#### Moodle BigBlueButton 遠距教學(視訊會議)初階使用教學

#### <u>https://moodle.ncnu.edu.tw</u> <u>https://moodleTEST.ncnu.edu.tw</u> <u>https://bbb.ncnu.edu.tw</u>

#### 計網中心系統組 簡文章 wcchien@ncnu.edu.tw

2021/2/21

### 請各位老師、TA 使用電腦或手機 Chrome 登入

#### https://moodle.ncnu.edu.tw

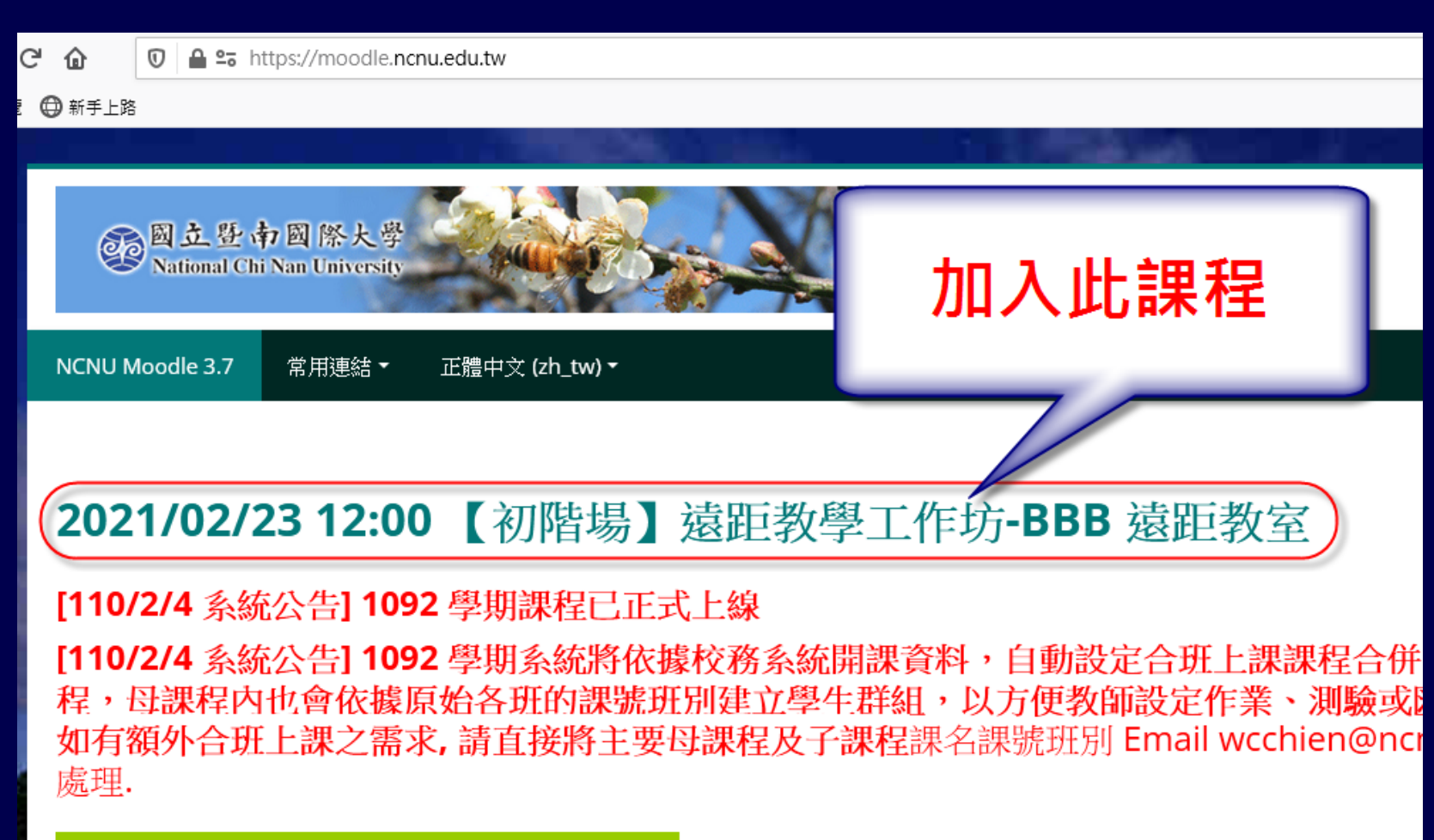

109 學年度工作者教育訓練線上學習課程

109 學年度職場校園安全衛生教育訓練

#### 上課如果要錄影要記得按

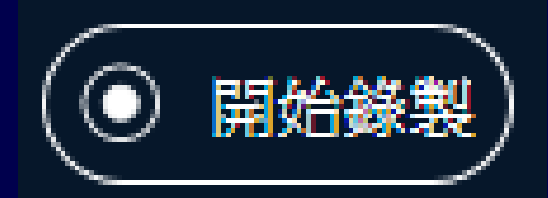

#### 也可以暫停

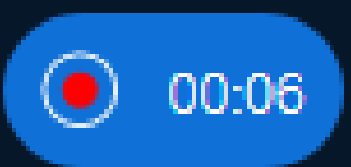

#### 下課也要記得結束會議

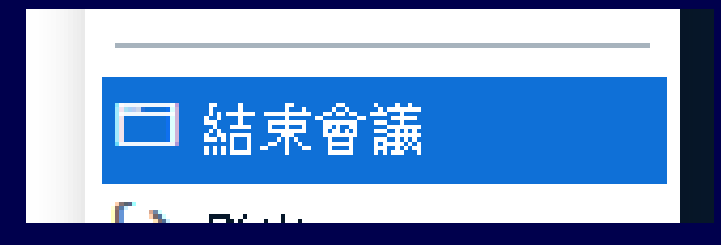

### BBB 是什麼 東東?

 BigBlueButton is an opensource web conferencing system.

### 暨大 Moodle 的 BBB 歷史

暨大 Moodle 的 BBB 是在 2016 年 2
 月開始啟用,當時版本是 0.9 版,使
 用者的電腦必須安裝 Flash Player 才
 能使用

 所以手機平板肯定是不能用的,所以 幾乎沒有人用。

### 目前暨大 Moodle 的 BBB

- BBB 版本是 2.2.31 版,使用 HTML 5
   及 WebRTC 技術
- 使用者可以使用電腦、手機、平板, 配合使用支援 HTML 5 瀏覽器(
   Chrome、Firefox、iOS Safari)即可 使用,完全不用安裝其他任何軟體或 APP

### 遠距教學方式 為什麼建議使用同步 + 錄影?

- ■老師在沒有學生狀態下,自己錄製教學影
  片,是非常辛苦
- ■人通常都有惰性,在同步教學模式下,可 以確保師生的教學、學習進度
- 可以維持比較好的教學品質及學習效果
   同步配合錄影,當學生的網路異常狀況發生時,有補救教學機會

# **BigBlueButton Features :**

- Record and Playback(錄影及重 播)
- Whiteboard (電子白板)
- Desktop Sharing (桌面分享)
- Presentation (簡報):
- Web Cam (網路攝影機)

# **BigBlueButton Features :**

- Emoji (表情符號)
- Polling(線上投票)
- Chat(聊天室)
- · 共筆
- Live Captioning (即時字幕、隱藏式 字幕)
- Breakout Rooms (小組討論會議室)

課程內有部分境外生未返台或 已返台但仍居家檢疫學生無法到教室上課

### 教師在教室教學時

如何使用 BBB 進行遠距教學

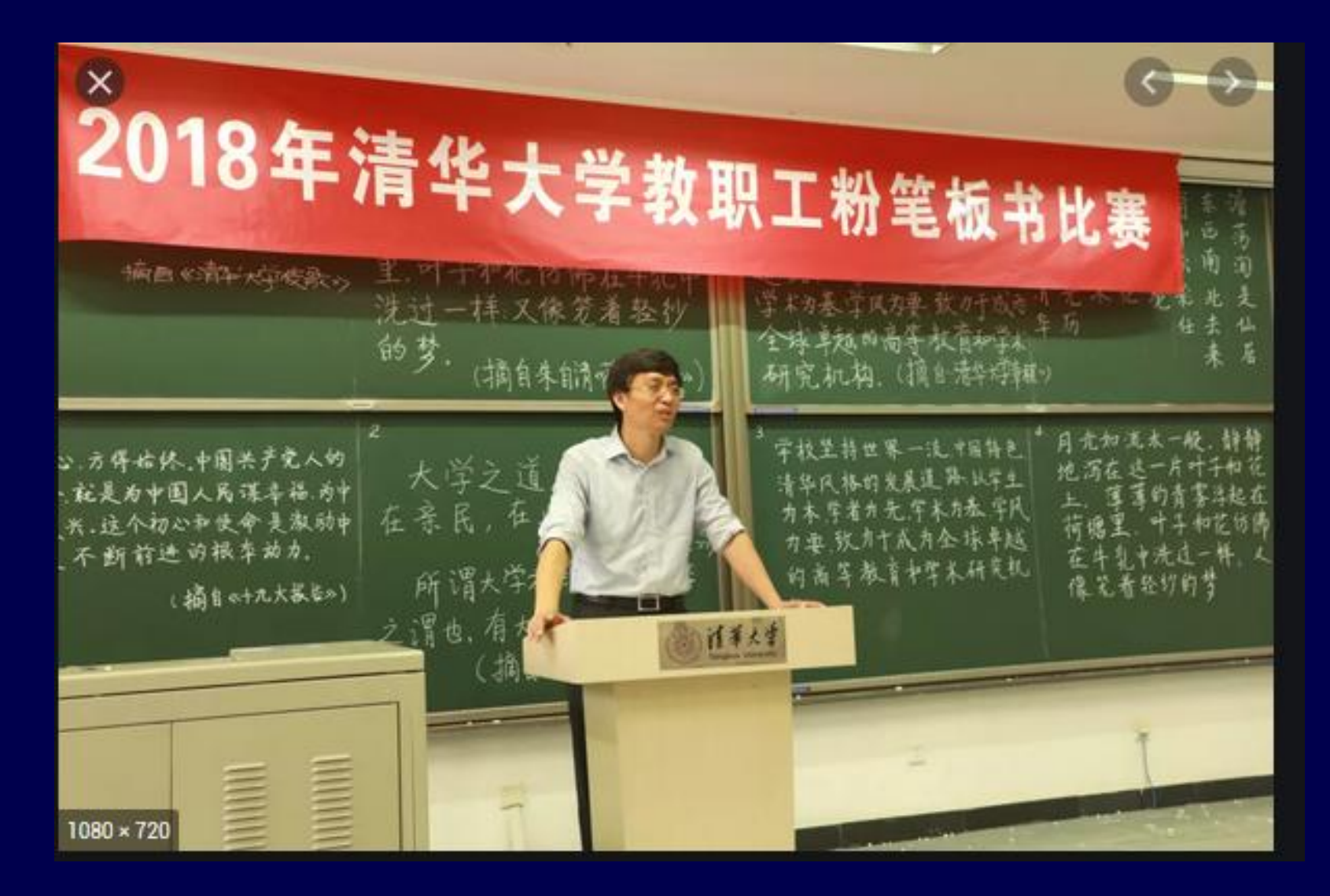

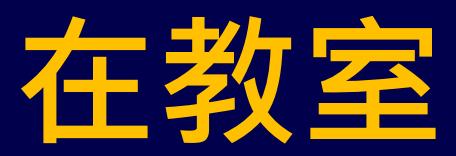

### 教師如何配合使用 BBB 教學方式一

 攝影機主是拍老師在講台講課畫面
 所需器材:筆電或電腦 + 外接式 WebCam + 三腳架

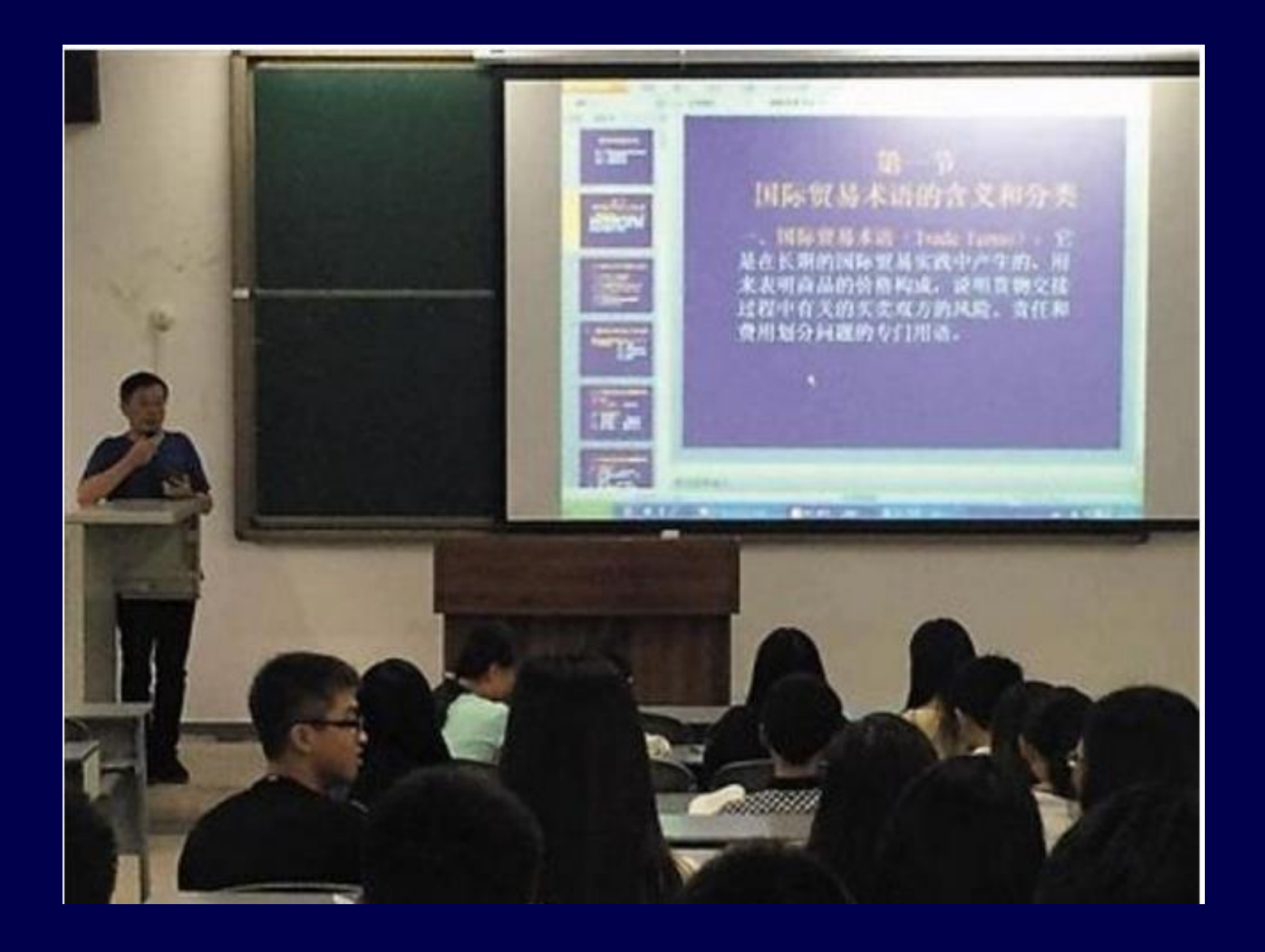

https://pttnews.cc/c2b184d677

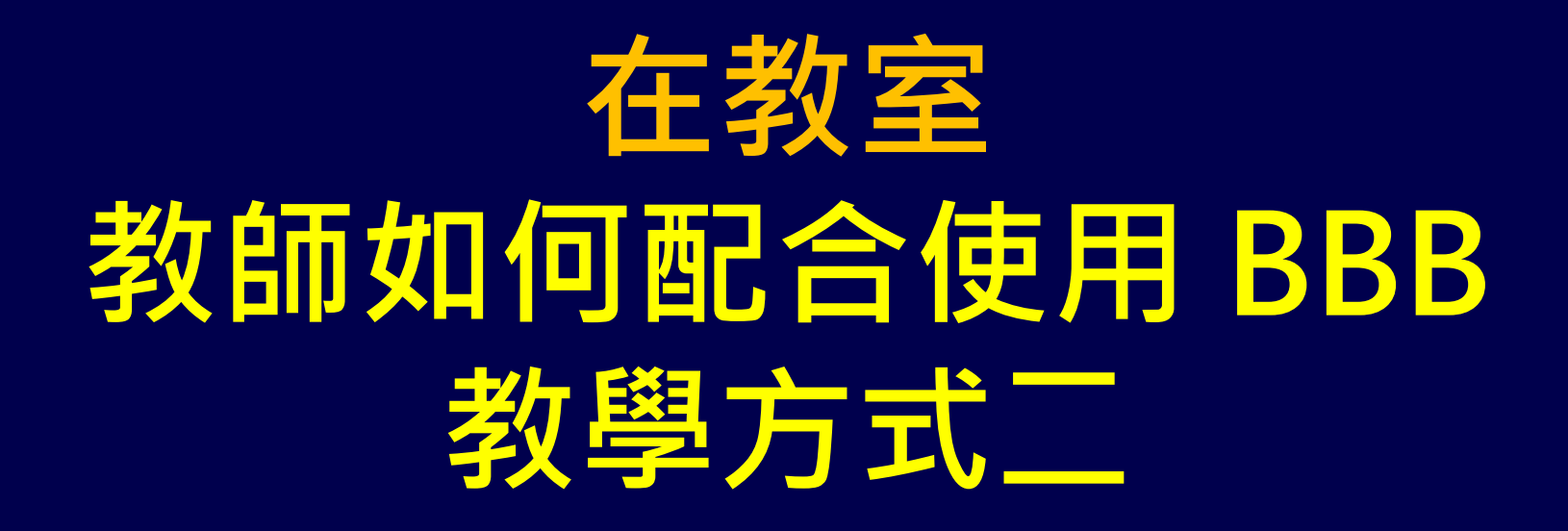

- 教師使用資訊講桌電腦或自帶筆電 教室,使用 PPT 簡報投影
- 教授軟體操作或電腦教室廣播教學
- •請問老師您是那一種教學方式?

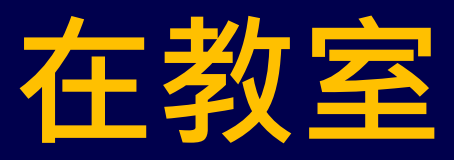

### 教師如何配合使用 BBB 教學方式二

- 使用筆電或電腦 + 外接式
   WebCam + 三腳架
- BBB 可以同時錄電腦(簡報)畫面 + 老師在講台講課畫面 (同時錄二個 畫面)

# 全部學生因應防疫回家 教師在<u>沒有 TA 情況下</u>

### 如何配合使用 BBB

執行遠距教學

### 各位老師請注意!! 這與您以前的教學方式 完全不一樣 一定要有心理準備 以免措手不及

## 在研究室或家裡 教師如何配合使用 BBB -1

- ・先確認家裡網路頻寬是否足夠(至少 5Mbps)
   ・家裡可以使用 Wifi,避免使用手機 4G 網路
- 在學校避免使用 Wifi
- 使用筆電或電腦 + 外接式 WebCam
- 最好有另一台筆電、電腦、手機平板檢視遠
   距畫面是否正常,及監看學生上課活動情形

### 在研究室或家裡 教師如何配合使用 BBB -2

- 習慣使用板書來講課的老師,需要改變教 學方式,將板書內容改成 PPT 投影片
- 或是在研究室或家裡裝一個白板模擬教室
- 或是使用平板電腦+手寫筆模擬板書
- 計中諮詢組可協助檢測筆電或電腦是否可以正常使用 BBB

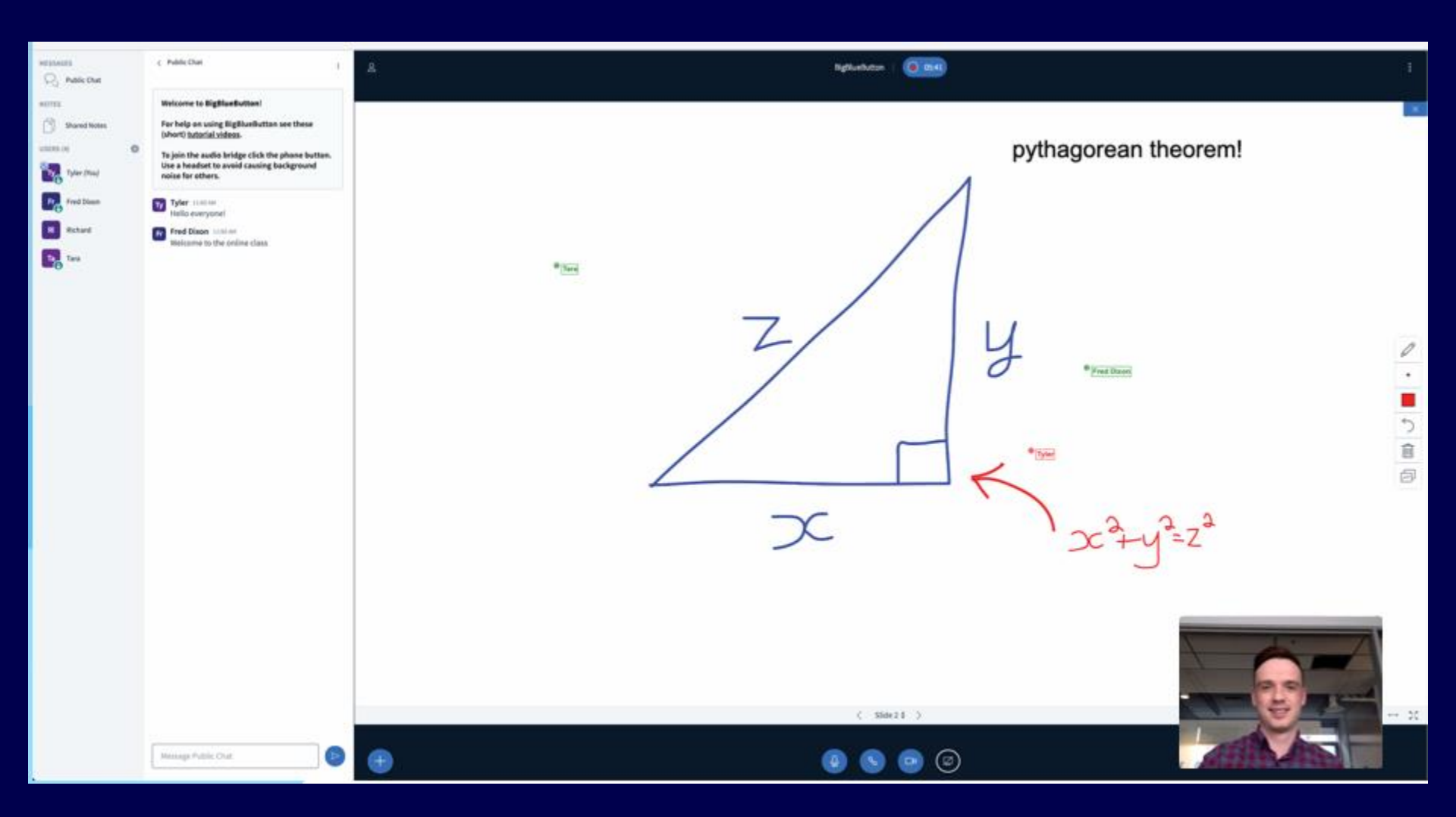

https://bigbluebutton.org/

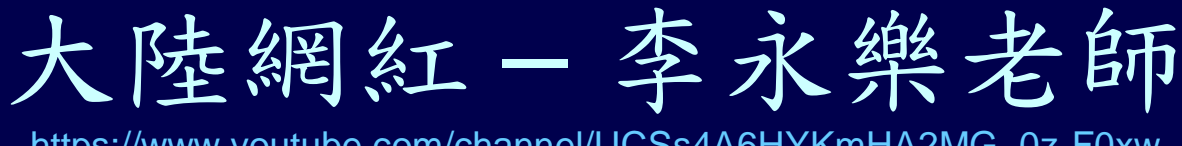

https://www.youtube.com/channel/UCSs4A6HYKmHA2MG\_0z-F0xw

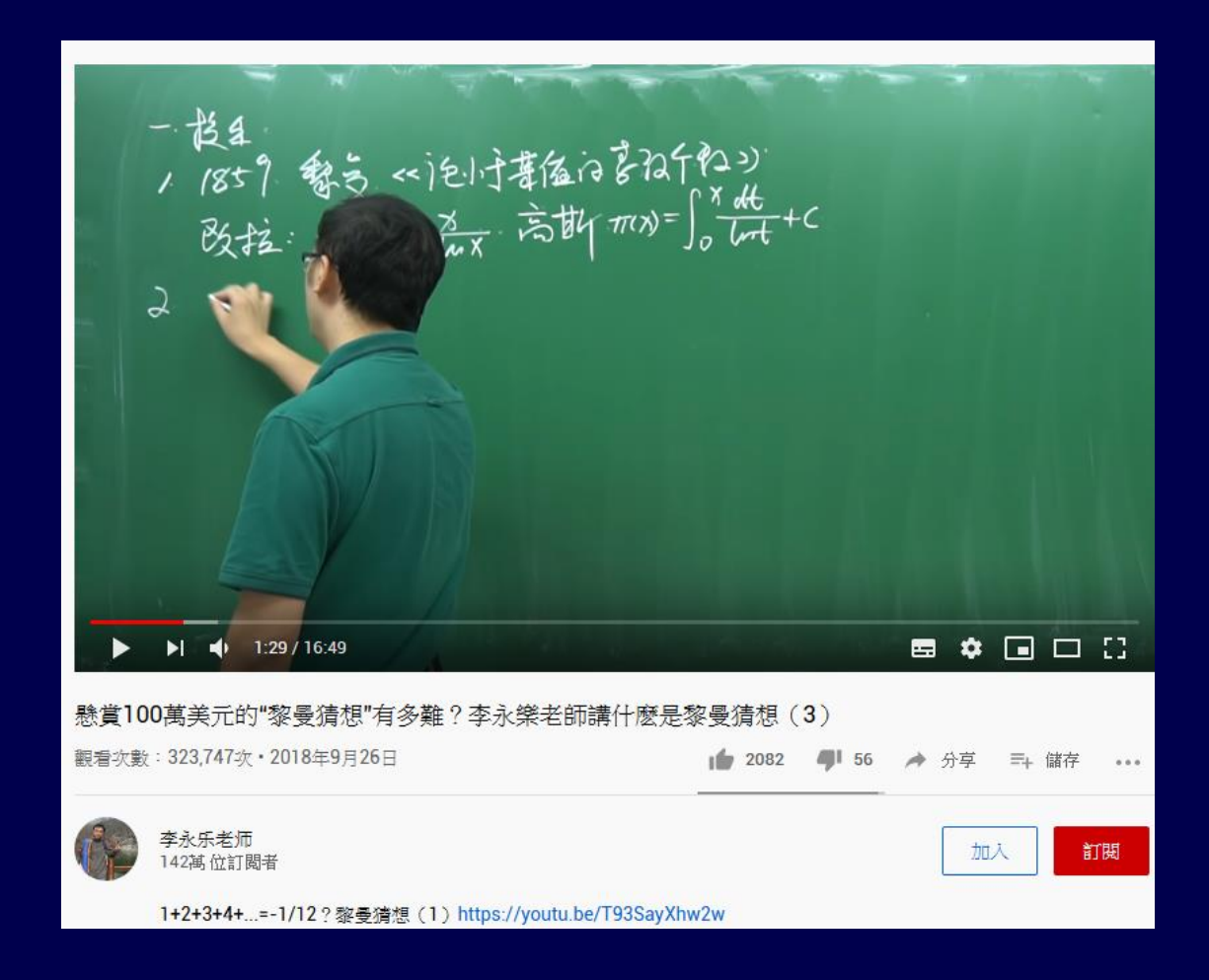

### 教師使用遠距可能情境-1

- 老師如何點名、抽點、抽問?
- 老師問個別或全體學生問題,學生如何回答?
- 如何避免學生不專心聽課
- 學生可不可以舉手發問?
- 有沒有類似 IRS 功能?
- 一定要露臉? 老師可以不露臉?
- 學生只露臉給老師看, 同學互相看不到
- 有沒有分組討論會議功能?

### 教師使用遠距可能情境-2

- 指定某個學生上傳簡報,主講簡報,或分享他的 桌面給全班同學看
- 簡報者如何在 BBB 上開放簡報檔讓學生下載?
- 有沒有電子白板?
- 共筆功能?
- TA 可以在遠距協助做什麼事?
- 可以不可以禁止學生私下聊天?
- 如何播放影片給學生看?

### BBB 使用注意事項

- 如果使用某一種瀏覽器出現一直轉圈圈沒 有正常執行時,請改選擇 Chrome、 Firefox、iOS Safari、新版 Edge,其中一 個再試用看看。
- 因為手機、電腦設備及軟體相容性問題, 錄影錄音會有差異,請自行試驗找出最佳 組合。

#### Moodle 課程 建議在 Moodle 課程上課的週次 新增 [BBB 視訊會議] 方便學生進入、看錄影檔

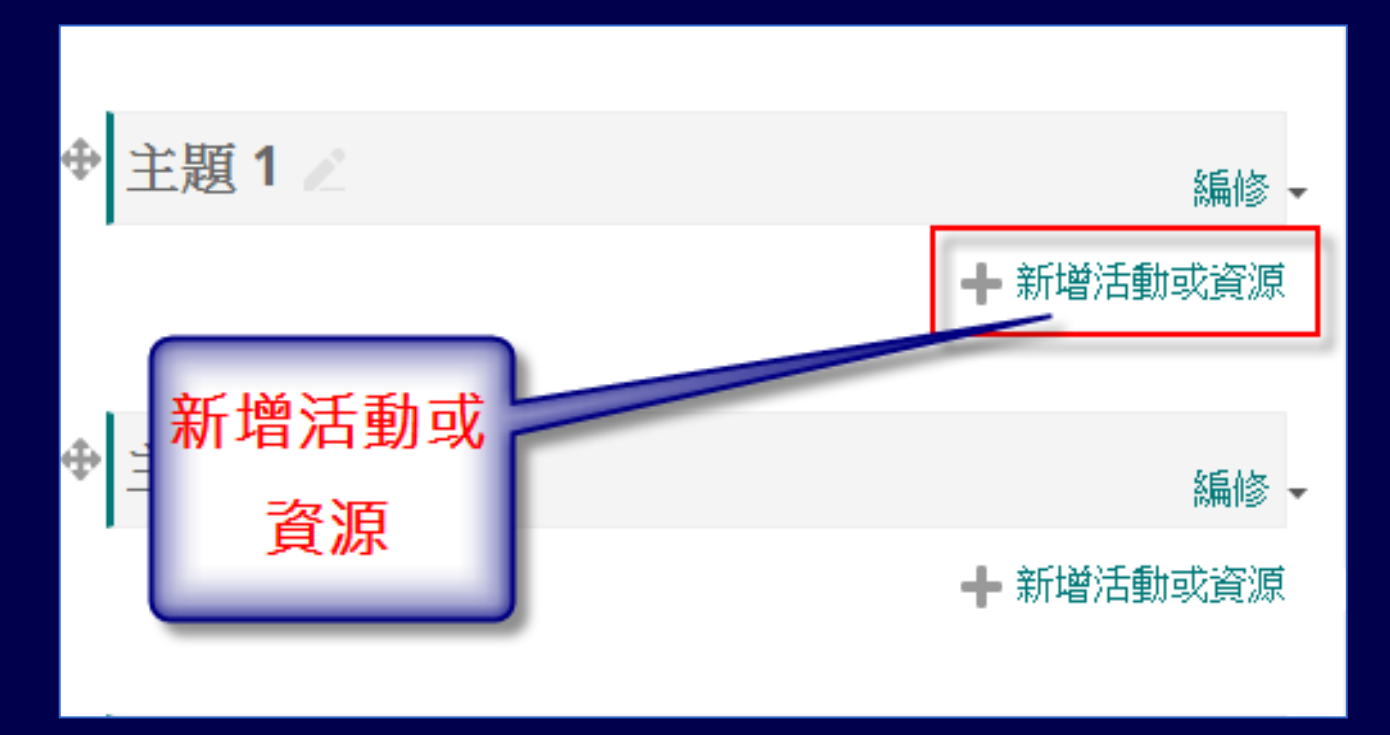

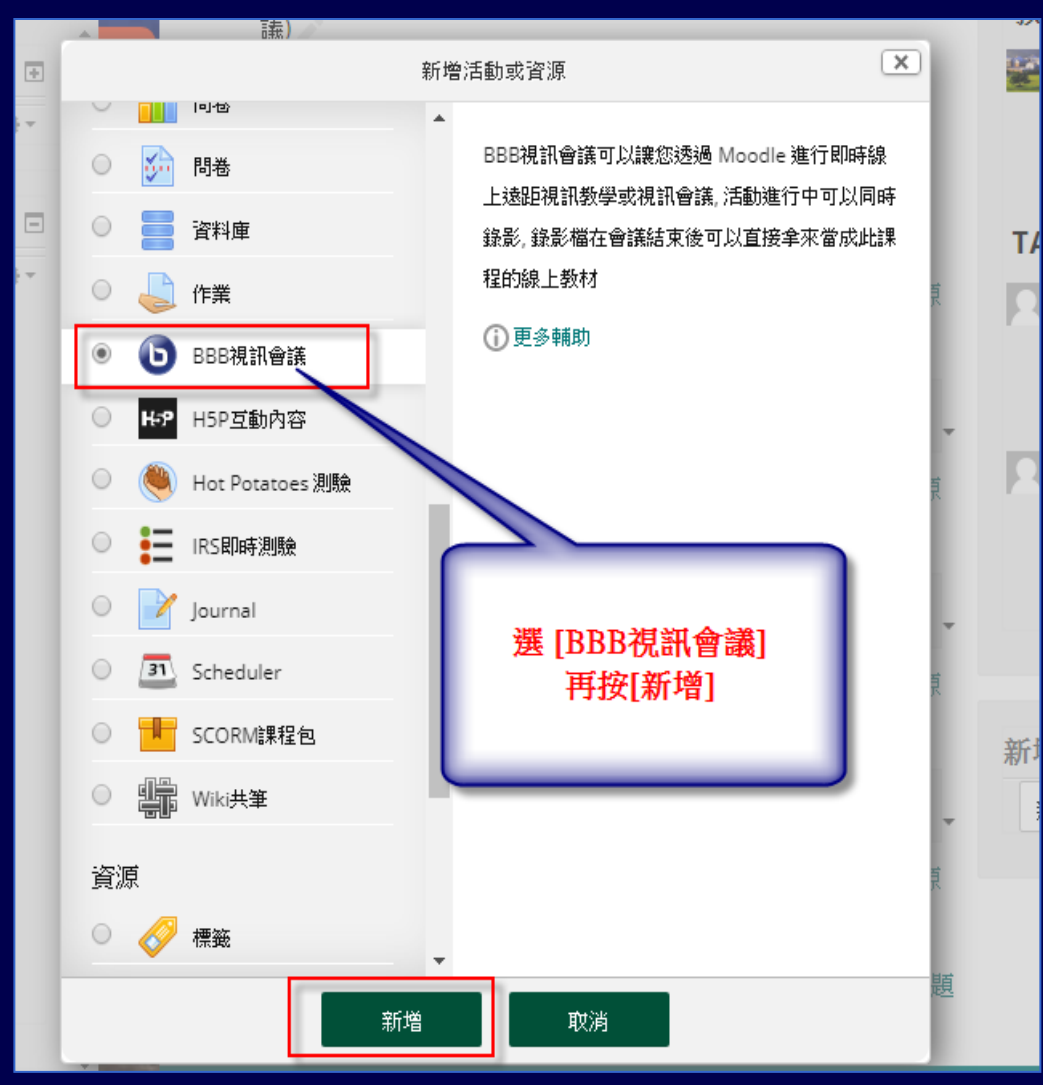

27

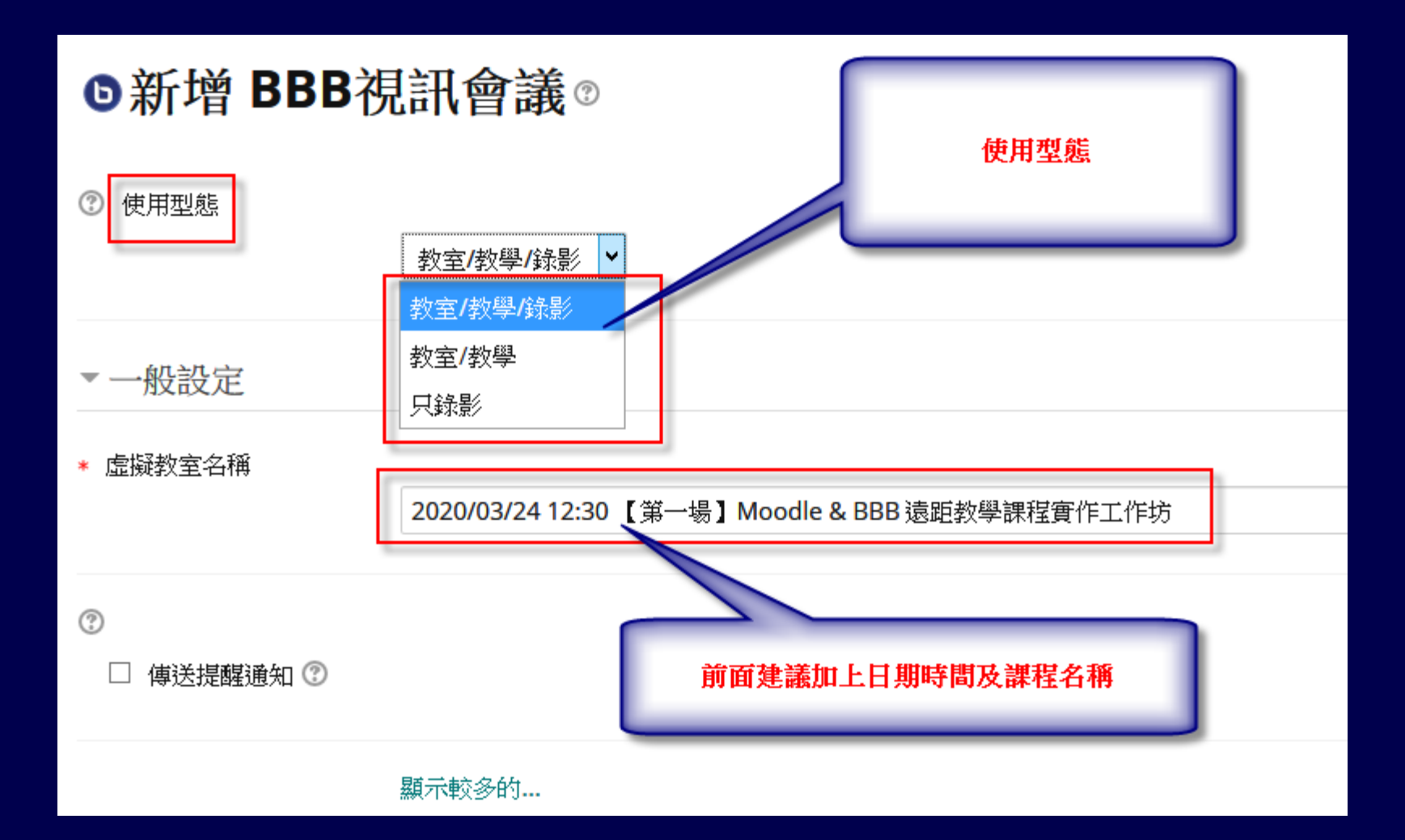

一般設定

#### ★ 虛擬教室名稱

2020/2/20 12:00 PM BBB 遠距教學(視訊會議)

| ! 說明                                                                    |   |
|-------------------------------------------------------------------------|---|
|                                                                         |   |
| 請使用筆電或電腦配合耳機, Mircophone, 也可以使用手機,配合 Chrome 瀏覽器,                        |   |
| 會議開始前大家都可以進入測試, 如有任何問題可以 EMail wcchien@ncnu.edu.tw                      |   |
| 路徑: div.contentafterlink » div.no-overflow » div.no-overflow » p » span |   |
|                                                                         | _ |

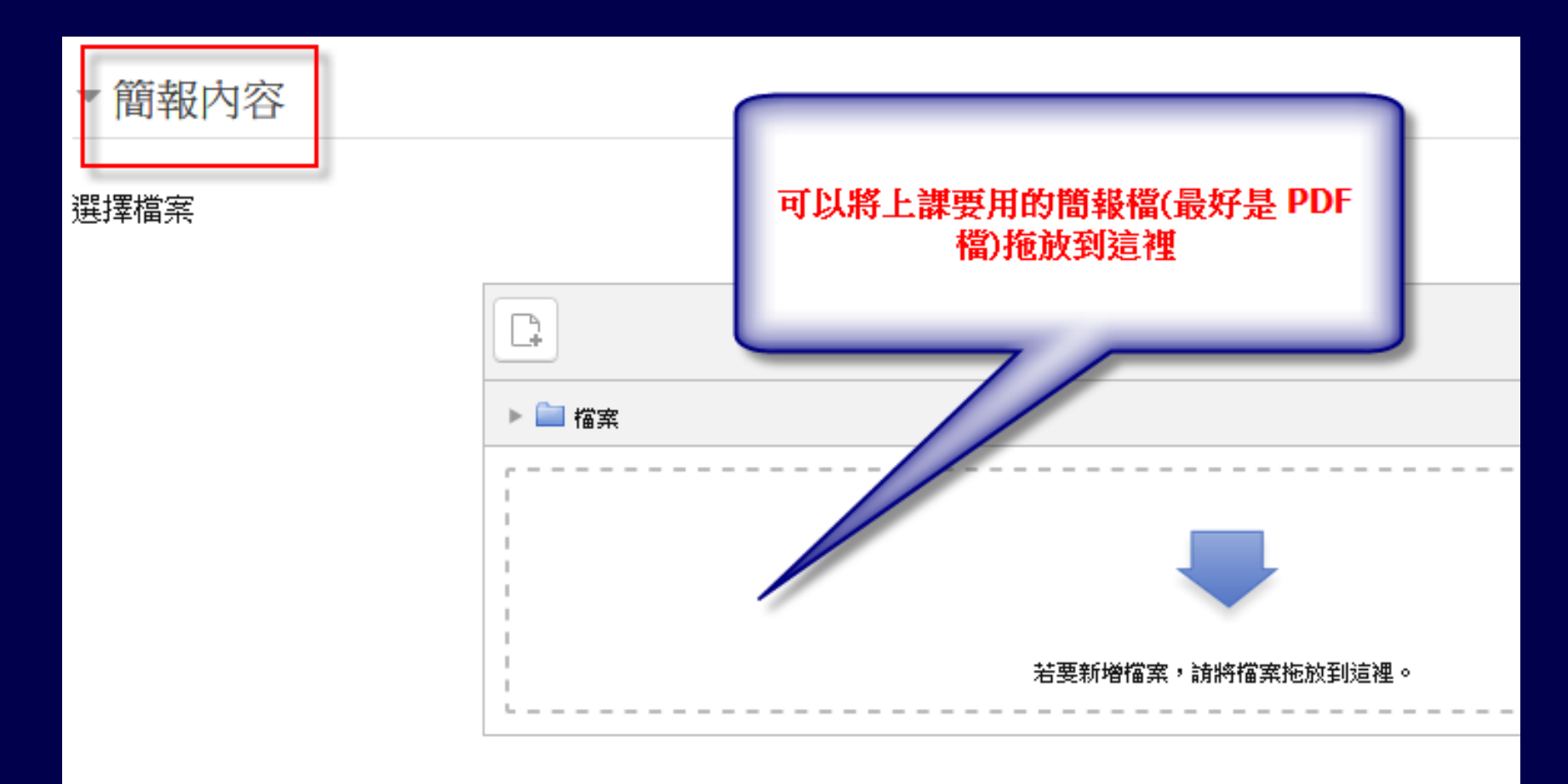

• BBB 使用者角色分: 主持人、觀眾、簡報者

Moodle 課程內建立的 [BBB 視訊會議],
 系統預設會將課程教師及TA 設成會議主持
 人(一個會議室可以同時有多個主持人),學
 生設成觀眾

| <ul> <li>◆ 参與人」</li> <li>増加參與人員</li> <li>課程內所有</li> <li>參加人員名單</li> </ul> | 員<br>i<br>用户 ▼ ▼ 加<br>i | [參與人員]使用預調 | 没值即可 |
|---------------------------------------------------------------------------|-------------------------|------------|------|
| 課程内所有                                                                     | 用戶                      | 為觀眾▼       | ×    |
| 角色:                                                                       | Manager                 | 為 主持人 ▼    | ×    |
| 角色                                                                        | 教師                      | 為 主持人 ▼    | ×    |
| 角色                                                                        | 未具編輯權限TA                | 為 主持人 ▼    | ×    |
| 角色:                                                                       | ТА                      | 為 主持人 ▼    | ×    |
|                                                                           |                         |            |      |

| ▼活動時程                                                |              |
|------------------------------------------------------|--------------|
| 開放參加<br>17 ▼ 二月 ▼ 2020 ▼ 13 ▼ 48 ▼ <sub>開</sub> □ 啟用 | [活動時程] 也不用設定 |
| 關閉參加<br>17 ▼ 二月 ▼ 2020 ▼ 13 ▼ 48 ▼ 🛗 🗆 啟用            |              |

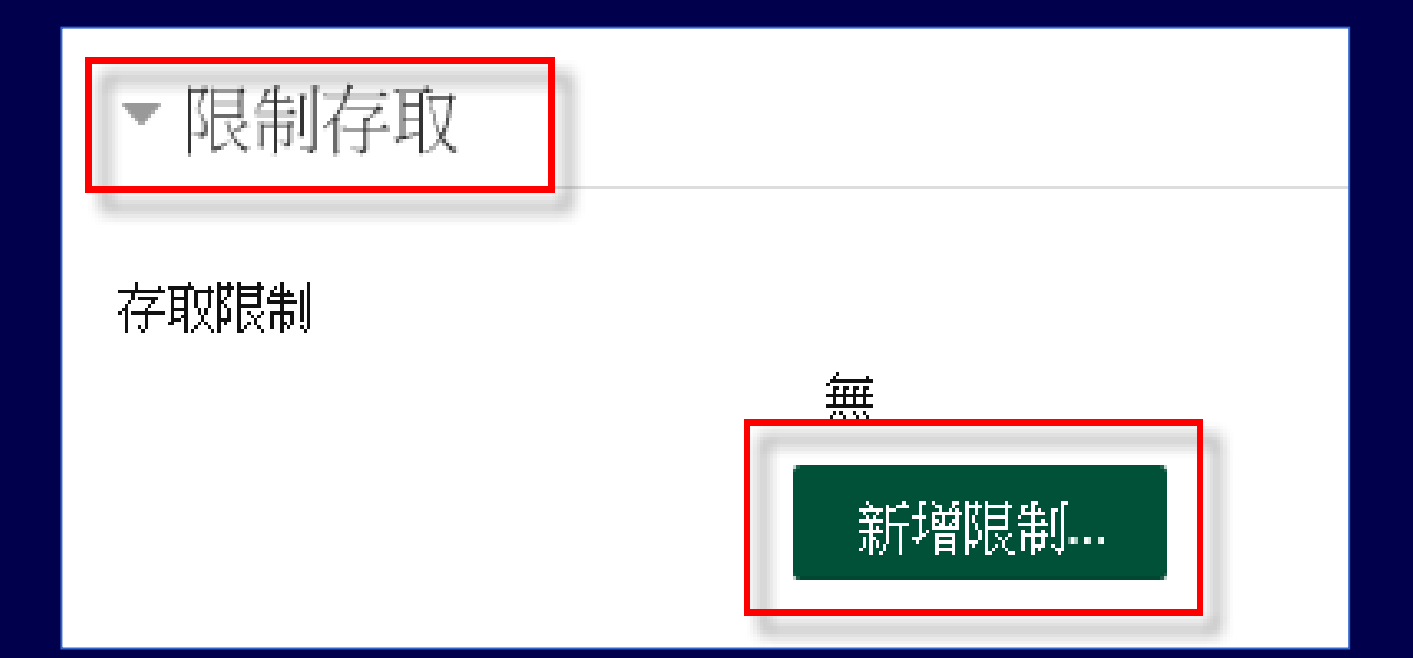

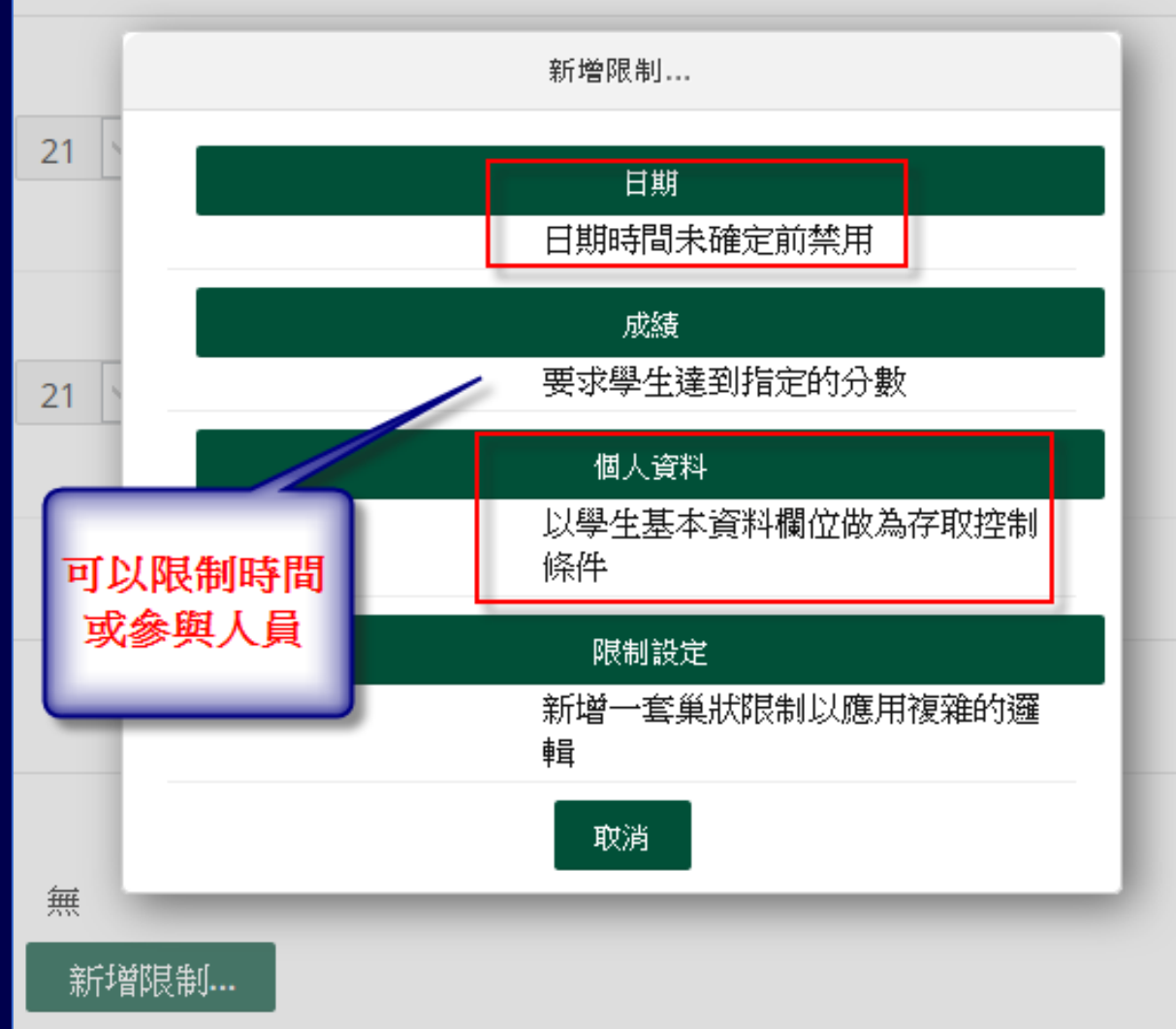

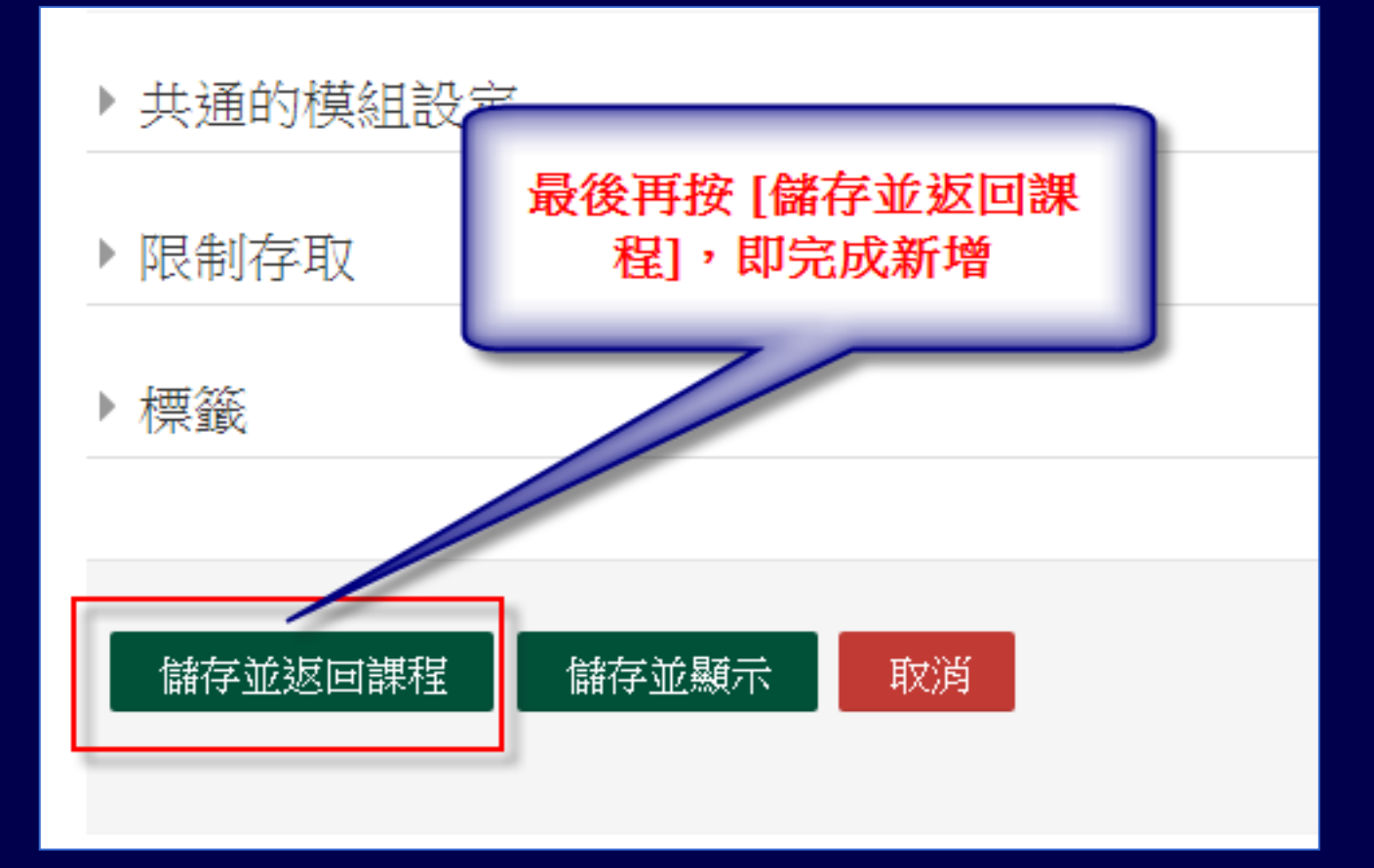
### Moodle 課程 新增 [BBB 視訊會議]

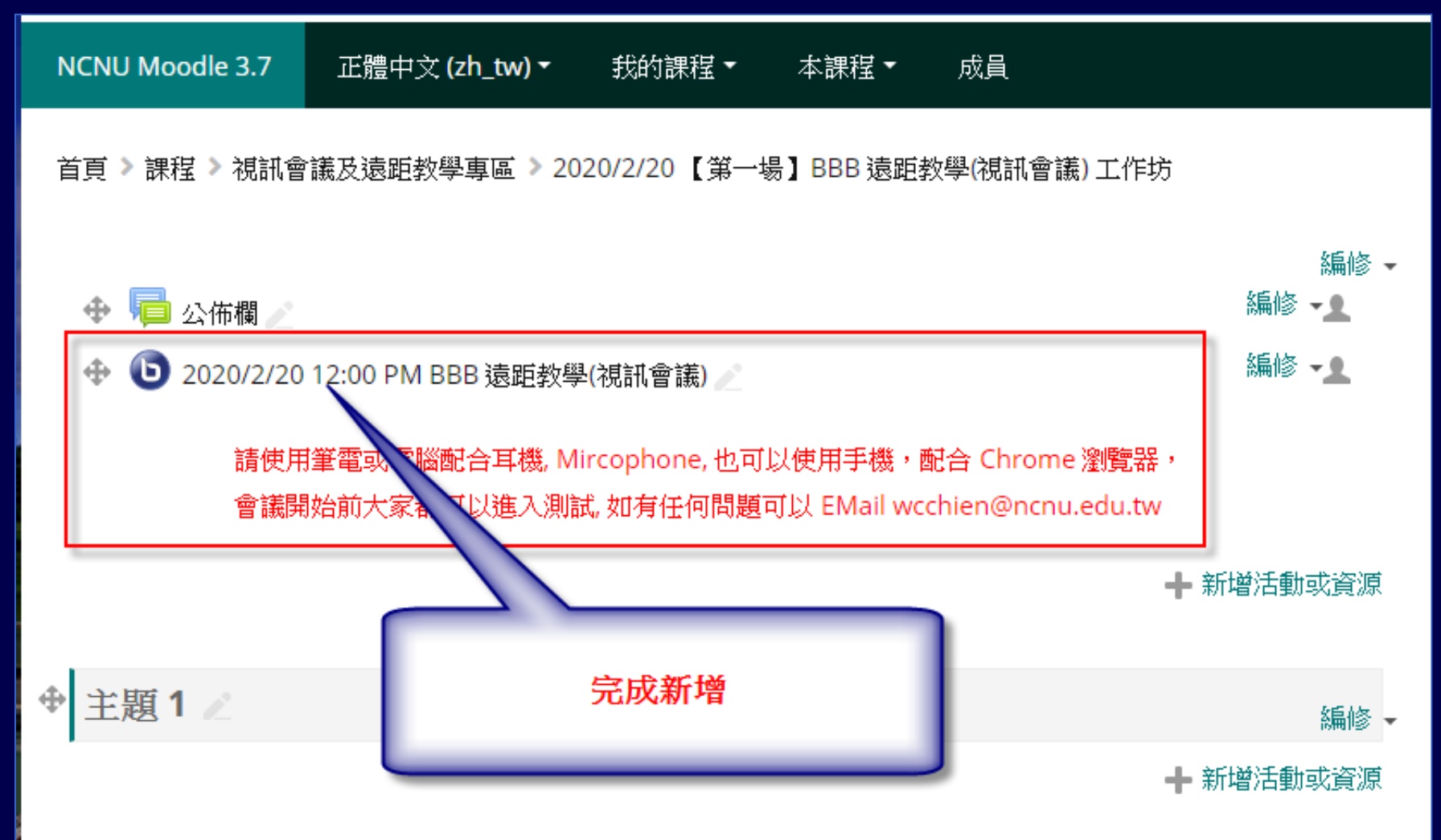

### 請各位老師、TA 使用電腦或手機 Chrome開另一個頁面 登入

#### https://moodleTEST.ncnu.edu.tw

#### 1092 學期個人專用測試課程

| NCNU Moodle TEST 3.7 測試專用 |                       |                                      |                                |                      |
|---------------------------|-----------------------|--------------------------------------|--------------------------------|----------------------|
| NCNU Moodle TEST 3.7      | 常用連結▼                 | 我的課程▼                                | 正體中文 (zh_tw) ▼                 |                      |
| [109/9/10 系統公<br>反 田 教 聨  | 告] Mo                 | 1092-808 簡;<br>1091-808 簡;<br>fice C | 文章測試課程<br>文章測試課程<br>Calc 統計分析  | <br>都有個人             |
| 母個教職<br>一個 109<br>個人專用    | 員工卻作<br>2 學期的<br>測試課程 | n) Jav<br>2007<br>資料順                | va 程式設計線上課程<br>資料庫規劃王<br>車立即上手 | 資料,自<br>虎斑別建<br>果ン需求 |

### Moodle 課程 進入[BBB 視訊會議室]開始上課

#### 2020/2/20 12:00 PM BBB 遠距教學(視訊會議)

請使用筆電或電腦配合耳機, Mircophone, 也可以使用手機, 配合 Chrome 瀏覽器, 會議開始前大家都可以進入測試, 如有任何問題可以 EMail wcchien@ncnu.edu.tw

會議進行中 此會議活動開始於 **8:39**. 這是 1 主持人 and 1 觀眾.

點此進入教室(會議室)開始上課

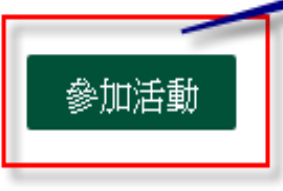

#### 進入[BBB 視訊會議室]開始上課 開啟麥克風

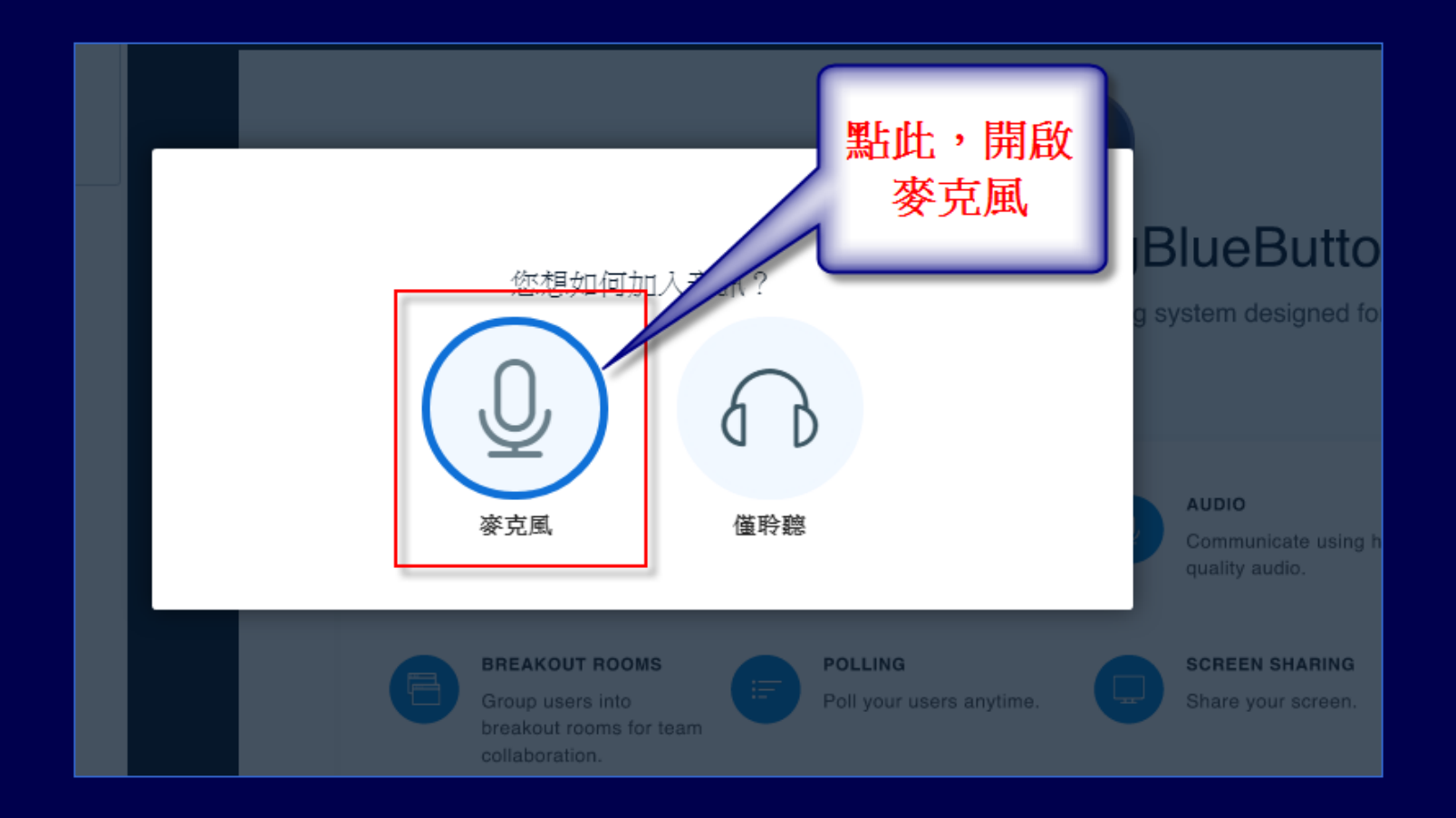

#### 進入[BBB 視訊會議室]開始上課 允許存取您的麥克風

| 2020/2/20 12:00 PM BBB 遠距影 🗙 🕒 BigBlue | Button - 2020/2/20 12:C 🗙         | 0 2020/2/20 12:00 PN | 1 BBB 遺距制 × 📔 🕂 |
|----------------------------------------|-----------------------------------|----------------------|-----------------|
| → C                                    | nt/join?sessionToken=da           | dq43lmxligu7tg       |                 |
| bbb.ncnu.edu.tw 要求下列權<br>● 使用你的麥克風     | 限: ×                              | н <u>в</u>           | 2020/2/20 12:00 |
| 允許                                     | 封鎖                                | ×                    |                 |
| to star                                | <b>允許存取您的麥克風</b><br>為了加入音訊會議,我們需要 | 您允許我們去使用您的媒          |                 |
|                                        | 周豆地(本)                            | 您想如何加力               |                 |
| 請按 [允]                                 | 許]                                | し<br>変<br>克<br>風     |                 |
|                                        |                                   |                      |                 |

#### 進入[BBB 視訊會議室]開始上課 測試您的麥克風

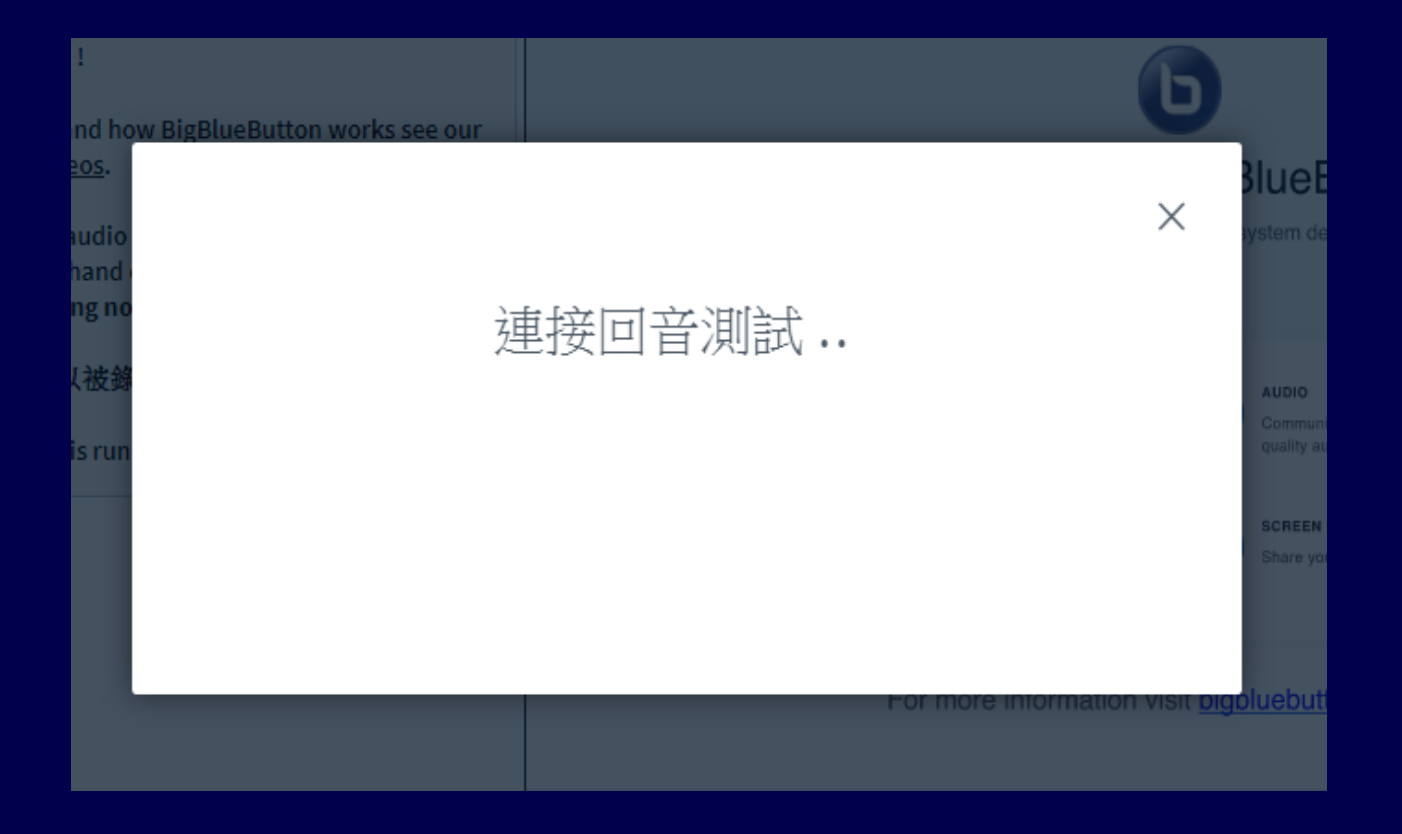

#### 進入[BBB 視訊會議室]開始上課 測試您的麥克風

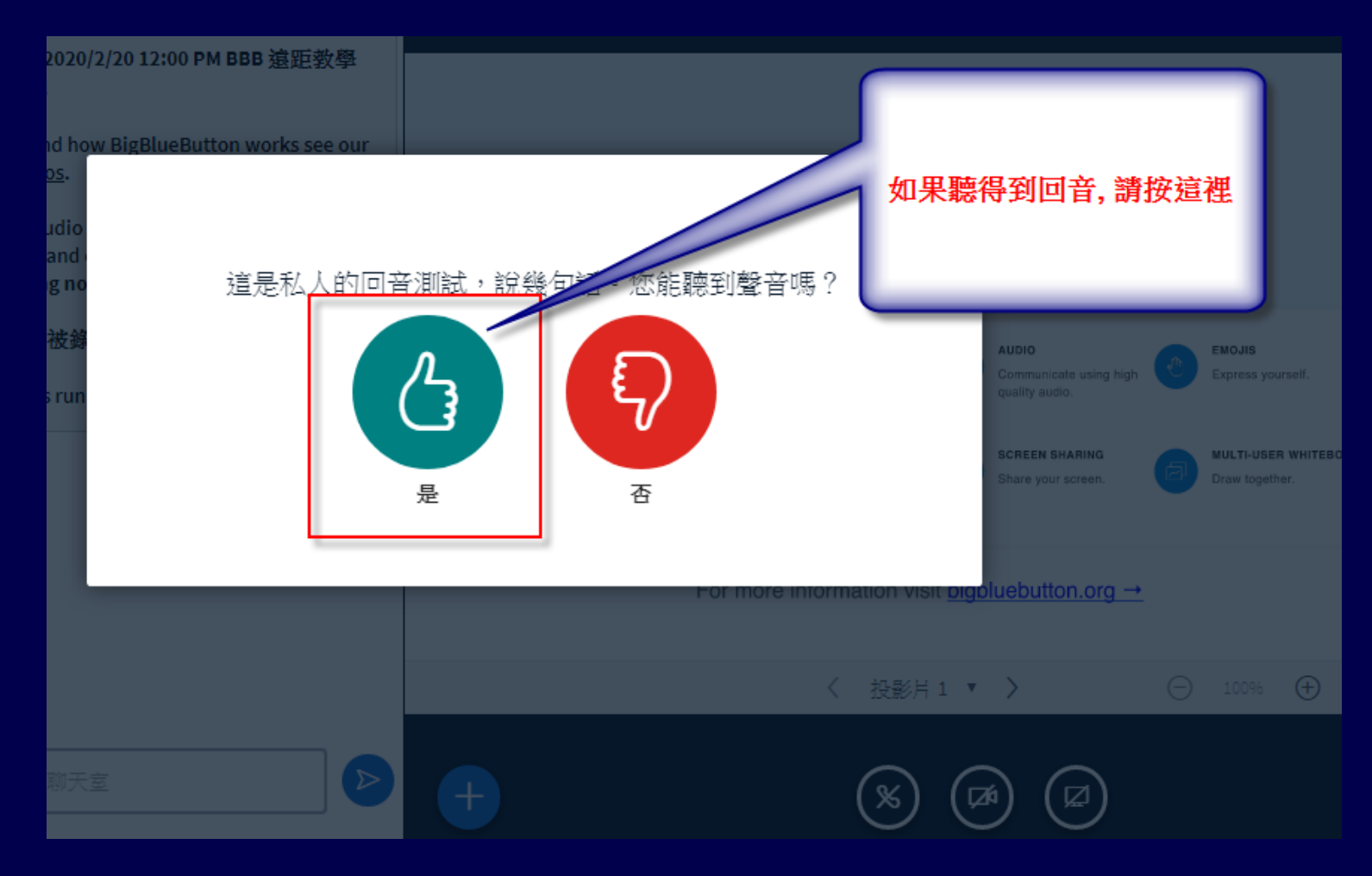

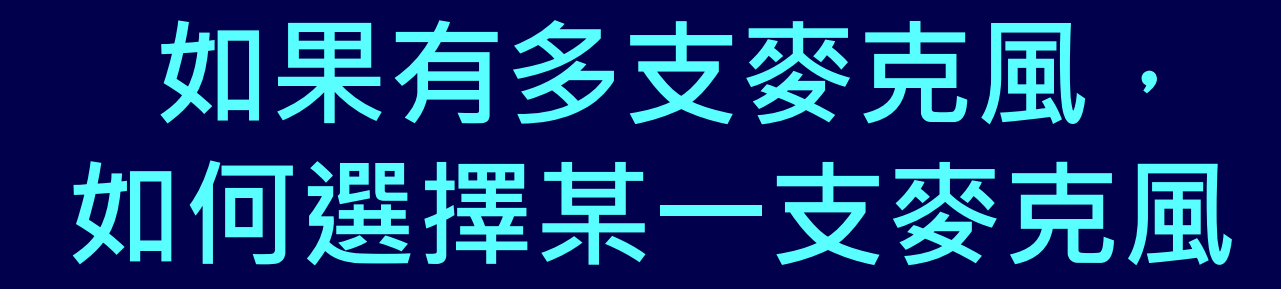

 先援[否]

 現試, 說幾句話。您能聽到聲音嗎?

 人

 人

 人

 人

 人

 人

 人

 人

 人

 人

 人

 人

 人

 人

 人

 人

 人

 人

 人

 人

 人

 人

 人

 人

 人

 人

 人

 人

 人

 人

 人

 人

 人

 人

 人

 人

 人

 人

 人

 人

 人

 人

 人

 人

 人

 人

 人

 人

 人

 人

 人

 人

 人

 <

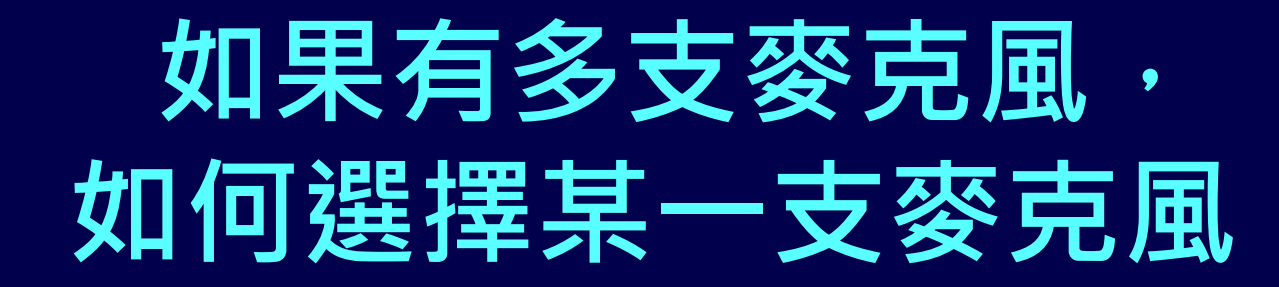

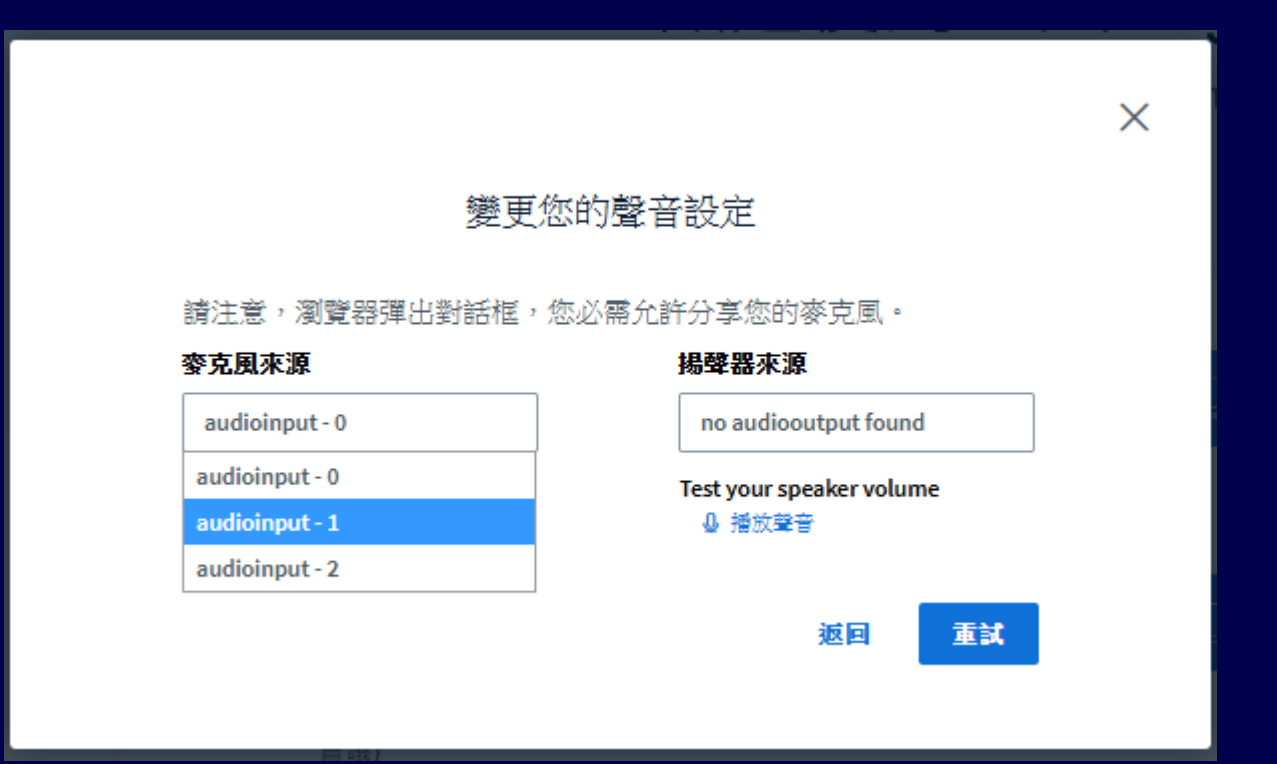

#### 進入[BBB 視訊會議室]開始上課 成功進入 [BBB 視訊會議室]

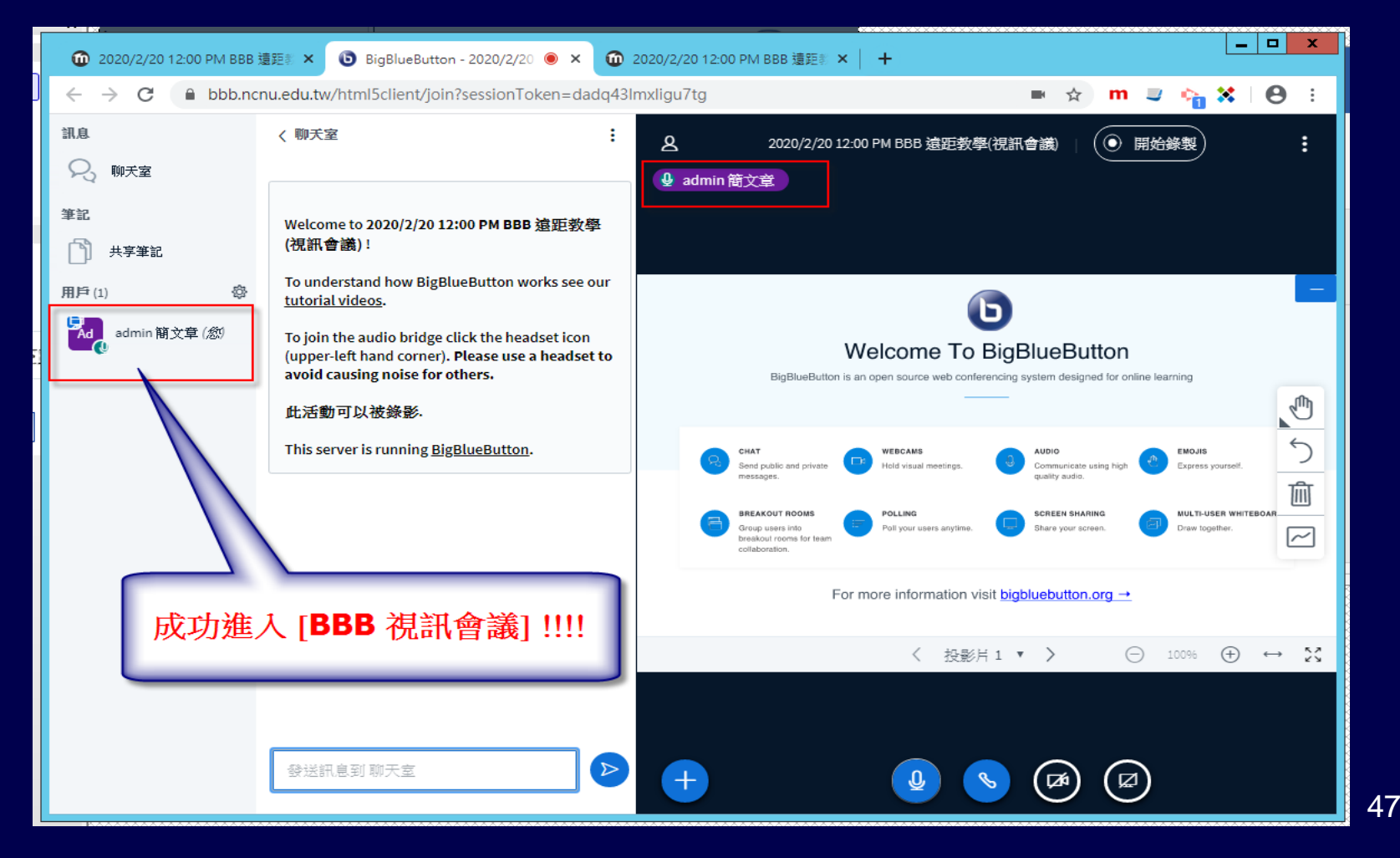

#### 如何知道目前使用的麥克風 是否正常?

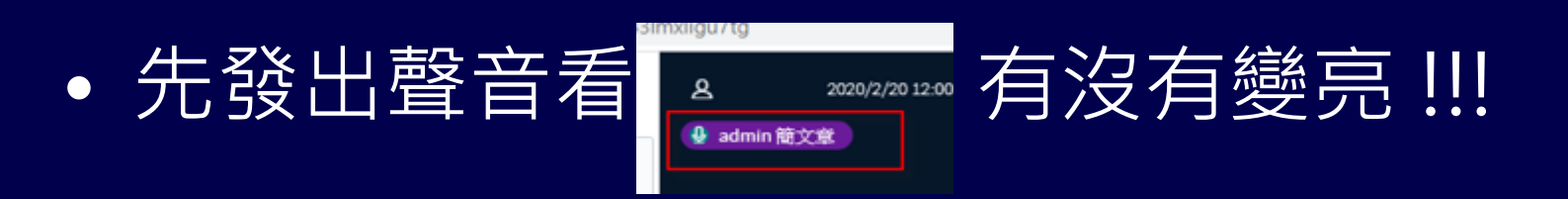

• 自己使用手機監看監聽

 問學生 OK 不 OK! 如果學生沒有用麥克風 或聊天室回應表示有問題!!!

### 學生端反應老師的 聲音不清晰或太小聲、沒聲音?

## 請到 [控制台]->[聲音]->[錄製]-> 選擇麥克風 -> [內容] -> [等級] -> 調整音量至 100

| 9     | 聲音 X                                                      |
|-------|-----------------------------------------------------------|
| 播放 錄  | ₩<br>1 1 1 1 1 1 1 1 1 1 1 1 1 1 1 1 1 1 1                |
| 選取下面的 | ]錄音裝置以修改其設定:                                              |
| 1     | <b>擴充式麥克風</b><br>IDT High Definition Audio CODEC<br>就緒    |
| ₹,    | <b>麥克風排列</b><br>IDT High Definition Audio CODEC<br>預設裝置   |
| 1     | <b>麥克風插孔</b><br>IDT High Definition Audio CODEC<br>目前無法使用 |
|       | <b>錄製播放</b><br>IDT High Definition Audio CODEC<br>目前無法使用  |
|       |                                                           |
|       |                                                           |
| 設定((  | 設為預設值(S) ▼ 内容(P)                                          |
|       | 確定 取消 套用(A)                                               |

| 3       | 麥克風排列 - 內容  |
|---------|-------------|
| 一般接聽    | 等級 麥克風増強 進階 |
| - 麥克風排列 | 100         |
| ~ 麥克風増量 | +20.0 dB    |
|         |             |
|         |             |
|         |             |
|         | 確定 取消 套用(A) |

#### [BBB 視訊會議室] 主要功能畫面

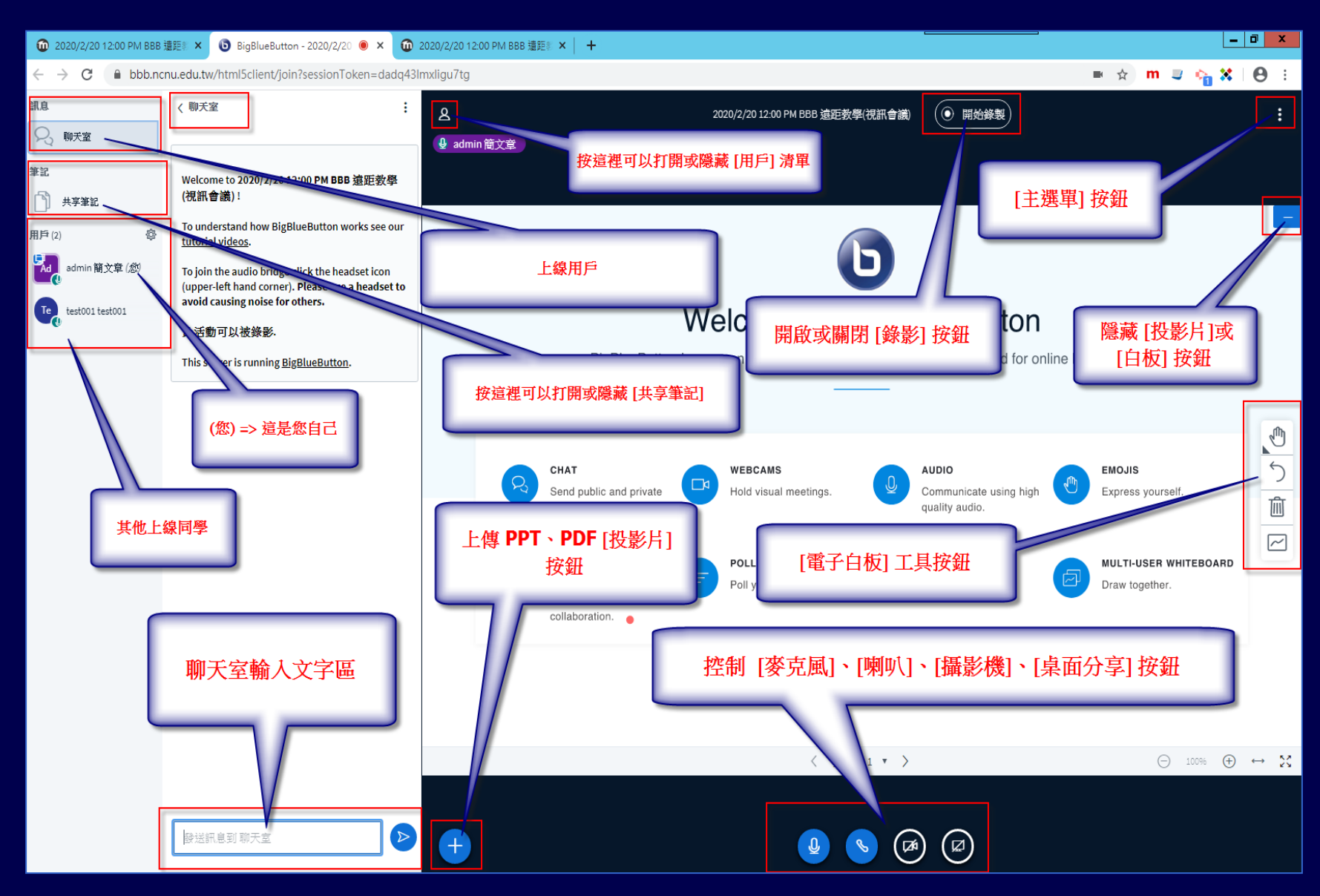

- 主持人端: [麥克風]、[喇叭]、[攝影機]、[桌 面分享] 控制按鈕,
- 觀眾端: 沒有 [桌面分享] 其他三個都有

| 控制 [麥克風]、[喇叭]、[攝影機]、 | [桌面分享] 按鈕 |
|----------------------|-----------|
|                      | ☐ 10096   |
|                      |           |

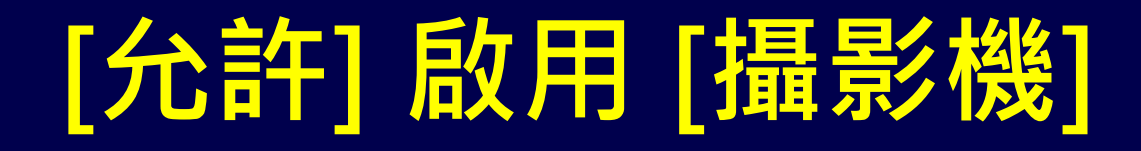

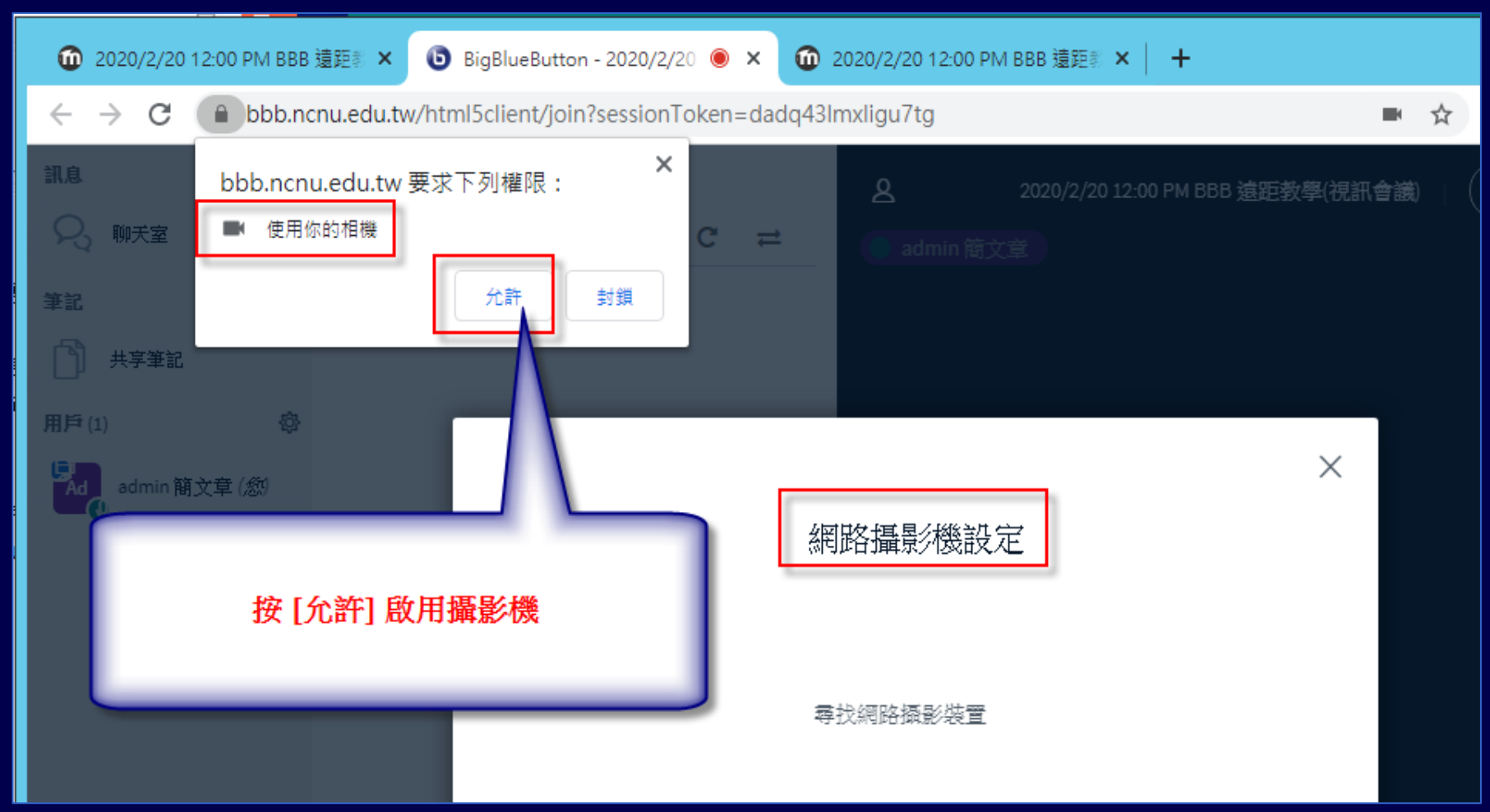

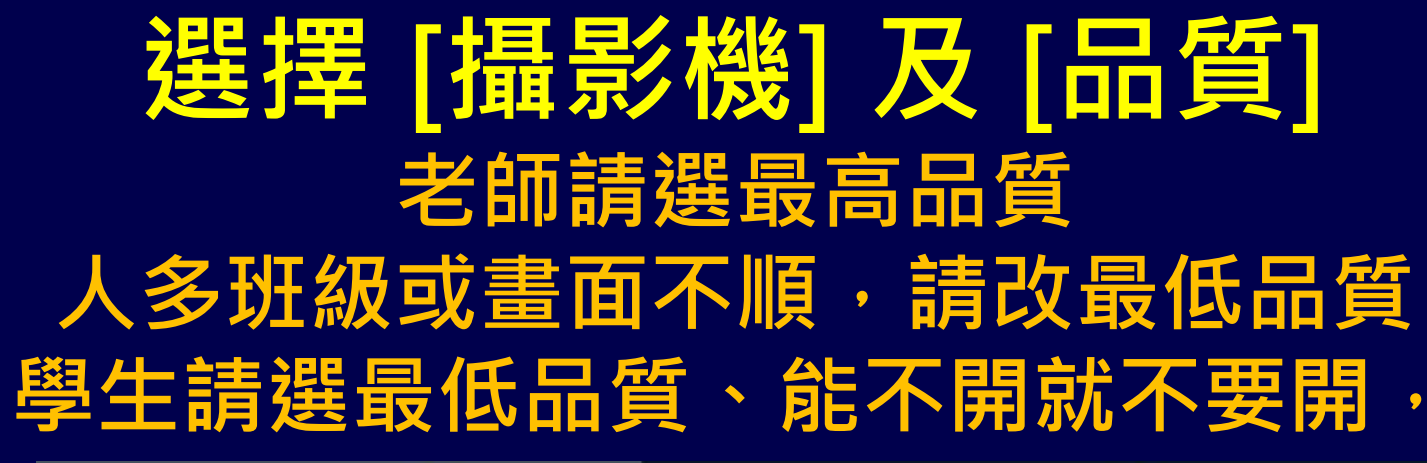

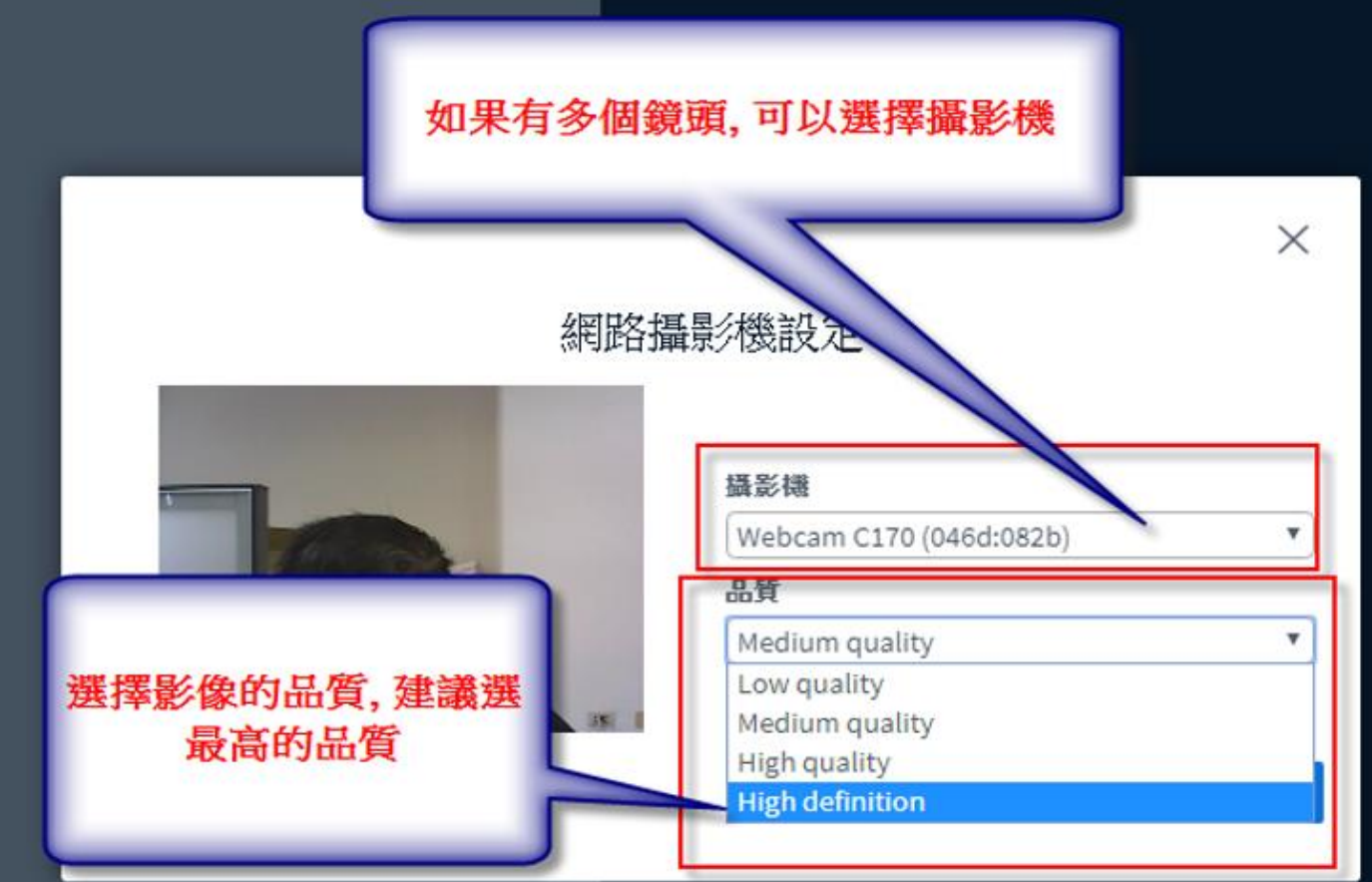

#### 啟用 [攝影機] 後的畫面

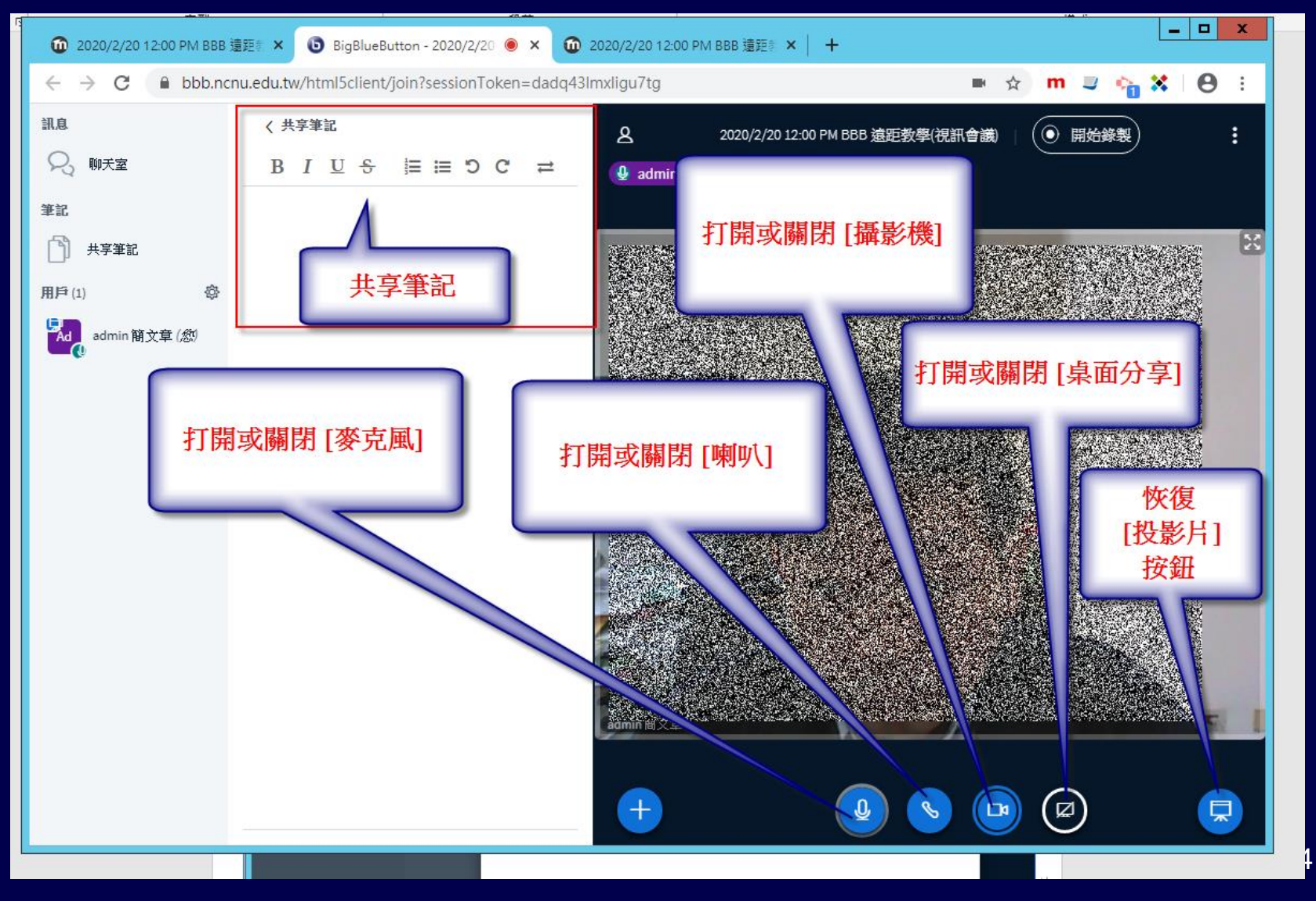

#### [攝影機] 畫面及 [簡報] 畫面的 大小及位置控制調整

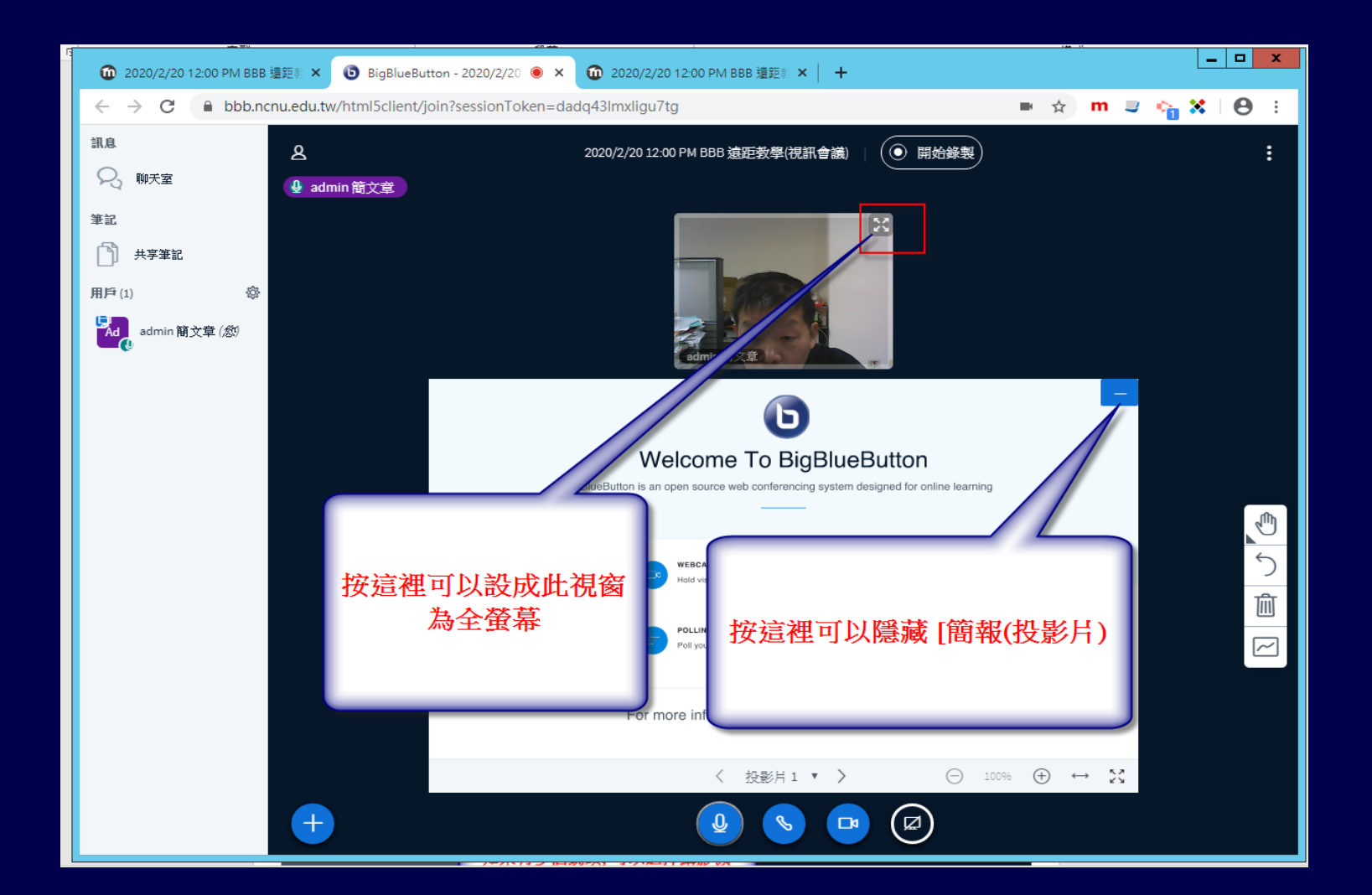

#### [攝影機] 畫面及 [簡報] 畫面的 大小及位置控制調整

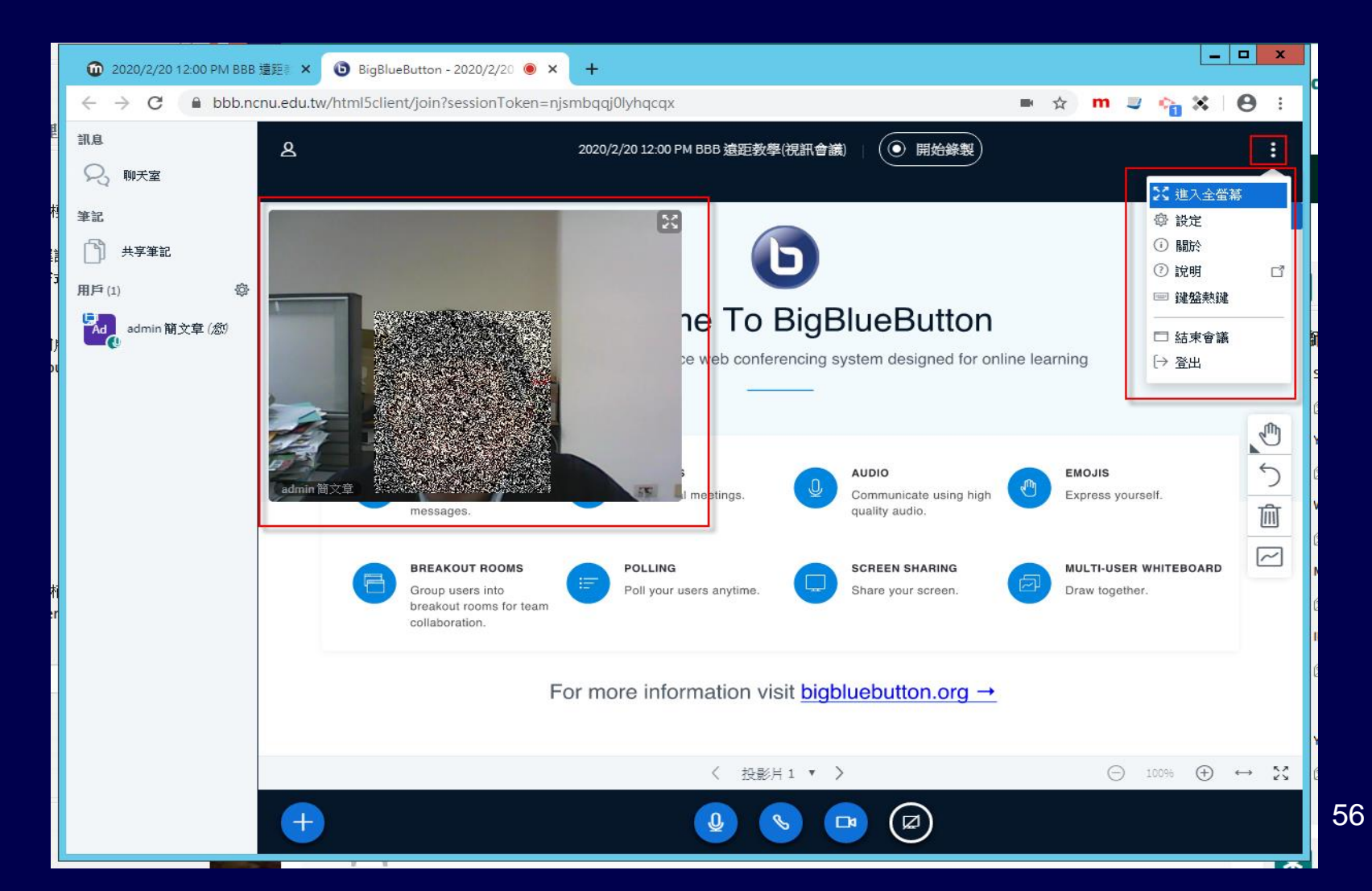

#### BBB的[主選單] 按鈕

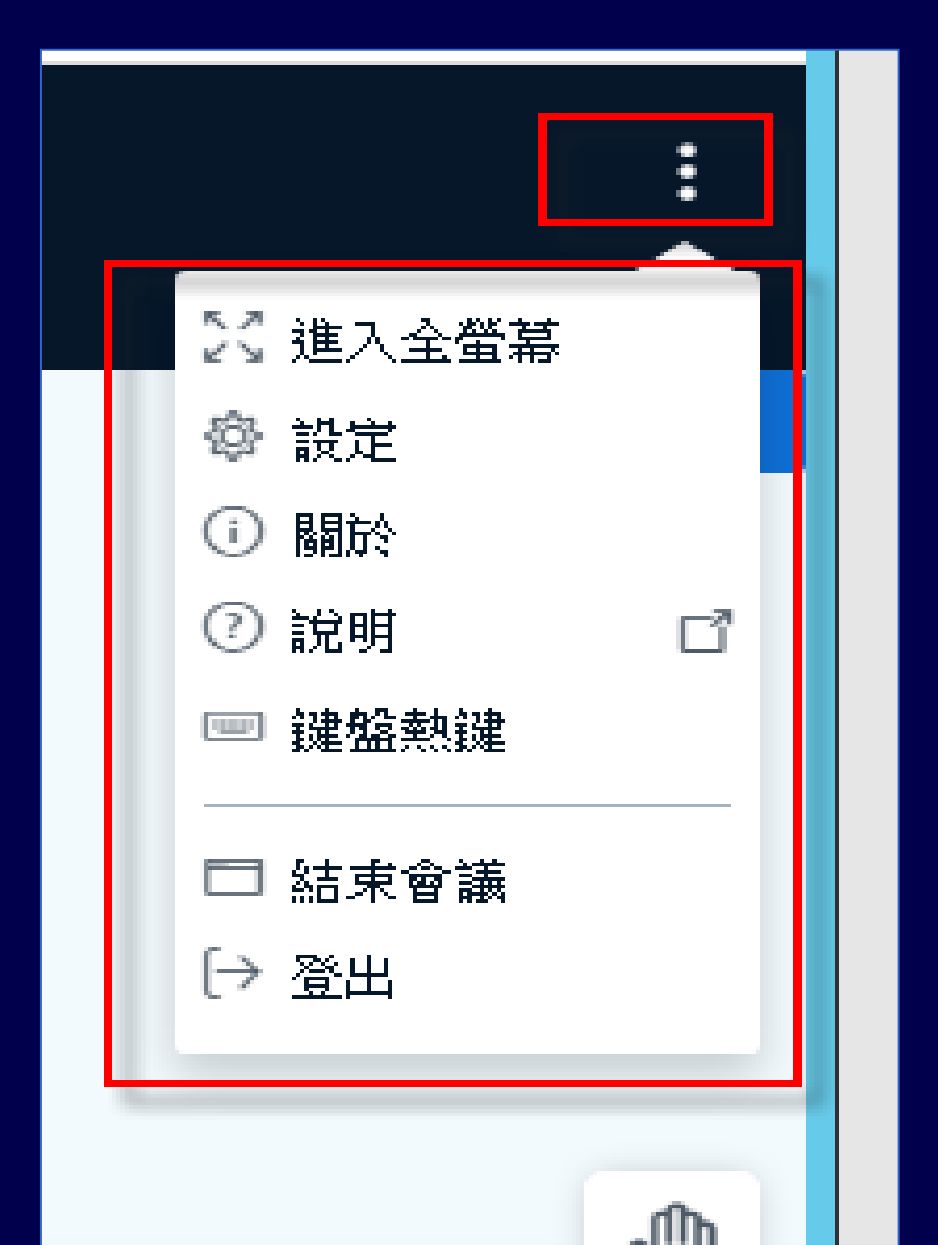

#### 上課如果要錄影要記得按

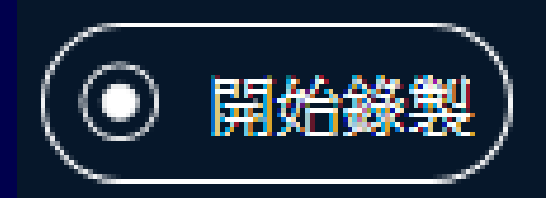

#### 也可以暫停

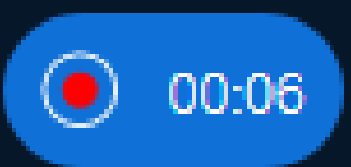

#### 下課也要記得結束會議

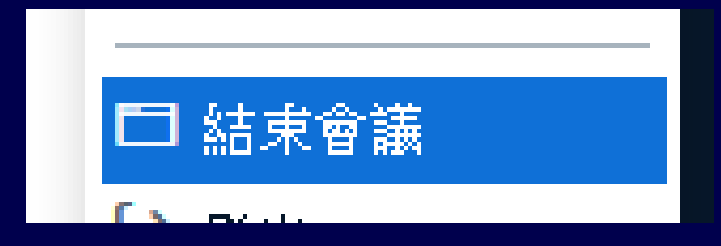

### BBB 的 [主選單] -> [設定] 功能

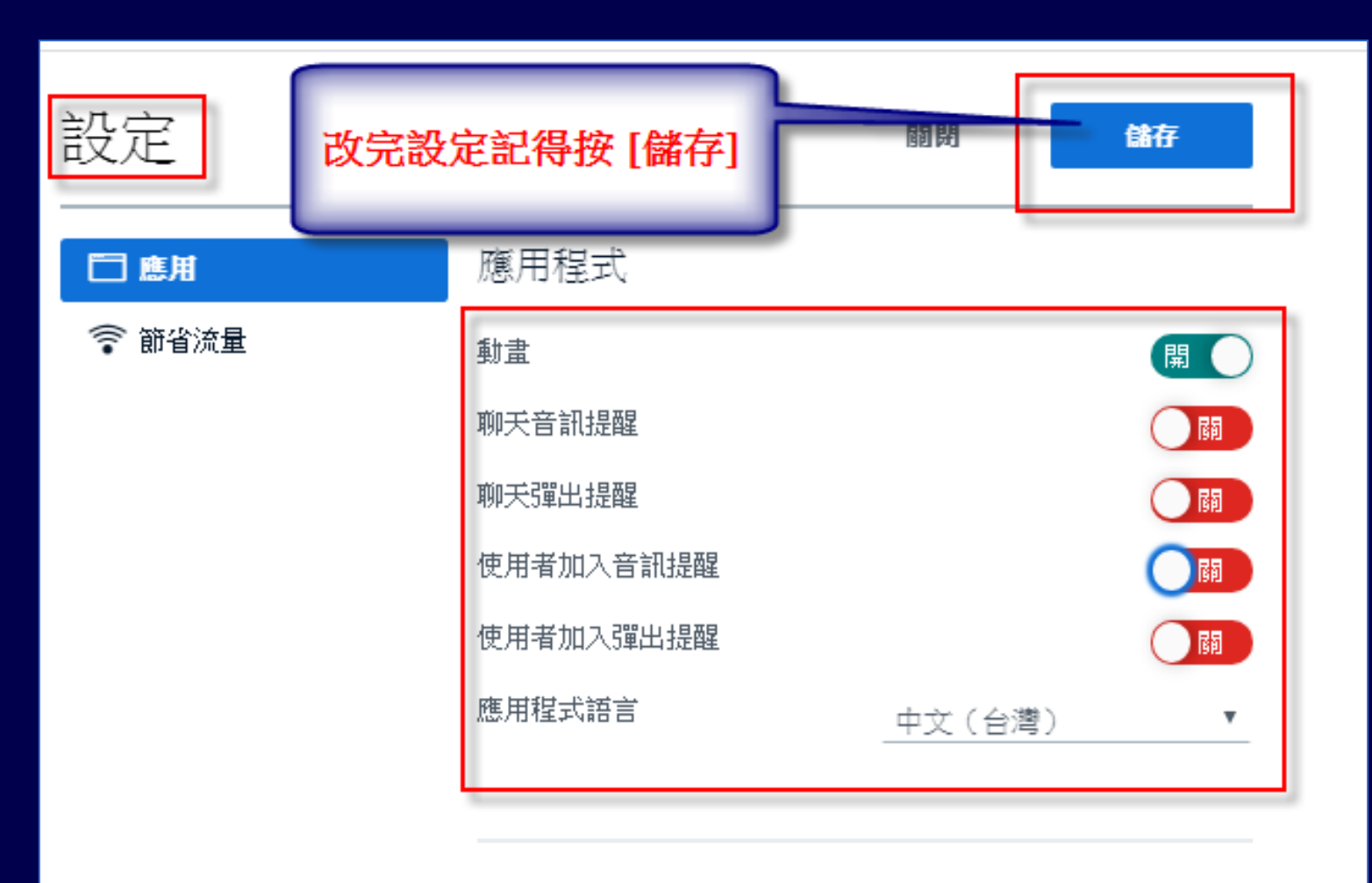

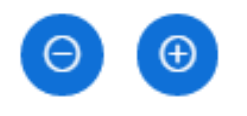

### BBB 的 [主選單] -> [設定] 功能

 同學可能會用聊天室反應問題,因為老師 會專心講課,沒有辦法監看聊天室,這時 強烈建議打開

聊天音訊提醒

聊天彈出提醒

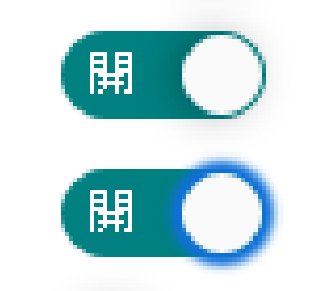

#### 只有一台電腦 如何同時作簡報上課 並監看同學表情符號、聊天室?

- 使用瀏覽器的分頁功能
- 一個分頁作簡報
- 另一個分頁監看聊天室

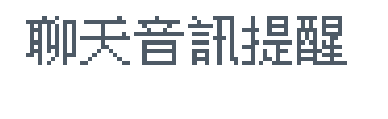

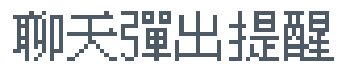

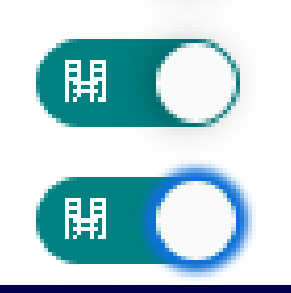

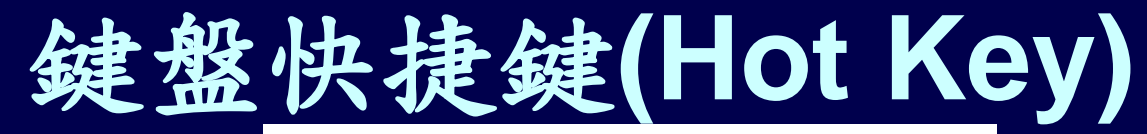

| 組合鍵             | 功能               |
|-----------------|------------------|
| Alt + Shift + O | 打開選項             |
| Alt + Shift + U | 開關用戶列表           |
| Alt + Shift + M | 靜音/取消靜音          |
| Alt + Shift + J | 加入音訊             |
| Alt + Shift + L | 離開音訊             |
| Alt + Shift + P | 開關公開聊天 (用戶列表需開啟) |
| Alt + Shift + H | 隱藏私人聊天           |
| Alt + Shift + G | 關閉私人聊天           |
| Alt + Shift + A | 打開動作選單           |
| Alt + Shift + S | 打開狀態選單           |
| Spacebar        | 啟用Pan工具(簡報者)     |
| Right Arrow     | 下一張投影片(簡報者)      |
| Left Arrow      | 上一張投影片(簡報者)      |

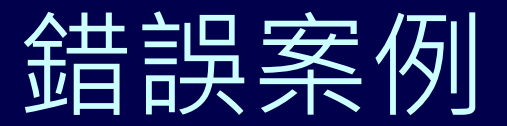

# (某老師的 BBB錄影檔) 二種錯誤: 沒有上傳簡報檔、Webcam 不知道拍什麼? 是老師還是同學?

≡ 20200320

| 1                                                | 設 迎 使 用 暨 大 BigBlueButton                                                                            |  |
|--------------------------------------------------|----------------------------------------------------------------------------------------------------|--|
|                                                  | an open source web conteronoing system designed for online learning                                  |  |
| 查证老师、17<br>教室的攜音<br>要接上 WebC<br>前使用另一台<br>否正常、如有 | A 請注意:<br>麥克風並沒有連接到教室的電腦・所以一定<br>Cam・才可以錄製聲音・另外請 TA 在上課<br>電腦或手機連上 BBB・確認影像及聲音是<br>問題請立即電洽 4030 簡先生。 |  |
| 如果沒有聲<br>[錄製]-> 選擇<br>100 •                      | 音或音量太小 · 請到[控制台]->[聲音]-><br>『麥克凰 -> [内容] -> [等級] -> 調整音量至                                            |  |

57:22

X = 4

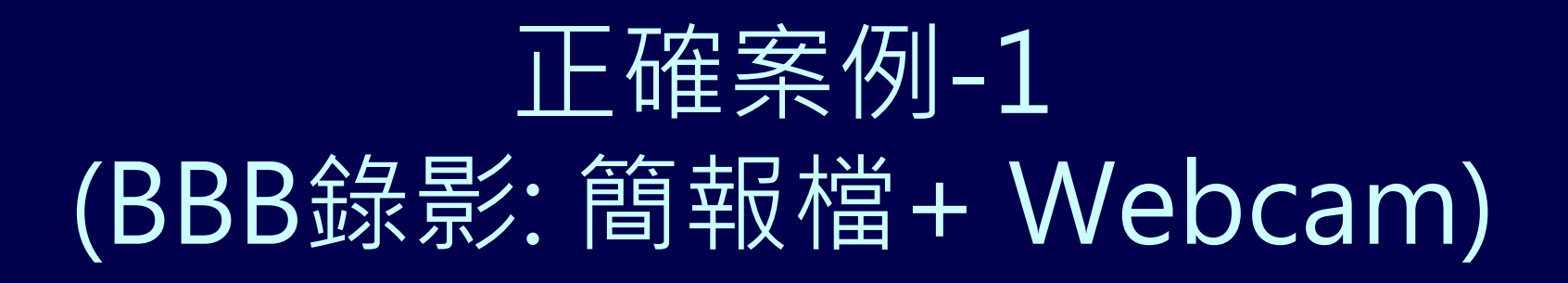

Ξ 2020/3/6 10:00 BBB 遠距教學使用 Q&A 線上說明會

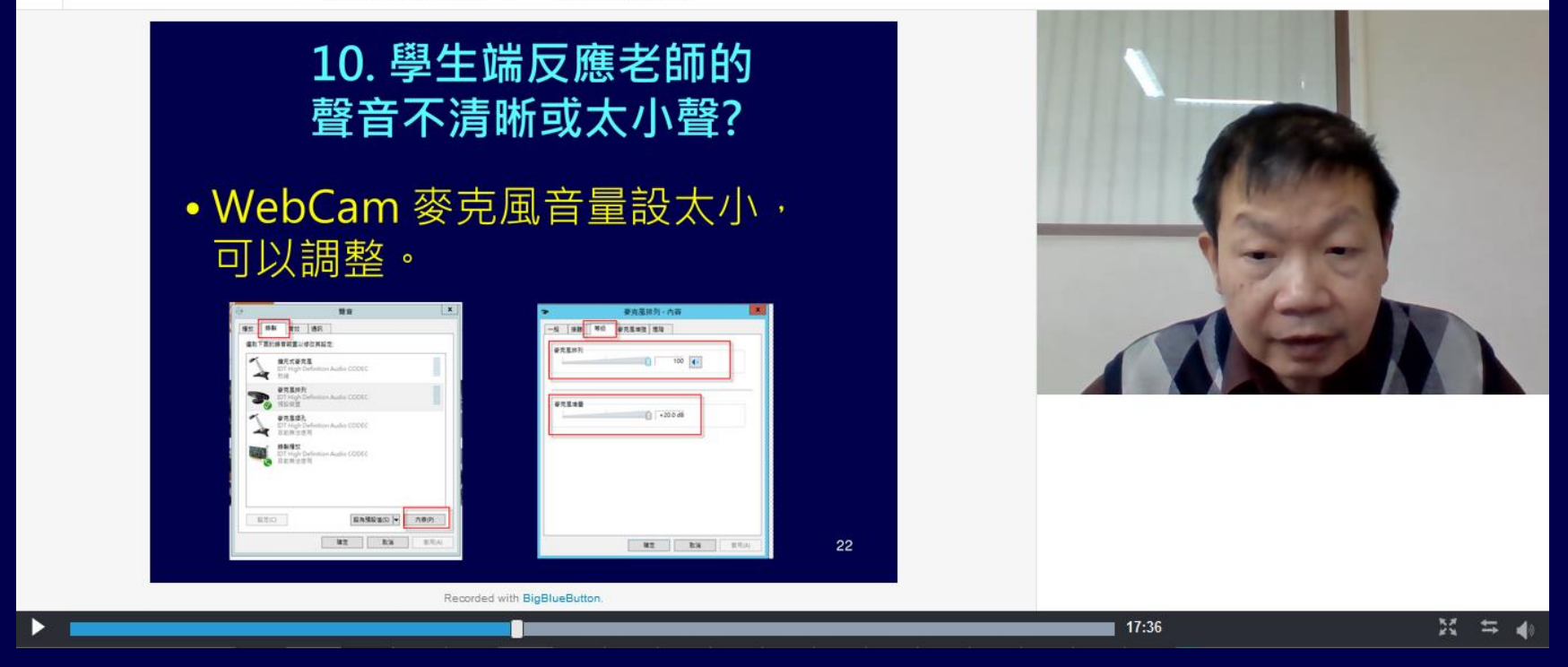

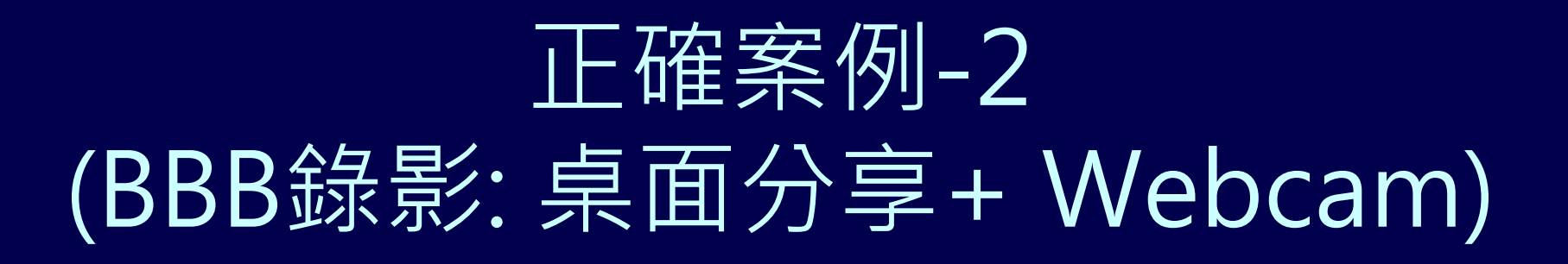

#### Ξ 2020/3/6 10:00 BBB 遠距教學使用 Q&A 線上說明會

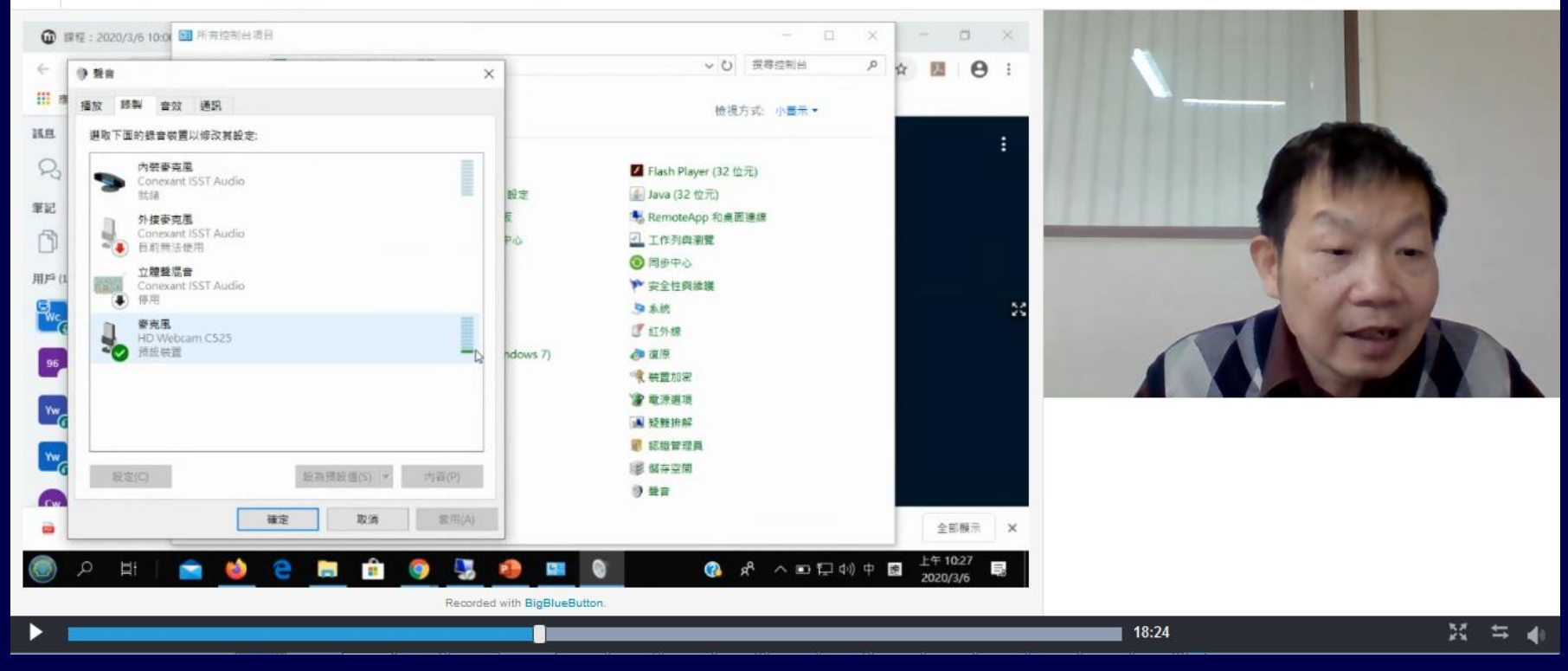

### 如何上傳 PPT、PDF 簡報電子檔

- 學生也可以下載主持人上傳的電子檔
- 主持人也可以將學生設定成 [主持人] 或 [簡報者], 讓 學生變成主持人或簡報者,由他負責上傳主講

| collaboration.  |                                          |
|-----------------|------------------------------------------|
| Ⅲ 進行一個投票 □ 上傳簡報 | 上傳 PPT, PDF 作簡報<br>強烈建議 PPT 先另存成 PDF 再上傳 |
| 口= 分享一個外部影片     | 〈 投影片1 ▼ 〉                               |
| +               |                                          |

#### 如何上傳 PPT、PDF 簡報電子檔

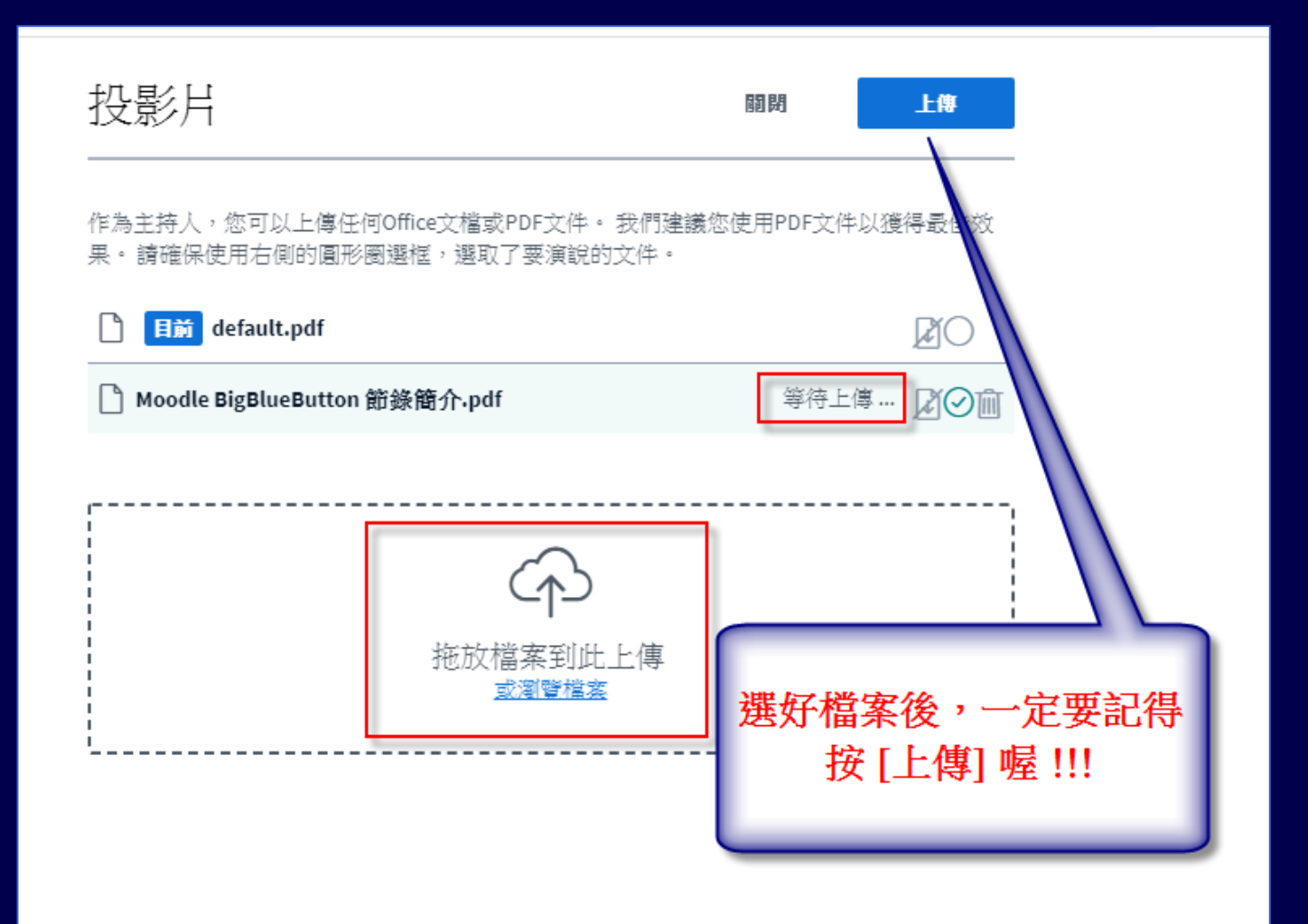

#### 完成上傳 PPT、PDF 簡報電子檔

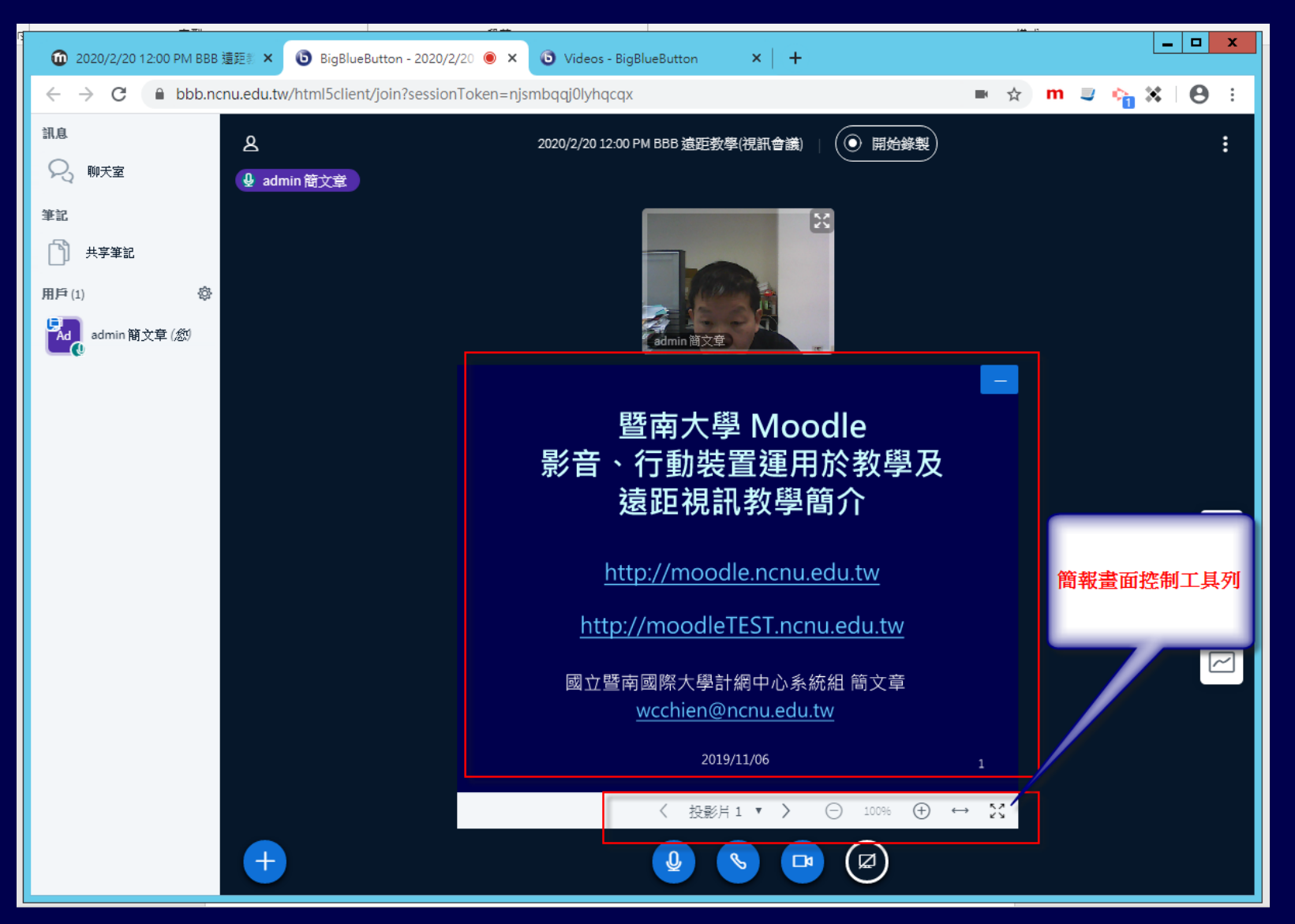

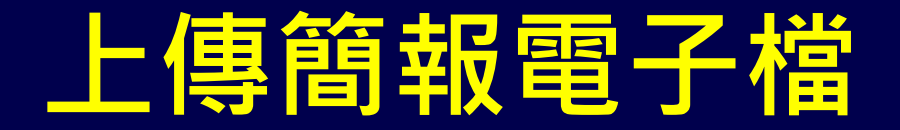

• 除了 PDF 、 PPT、 DOC、 DOCX 外

• 也可傳 JPG、PNG 等圖檔

如果用手機或平板,可以即拍即用、
 可以拍教科書....

#### 管理簡報電子檔

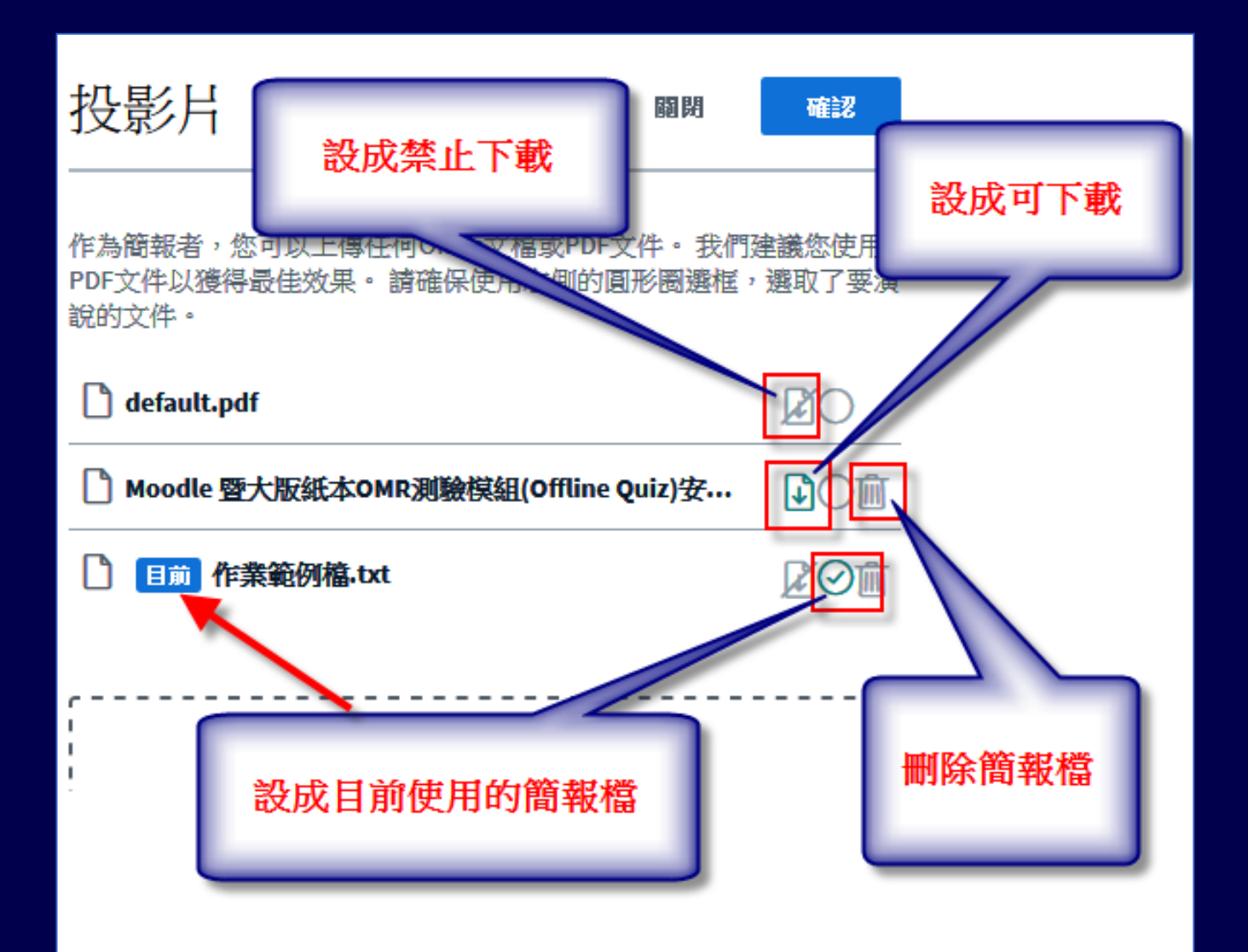

#### 下載簡報電子檔

#### 手機錄影專用 $\odot$

#### Moodle 暨大版紙本 OMR 測驗模組(Offline Quiz)

安装及系統設定說明

留立蜀南國際大學計劃中心系統計 質文章 weehien@nenu.edu.tw

2016/12/1

#### 1. 暨大版紙本 OMR 測驗(Offline Quiz)模組相關說明

Offline quiz 是由赛地利维也纳大学及维也纳料技大学爆合其他赛地利四府大 學共經的 AMC( Academic Moodle Cooperation) 公司開發及維護,原廠下載網址 https://github.com/academic-moodle-cooperation/moodle-mod\_offlinequiz -

#### 所有的使用者都可以點此 下載目前的簡報檔

頁問檔·只能將這些 、缆缩成一個 zip 檔西上傳・使用 但不方位。 延修记 PDF 文件檔。 更始 Offline. 度的學號,經修改原始程式碼後,現可支援少 於設定的 Offline 行法 系統會經常誤判而無法完成自動辨識,必須使用人工批改, 角落的持制符號位置。才能完成辨識。 经修改 Offline Quiz 原始 可以避免如此情彩發生。 表是安装在 Windows 作業系統平台的 Moodle,原始 Offline Quiz 是不支援 L

#### 上課方式是 用電腦書面投影不是 PPT 簡報 軟體操作教學、 PPT 裡有動畫 PPT 裡有連結 Youtube 影片 播放 DVD 影片 如何使用 BBB?
### [桌面分享] 功能簡介

#### nl5client/ioin?sessionToken=l1wyppmbtzdho4xc

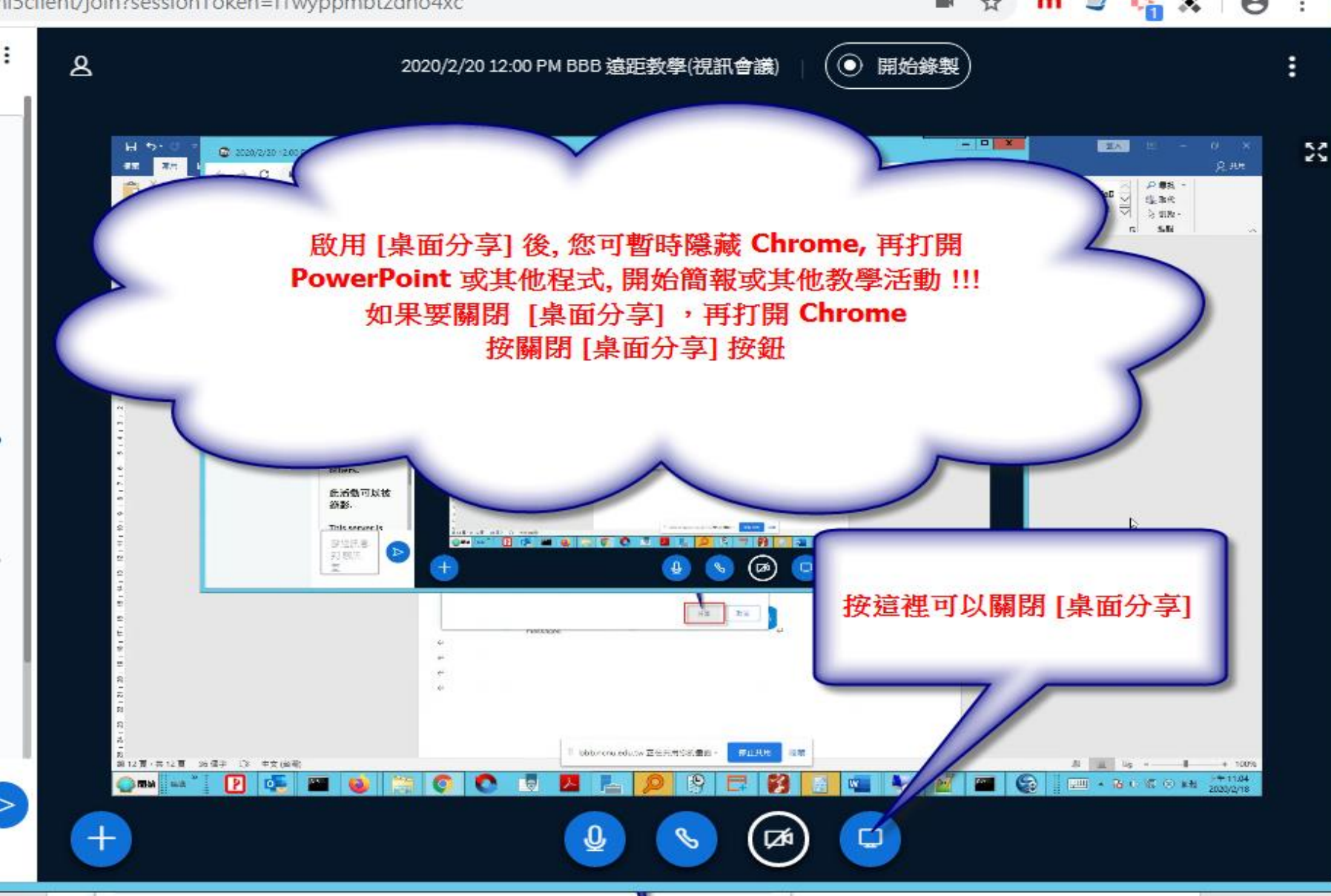

## [桌面分享] 功能簡介

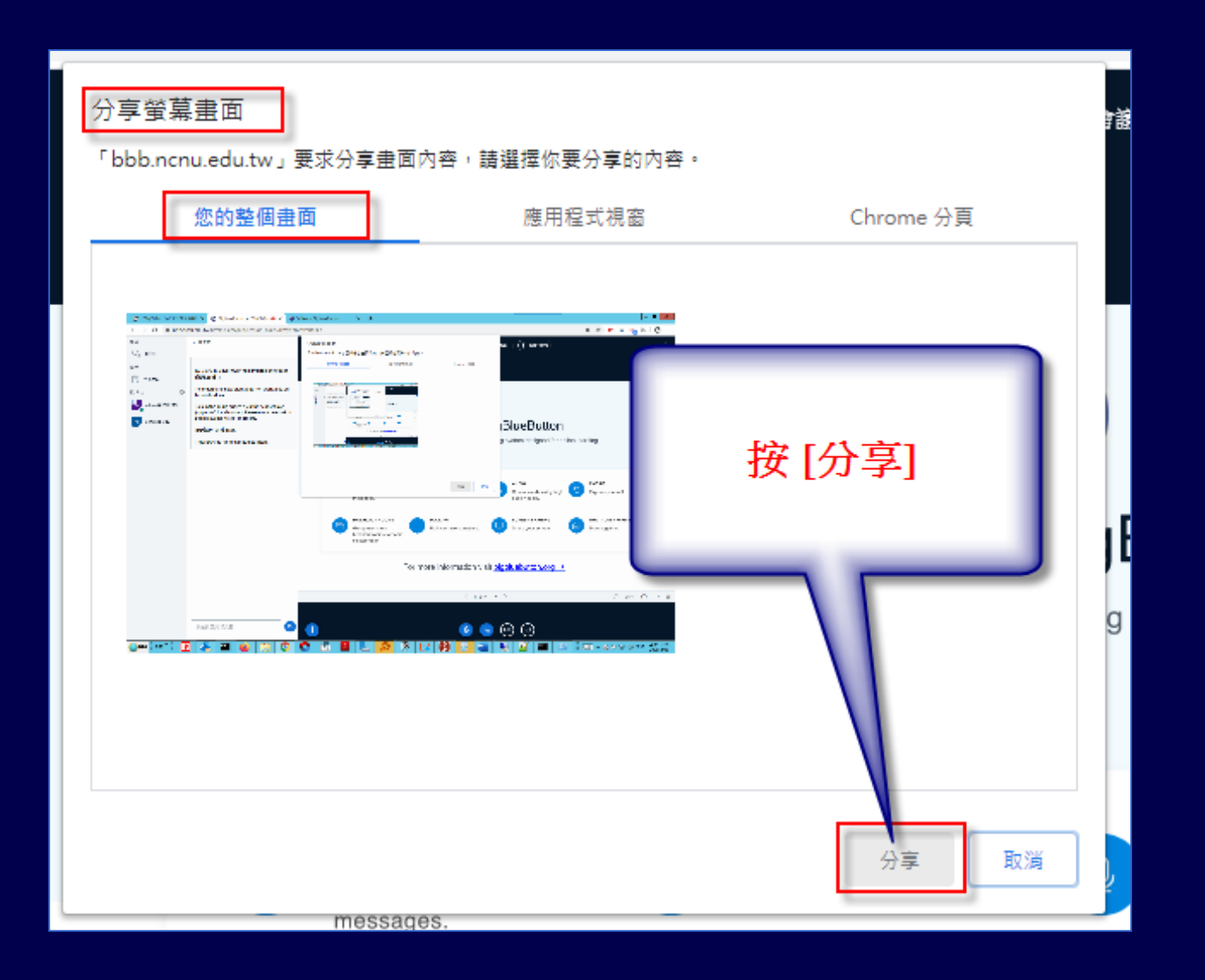

## 使用 [桌面分享] 注意事項

- 不能用太舊的電腦
- 教師及學生的網路頻寬要夠!教師上課的電 腦不要用學校的 WIFI
- 用桌面分享時,請關閉 Webcam,節省網路頻寬
- 投影片內容沒有動畫的 PPT 投影,盡量不 要用桌面分享,請改用 BBB 的簡報功能上 課

# 當全部學生反應畫面、聲音不順 如何處理

老師先檢查網路頻寬是否有問題? 在校外的4G、ADSL或校內WIFI ...

 因為課程精神主要在簡報內容及老師的口 白講解,老師的臉部表情比較不重要,可 以關閉 Webcam,以節省網路流量

#### BBB的[主選單] 按鈕

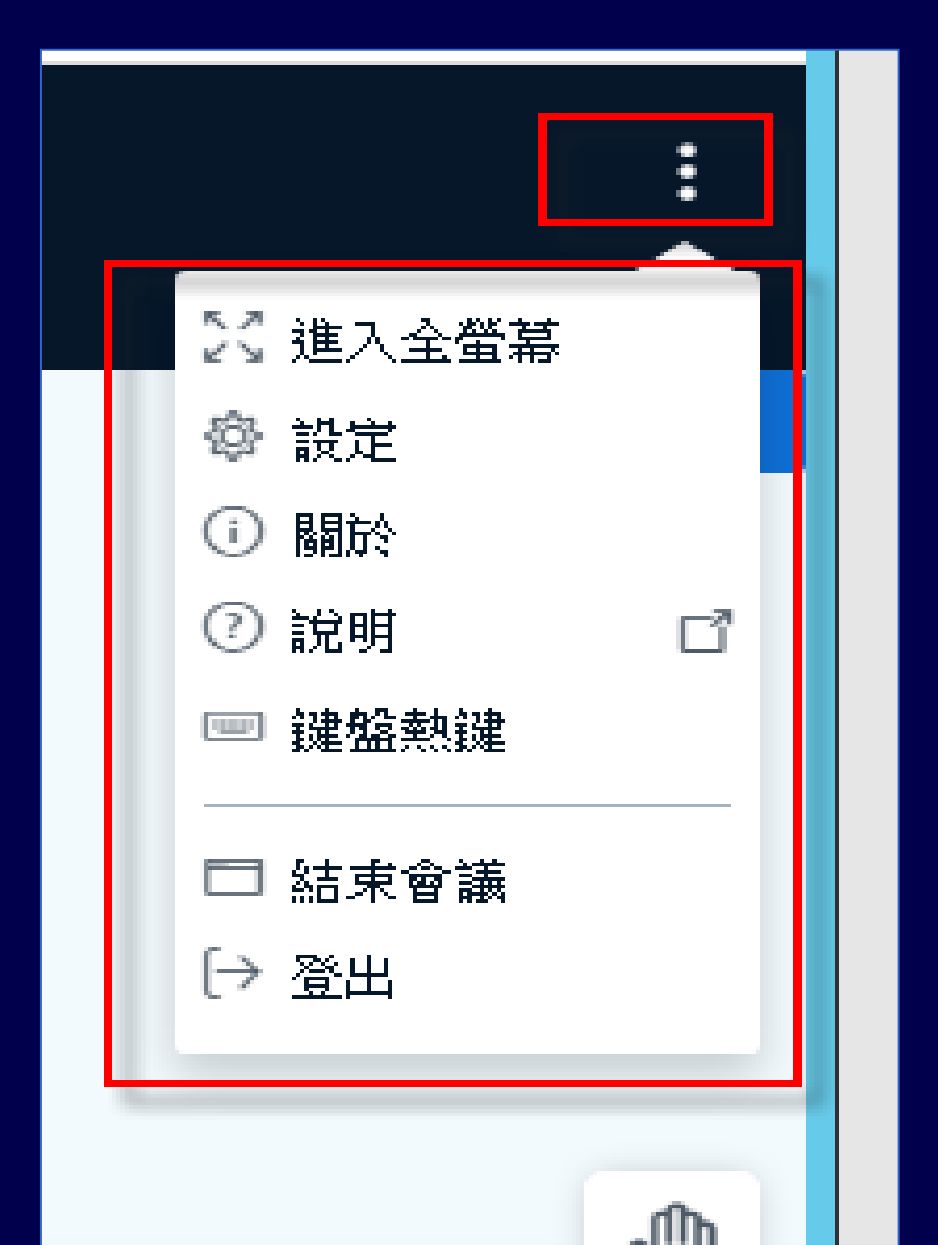

# 個別學生反應畫面、聲音不順 如何處理

- 請學生檢查網路頻寬是否有問題?陸港澳生 在境外?在校外或校內WIFI ?
- 請學生自行在[主選單]->[設定]->[節省流 量]->關閉[啟用視訊]

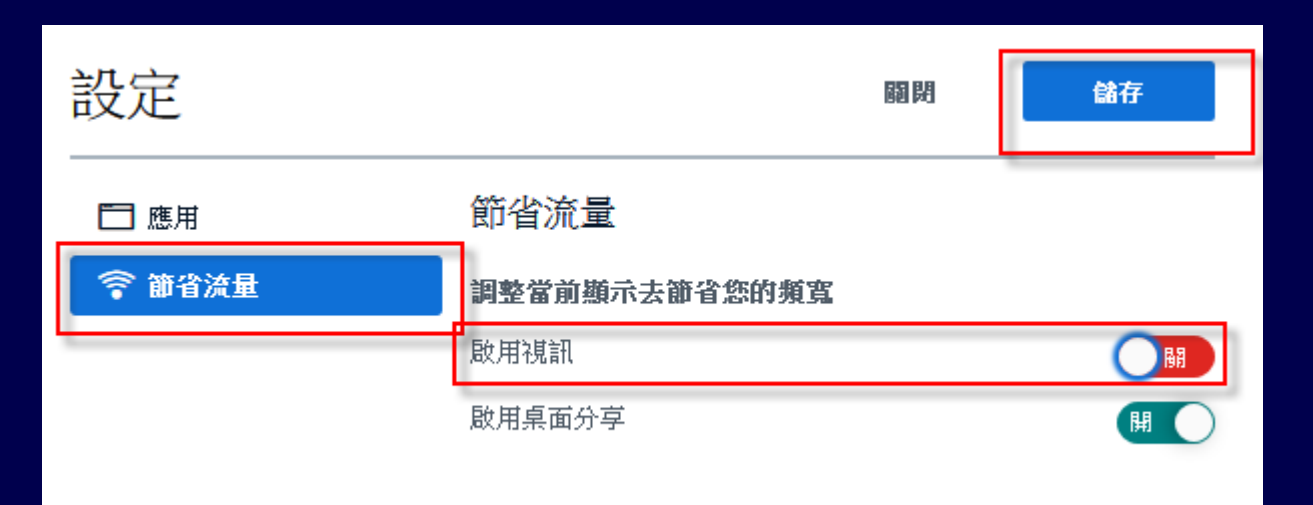

### [分享外部影片] 功能簡介

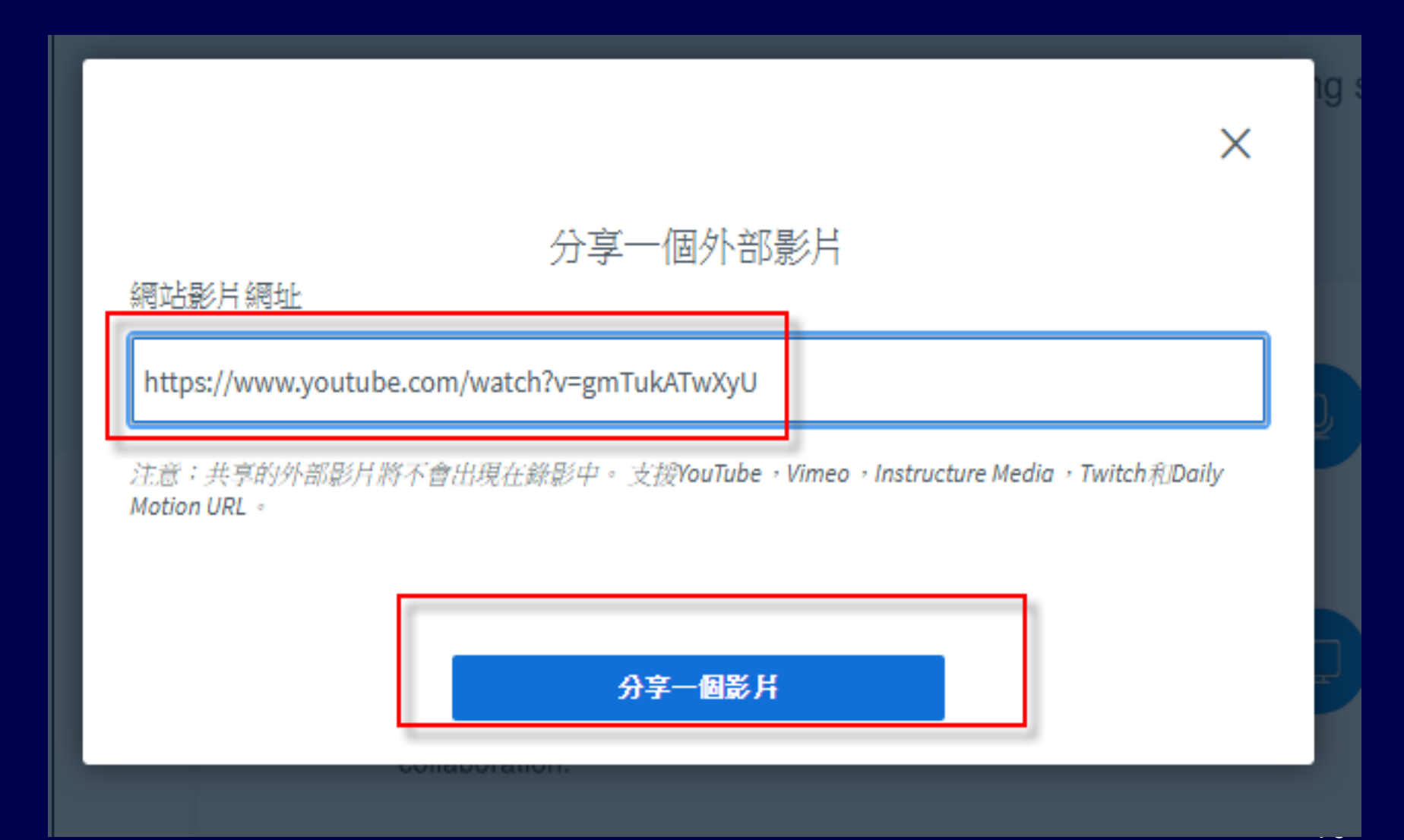

# [分享外部影片] 注意事項

 請老師戴耳機或將電腦的聲音關小聲,否 則電腦的聲音會被 microphone 錄進去, 學生端同時會有二個不同步的影片聲音

播放 DVD 或 PPT 有音效時,反而要打開聲
 音及 microphone,學生才可以聽到聲音

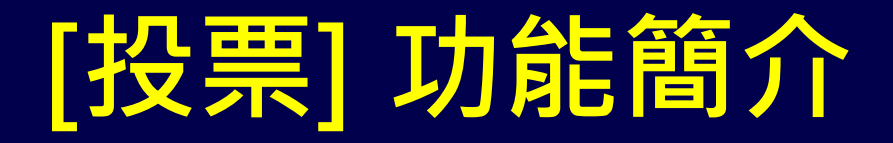

此功能可用來作課堂 IRS 功能、(務必請教室內同學關閉喇叭、Webcam 及麥克風,以減少網路流量)

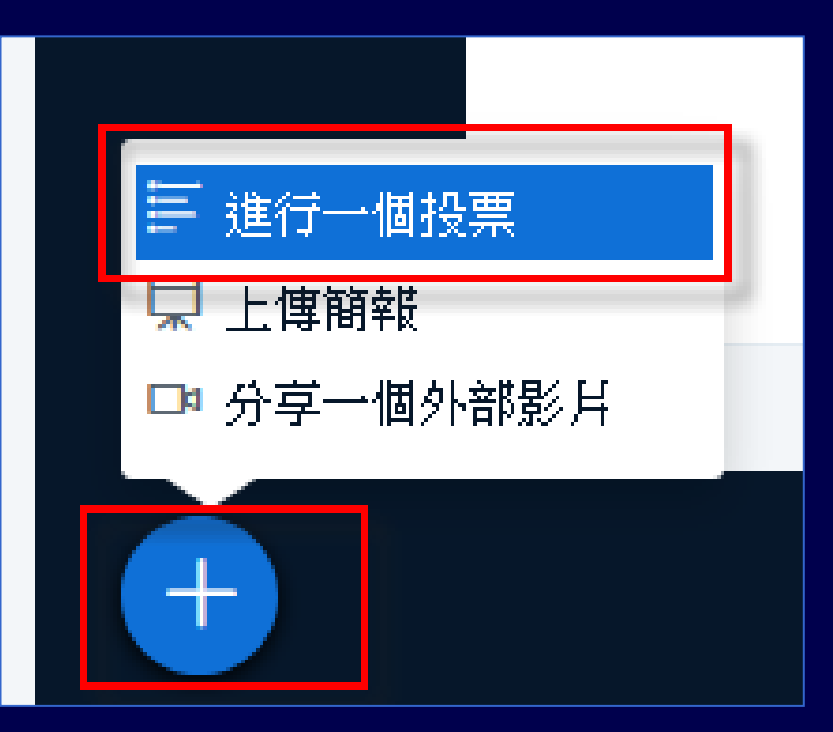

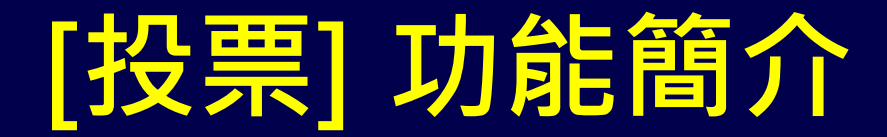

| く投票                         | ×         | ٤ |  |  |  |  |
|-----------------------------|-----------|---|--|--|--|--|
| 選取下方項目,開始投票                 | 8         |   |  |  |  |  |
| 是/否                         | 對/錯       |   |  |  |  |  |
| А/В                         | A/B/C     |   |  |  |  |  |
| A/B/C/D                     | A/B/C/D/E |   |  |  |  |  |
| 要建立自訂投票,選取下方按鈕並且輸入您的項<br>目。 |           |   |  |  |  |  |
| 自訂投票                        |           |   |  |  |  |  |

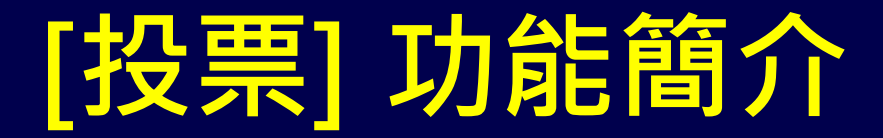

| 〈 投票        |          | ×       | ٤ |
|-------------|----------|---------|---|
| 選取下方項目,開始   | 投票。      |         |   |
| 是/否         |          | 對/錯     |   |
| A/B         |          | A/B/C   |   |
| A/B/C/D     | A/       | B/C/D/E |   |
| 要建立自訂投票,選目。 | 取下方按鈕並且  | 且輸入您的項  |   |
|             | man 12 m |         |   |
| 增加投票選項      |          |         |   |
| 增加投票選項      |          |         |   |
| 增加投票選項      |          |         |   |
| 增加投票選項      |          |         |   |
| 增加投票選項      |          |         |   |
|             | 歸自訂投票    |         |   |

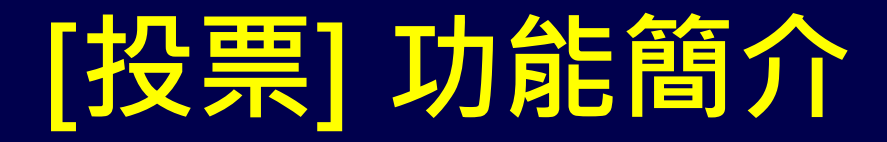

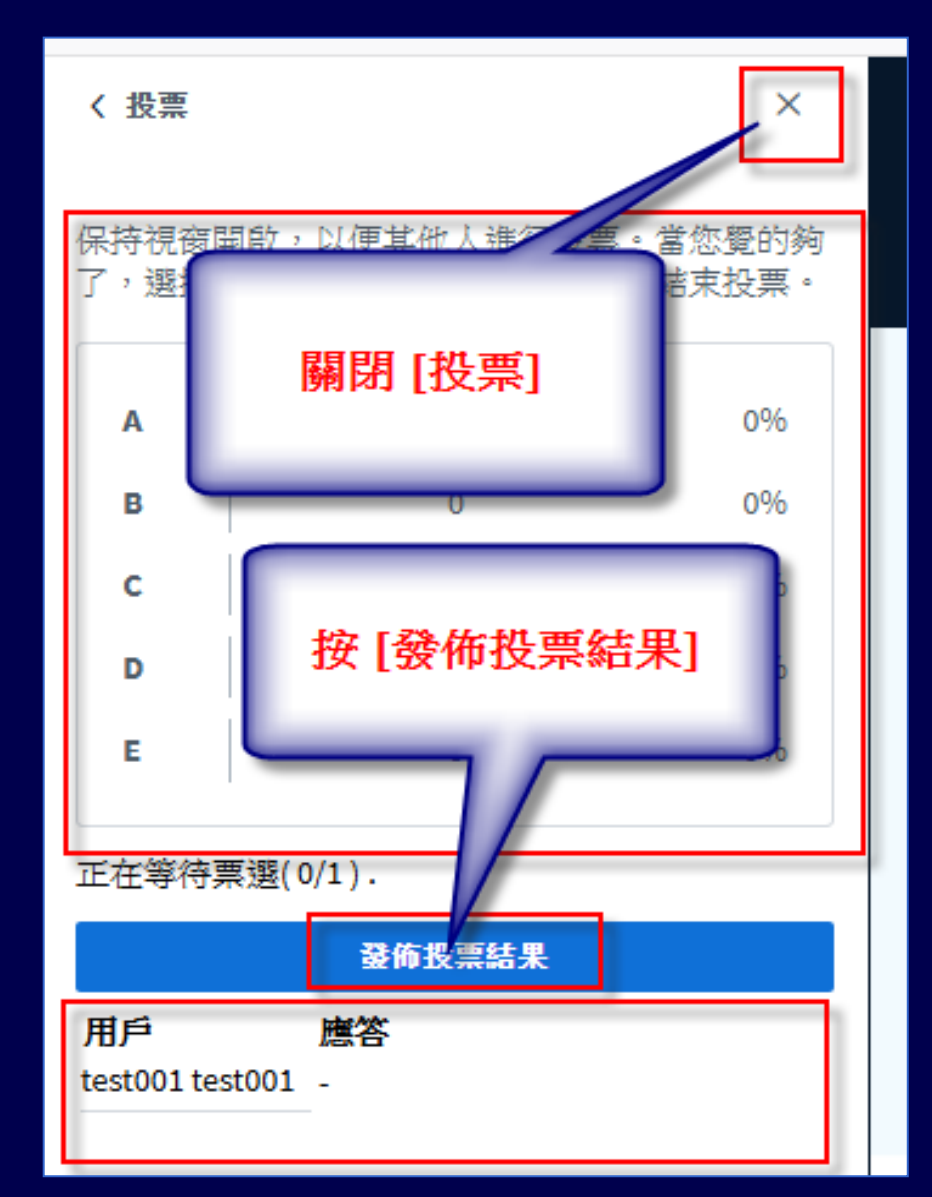

# 公開聊天室

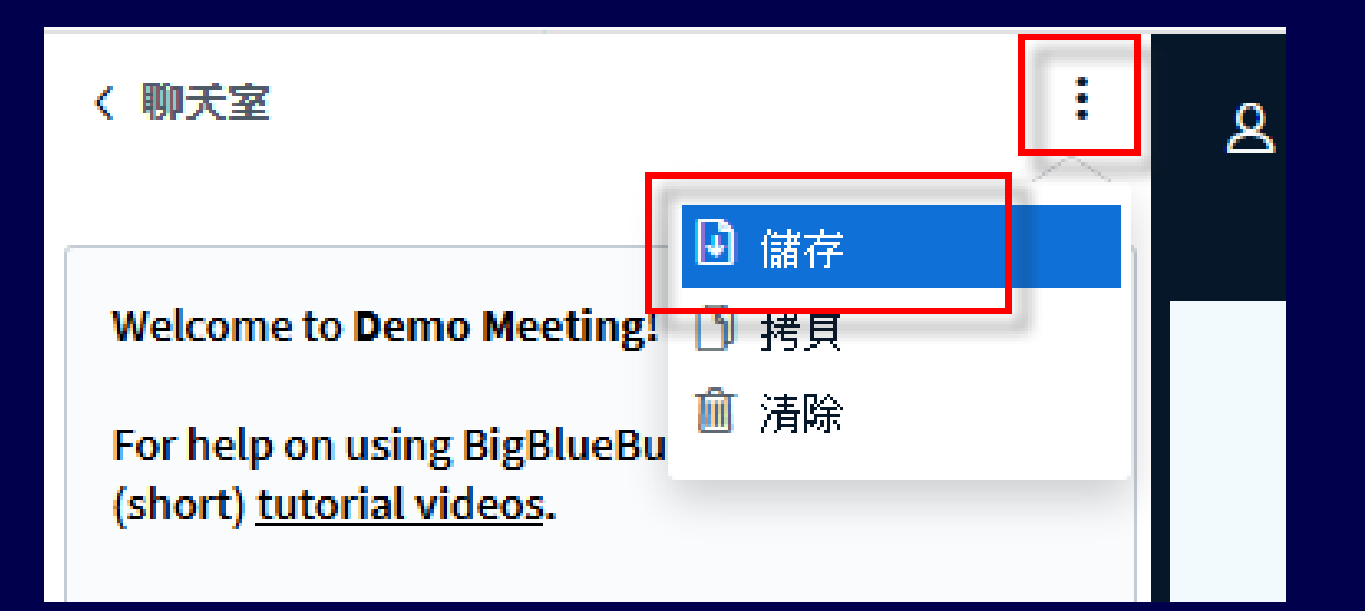

| 發送訊息到 聊天室 | + |
|-----------|---|

# 私人聊天室

| 訊息                    | く 聊天室                                                                                                    |
|-----------------------|----------------------------------------------------------------------------------------------------|
| <b>又</b> 聊天室          |                                                                                                    |
| 筆記<br>→ 共享筆記<br>用戶(2) | <ul> <li>Welcome to Demo Meeting!</li> <li>For help on using BigBlueButton see th (short) <u>tutorial videos</u>.</li> <li>To join the audio bridge click the phon Use a headset to avoid causing backgr for others</li> </ul> |
| Te test2              | <ul> <li>&gt; 開始私人聊天</li> <li>▲ 降為與會者</li> <li>※ 移除用戶</li> </ul>                                                                                                    |

# 聊天室分公開及私訊

- 很好的師生互動工具
- 可以用來點名
- 也可用來問學生問題、考試
- 公開聊天室文字內可以儲存檔案・也會有 對話時間記錄
- 私訊不能儲存檔案

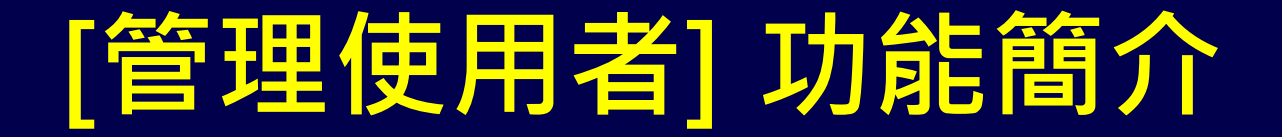

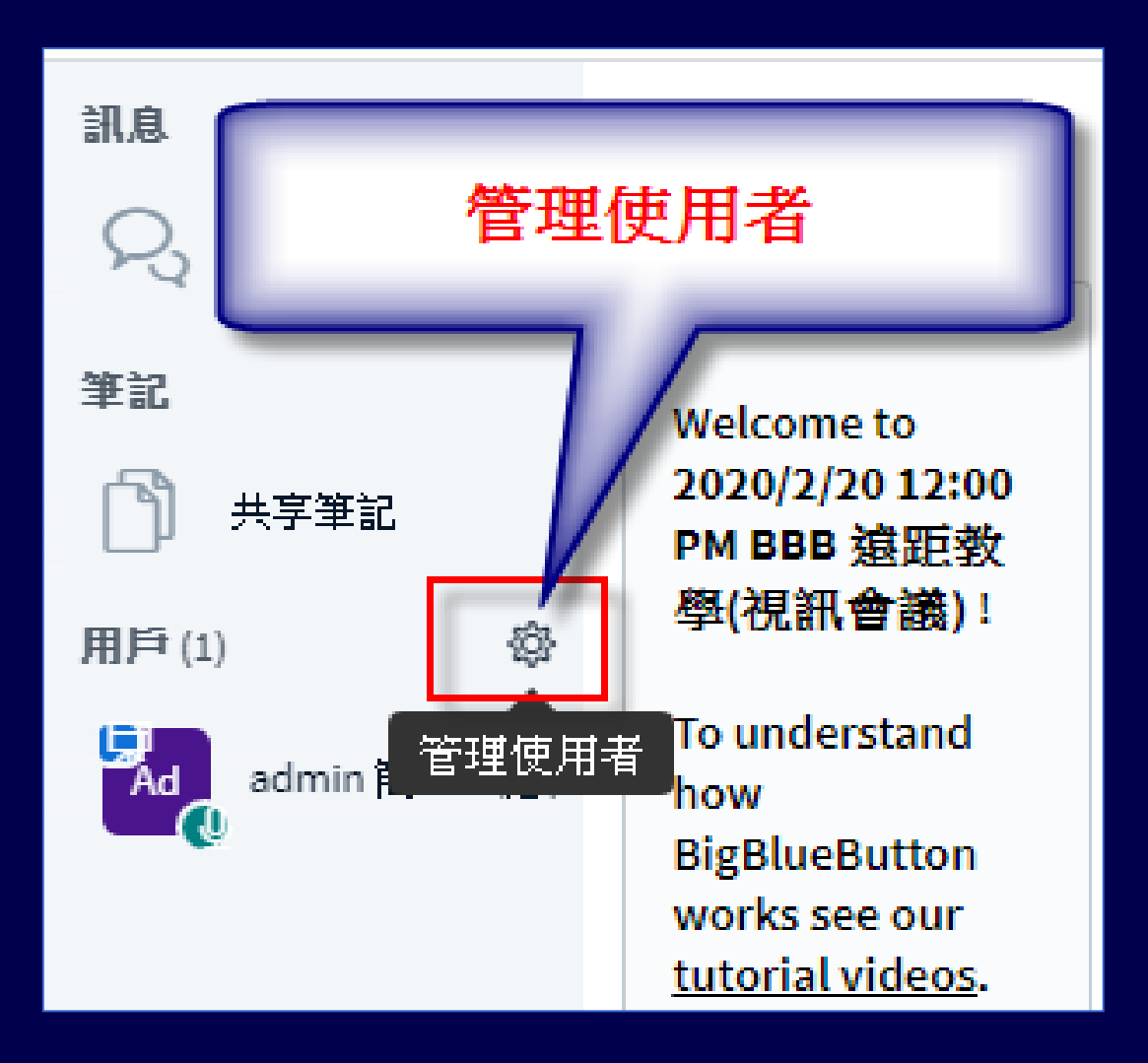

#### [管理使用者] 功能簡介

儲存用戶名稱
 ,可以用來點名
 ,建議上課開始
 存一次,下課前
 也存一次

| To understand how BigE                                                                                                    | BlueB                |
|----------------------------------------------------------------------------------------------------|----------------------|
| <ul> <li>▲ 清除所有狀態圖示</li> <li>● 靜音所有使用者</li> <li>● 除了簡報者外,使用者<br/>全部靜音</li> <li>● 儲存用戶名稱</li> <li>● 鎖定聽眾</li> <li>● 創建分組會議室</li> </ul> | :lick<br>Fle<br>othe |
| 😳 寫入隱藏式字幕                                                                                                    |                      |
|                                                                                                    |                      |

#### [管理使用者] -> [鎖定觀眾] 簡介

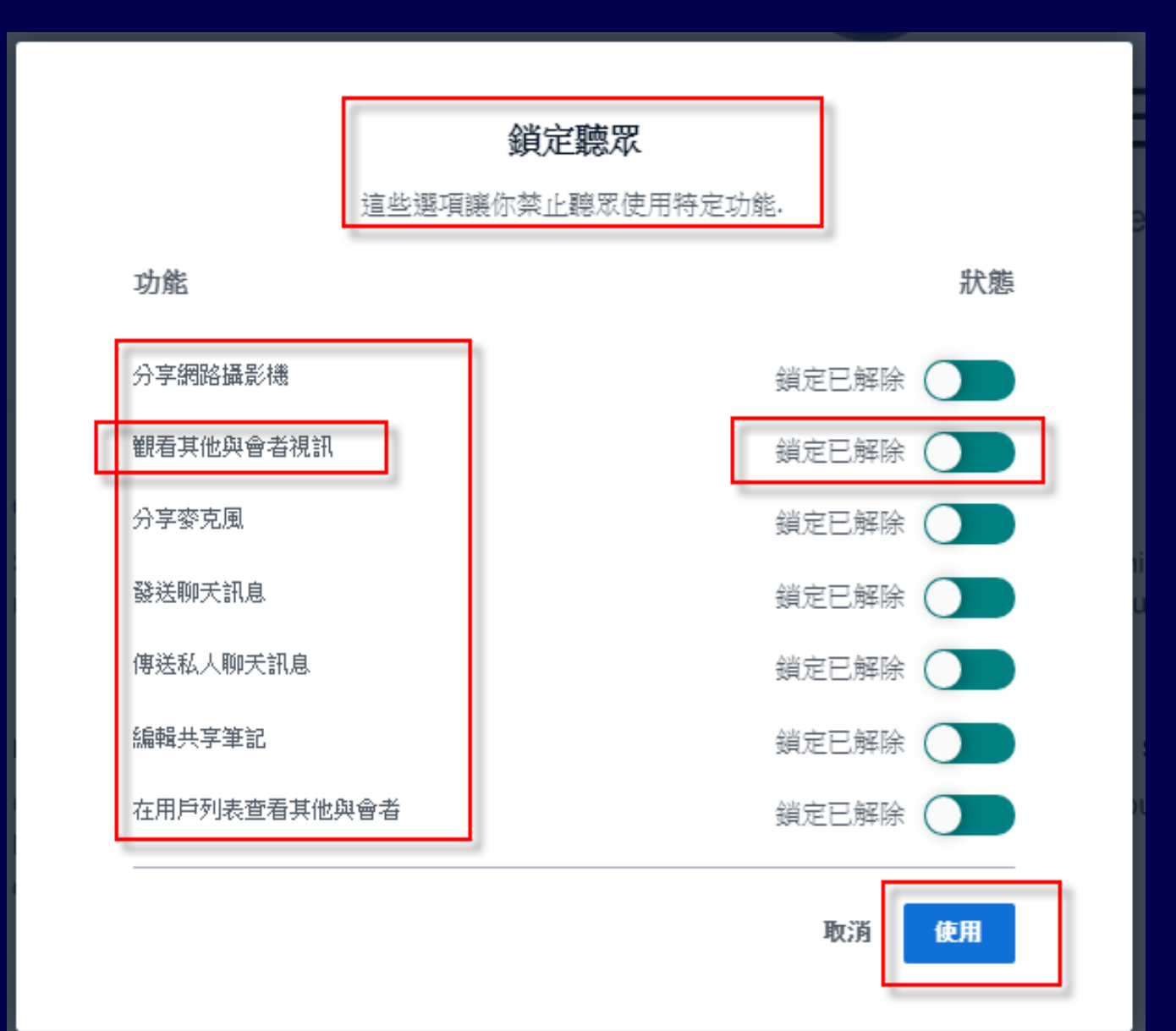

#### [管理使用者] -> [鎖定觀眾] 如果老師希望能看到全班學生(露臉) 因為網路流量限制 務必將

#### 觀看其他與會者視訊

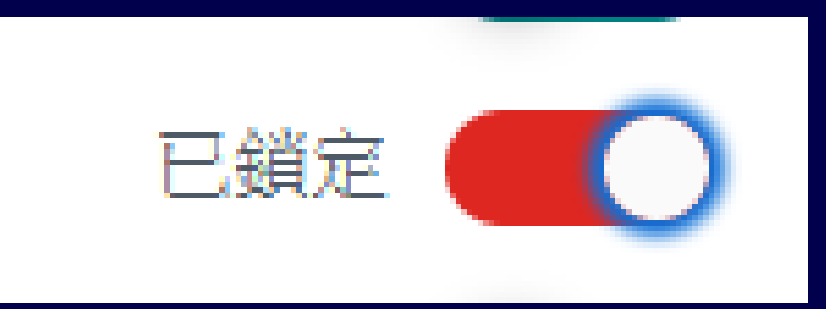

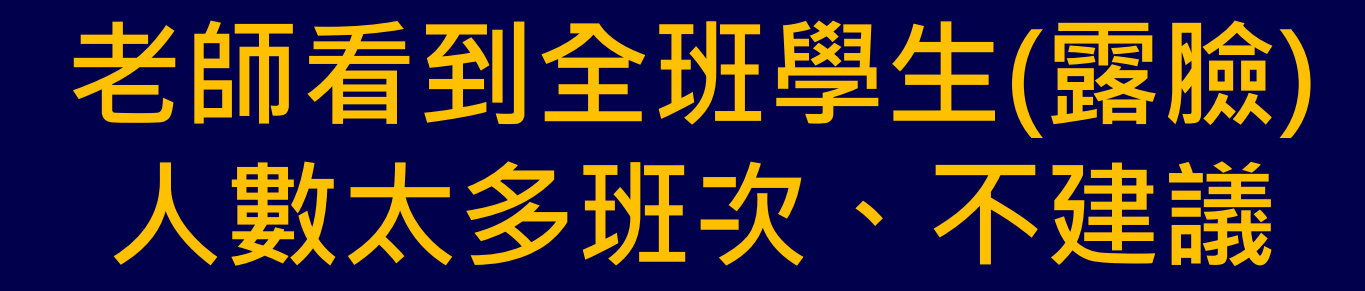

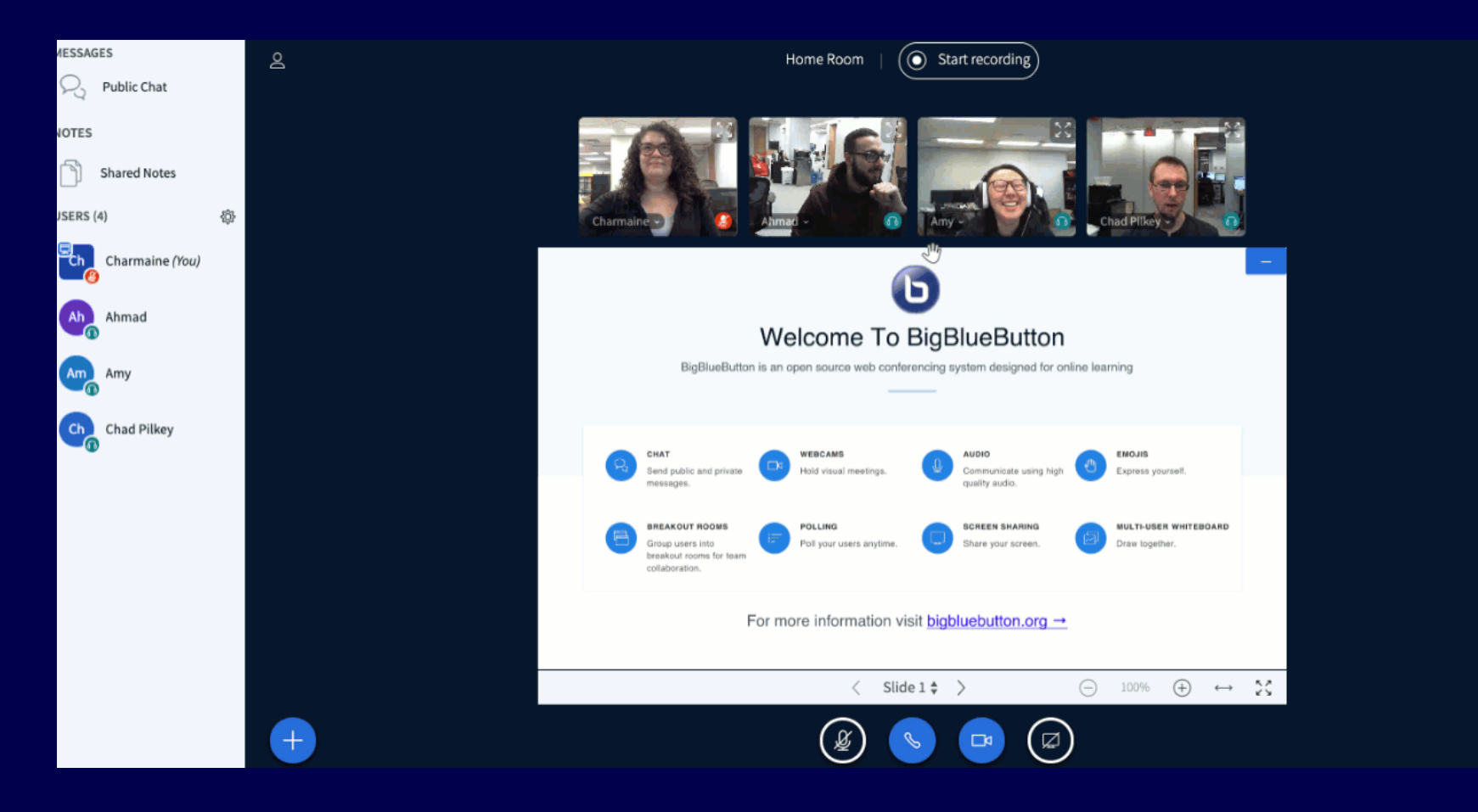

#### BBB 英文線上說明

 https://support.blindsidenetworks.com/hc/e n-us/categories/360000379651-BigBlueButton-HTML5

<u>https://www.youtube.com/watch?v=iZdXm</u>
 <u>HEQKvs</u>

#### Moodle 也有學生進 BBB 記錄

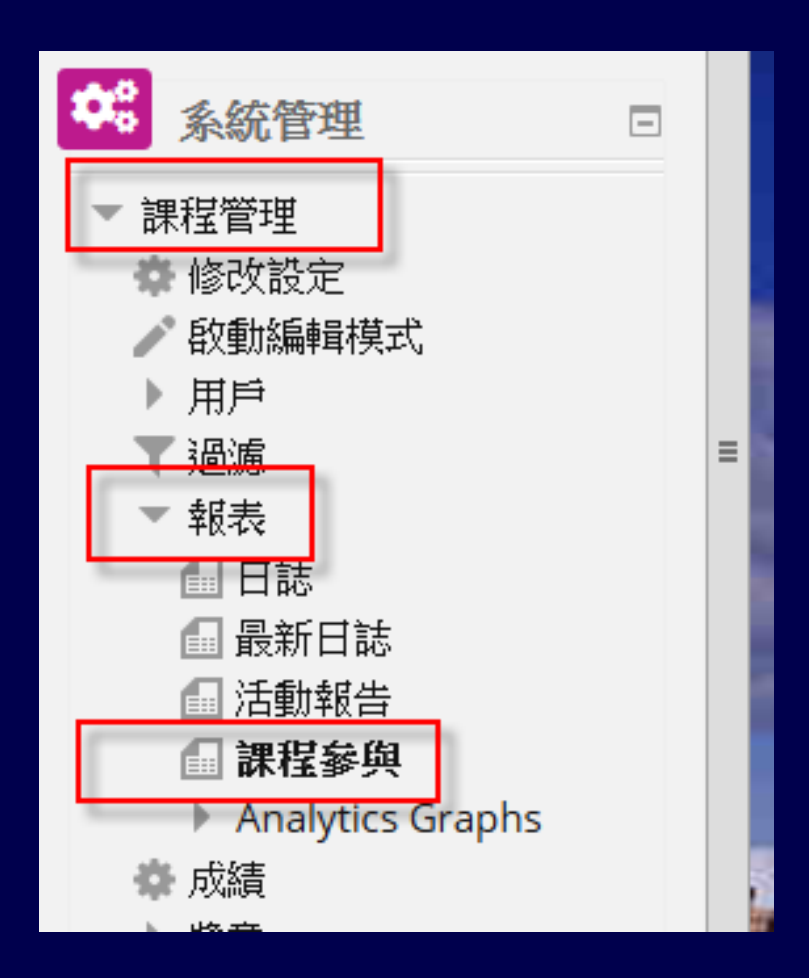

#### Moodle 也有學生進 BBB 記錄

首頁 》 我的課程 》 2020/3/18 108-2學期教學助理 moodle 課程(B4) 》 報表 》 課程參與

| 活動模組<br>學生<br>分組:所有<br>BBB視訊電<br>BBB視訊電 | 舌動模組 2020/3/18 13:00 BBB 遠距課程- 108-2學期教學助理 moodle 課程(B4) ▼回顧 選擇 ▼ 只顯示   學生 ▼ 顯示動作 所有動作 ▼ Go   分組: 所有參與者   BBB視訊會議 瀏覽   BBB視訊會議 張貼 <b>75學生</b> |       |      |   |   |   |   |   |   |   |   |     |     |   |       |   |   |        |   |              |   |   |   |   |   |   |    |
|-----------------------------------------|----------------------------------------------------------------------------------------------------|-------|------|---|---|---|---|---|---|---|---|-----|-----|---|-------|---|---|--------|---|--------------|---|---|---|---|---|---|----|
|                                         |                                                                                                    |       |      |   |   |   |   |   |   |   | : | 學號( | ID) |   |       |   |   |        |   |              |   |   |   |   |   |   |    |
| 所有                                      | Α                                                                                                    | В     | С    | D | Е | F | G | Н | T | J | к | L   | М   | Ν | 0     | Ρ | Q | R      | S | т            | U | ۷ | W | х | Y | Ζ |    |
|                                         |                                                                                                    |       |      |   |   |   |   |   |   |   |   | 姓名  |     |   |       |   |   |        |   |              |   |   |   |   |   |   |    |
| 所有                                      | А                                                                                                    | В     | С    | D | Е | F | G | Н | I | J | к | L   | М   | Ν | 0     | Ρ | Q | R      | S | т            | U | ۷ | W | х | Y | Z |    |
|                                         |                                                                                                    |       |      |   |   |   |   |   |   |   | 1 | 2   | 3   | 4 | »     |   |   |        |   |              |   |   |   |   |   |   | Ţ. |
| 學號(ID)                                  | 暑號(JD)/姓名所有動作 選取                                                                                                    |       |      |   |   |   |   |   |   |   |   |     |     |   |       |   |   |        |   |              |   |   |   |   |   |   |    |
| 304-75%                                 | 191.24                                                                                                    |       |      |   |   |   |   |   |   |   |   |     |     | ţ | 릍 (5) |   |   |        |   |              |   |   |   |   |   |   |    |
| n feider o                              | ie e                                                                                                    | (ALSI | 4167 |   |   |   |   |   |   |   |   |     |     | Ę | 5     |   |   |        |   |              |   |   |   |   |   |   |    |
|                                         | 12:37                                                                                                    |       |      |   |   |   |   | _ |   |   |   |     |     | Ļ | 를 (4) |   |   | a    - |   | <b>▲</b> ;;; |   |   |   |   |   |   |    |

#### Moodle 也有學生使用 BBB 記錄

| 首頁                | ╡♪我                                                                       | 約課程 ≥ 20      | 020/3/18 108-2                                                        | 學期對                | 效學助理 moo         | o <mark>dle</mark> 課 | 程(B4)                             | ▶ 報表                              | ŧ > E                              | 誌                                  |                                   |                              |                            |     |         |         |
|-------------------|---------------------------------------------------------------------------|---------------|-----------------------------------------------------------------------|--------------------|------------------|----------------------|-----------------------------------|-----------------------------------|------------------------------------|------------------------------------|-----------------------------------|------------------------------|----------------------------|-----|---------|---------|
| 20                | )20/3/                                                                    | /18 108-2學婷   | 期教學助理 moo                                                             | odle ∄             | <b>果程(B4) ∨</b>  | 所有參                  | 與者                                |                                   | ~                                  | 所有E                                | 期                                 |                              | ~                          |     |         |         |
| 20                | 2020/3/18 13:00 BBB 遠距課程- 108-2學期教學助理 moodle 課程(B4) V所有動作 V所有來源 V所有事件 V ⑦ |               |                                                                       |                    |                  |                      |                                   |                                   |                                    |                                    | ۲?                                |                              |                            |     |         |         |
| 標                 | 標準日誌 🗸 下載這些日誌                                                             |               |                                                                       |                    |                  |                      |                                   |                                   |                                    |                                    |                                   |                              |                            |     |         |         |
|                   |                                                                           |               |                                                                       |                    |                  | 1                    | 2                                 | 3                                 | <b>»</b>                           |                                    |                                   |                              |                            |     |         |         |
| 時                 | 19                                                                        | 用戶全名          | 受<br>影<br>褶<br>的<br>用<br>戶 事件處培                                       | 元件                 | 事件名稱             |                      | 說明                                |                                   |                                    |                                    |                                   |                              |                            | 來自  | IP位址    |         |
| 202<br>03)<br>日,1 | 20年<br>月20<br>10:22                                                       | A Contraction | BBB視訊<br>會議:<br>2020/3/18<br>13:00<br>BBB遠距<br>課程-<br>108-2學期<br>約學助理 | BBE<br>視<br>記<br>會 | Recording viewed |                      | The u<br>record<br>'21d2<br>15845 | ser w<br>ding v<br>a1231<br>50765 | ith id<br>vith id<br>Ia1ec<br>1931 | '31954<br>d<br>:339ef5<br>' from t | 14' has v<br>591f9280<br>the cour | iewed<br>d510ac<br>'se id '4 | a<br>214d10f3f-<br>i5123'. | web | 2001:b4 | 100:e45 |

#### Moodle 也有學生使用 BBB 記錄

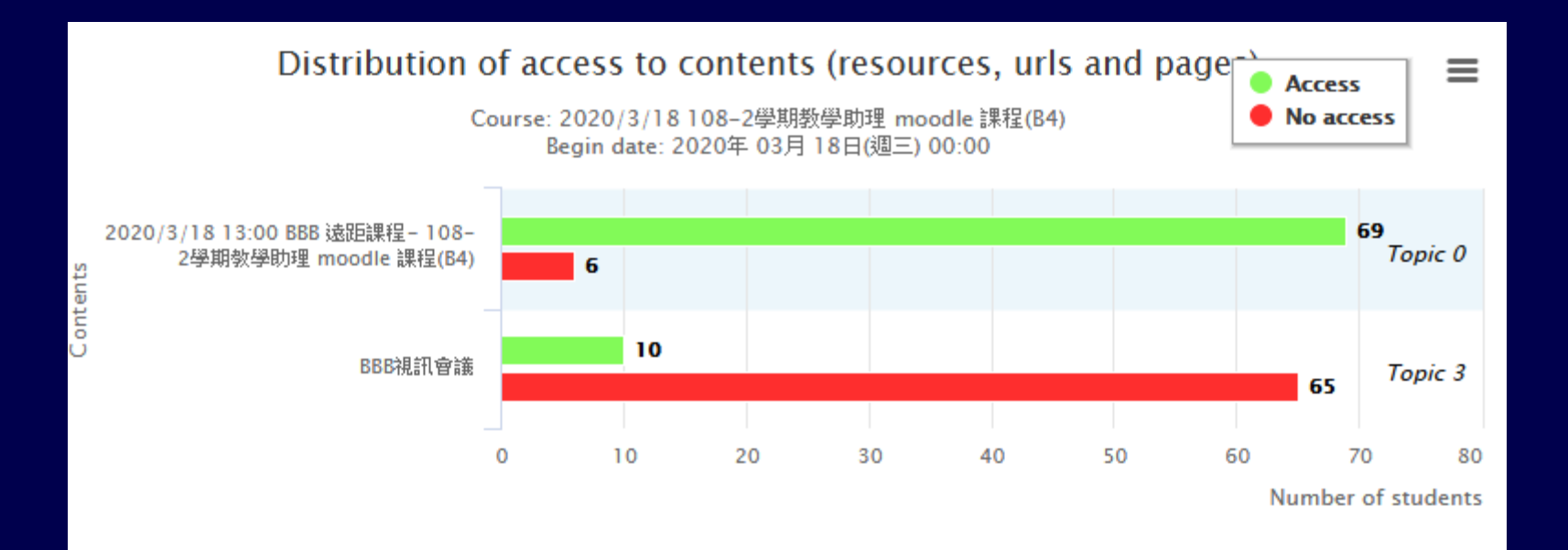

97

#### 用 Moodle Email 關懷沒有上課同學

#### Course: 2020/3/18 108-2學期教學助理 moodle 課程(B4)

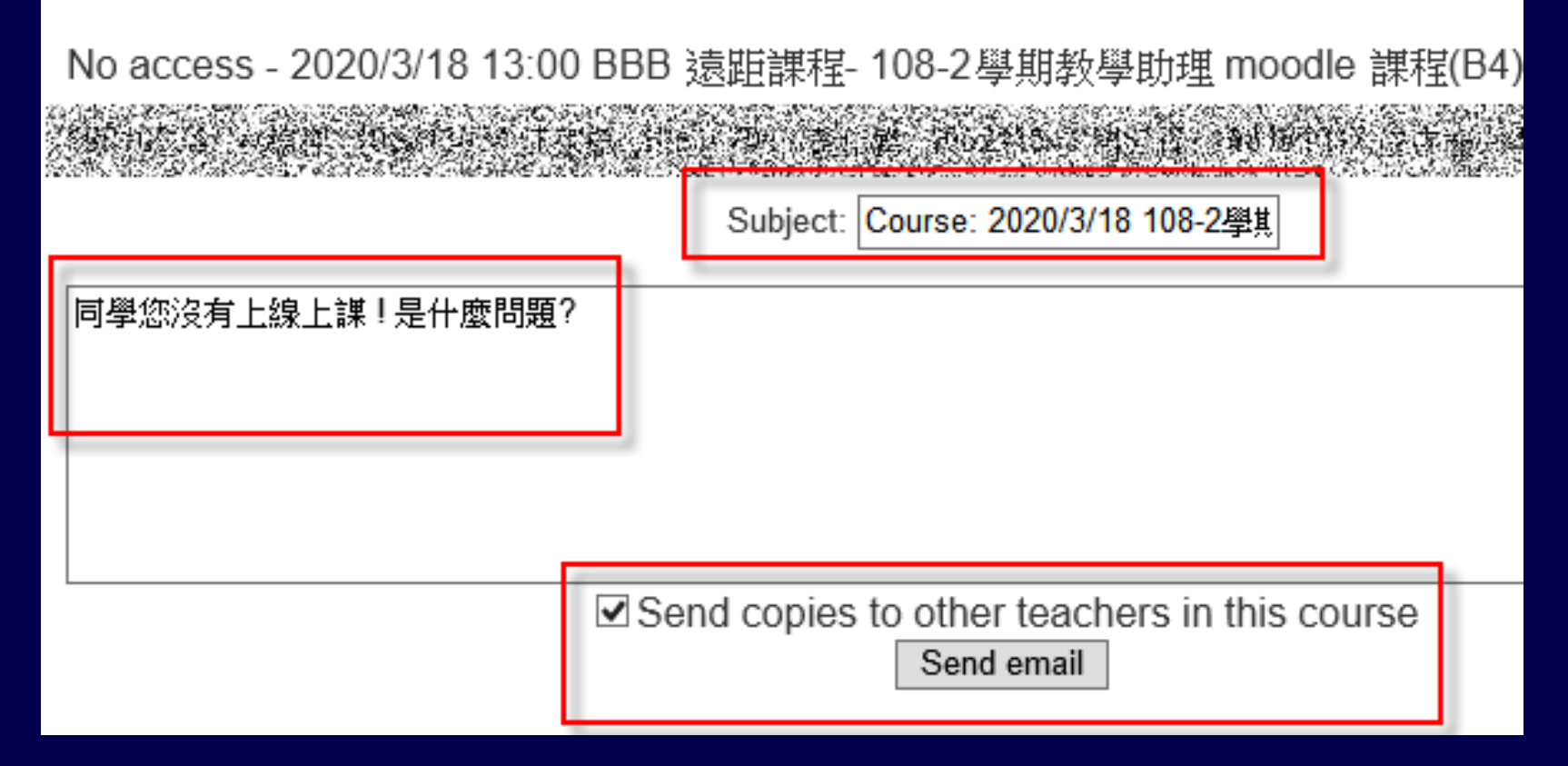

#### 設定 [表情狀態] 簡介

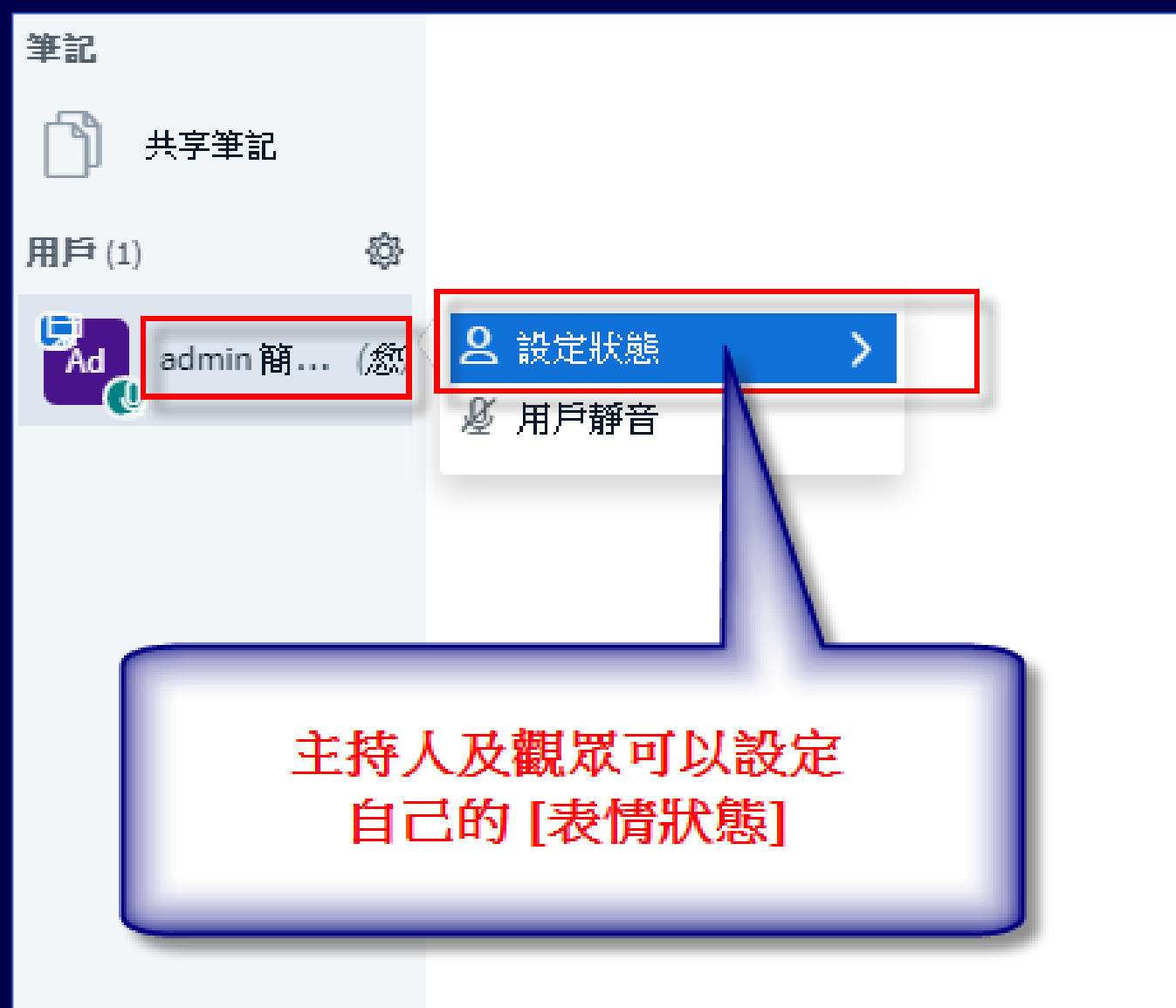

#### 設定 [表情狀態] 簡介

| 用戶(1)   | ÷    |       |
|---------|------|-------|
| admin 簡 | (23) | < 返回  |
|         |      | ② 離開  |
|         |      | 🖑 舉手  |
|         |      | ☺ 未決定 |
|         |      | ◎ 困惑  |
|         |      | ⑧ 傷心  |
|         |      | ③ 高興  |
|         |      | 🔊 鼓掌  |
|         |      | 合 費同  |
|         |      | ♀ 反對  |
|         |      |       |

# 儘量用聊天室、表情符號、投票 與學生互動,學生才會專心聽課

- BBB 是不是很好用,請上課同學在公開聊天 室留言?
- BBB 讚不讚,請上課同學用表情符號表示?
- 今天 BBB 的課程,聽的清不清楚?
- 有問題的同學,請用聊天室提問,或表情
   符號舉手 !!!!
- 剛剛講的內容,請同學在聊天室發表您的 意見或想法!

## 如何將 [觀眾] [設為簡報者] 或 [提升為主持人]

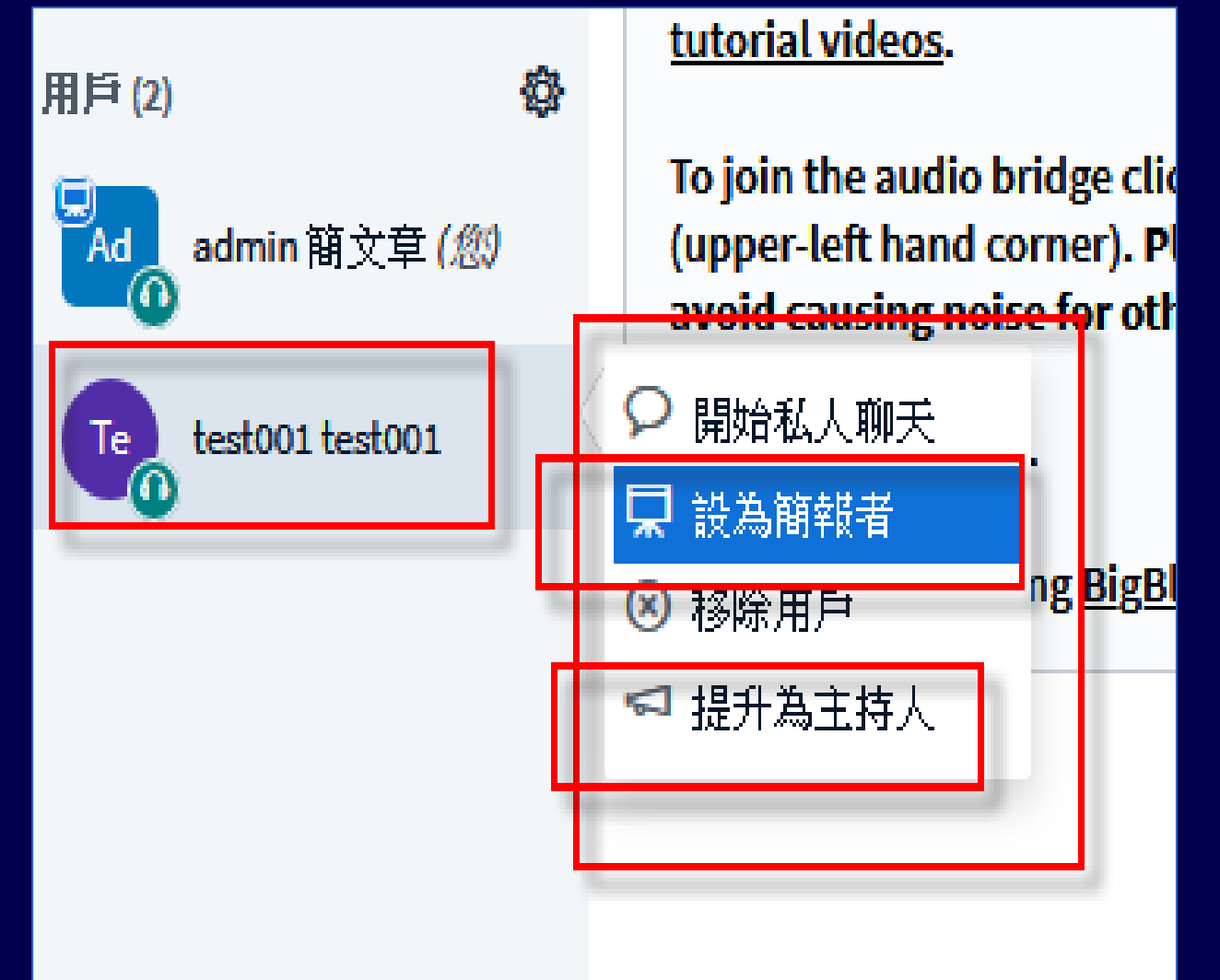

# [觀眾] 或 [主持人] 如何清除自己的 [表情狀態]

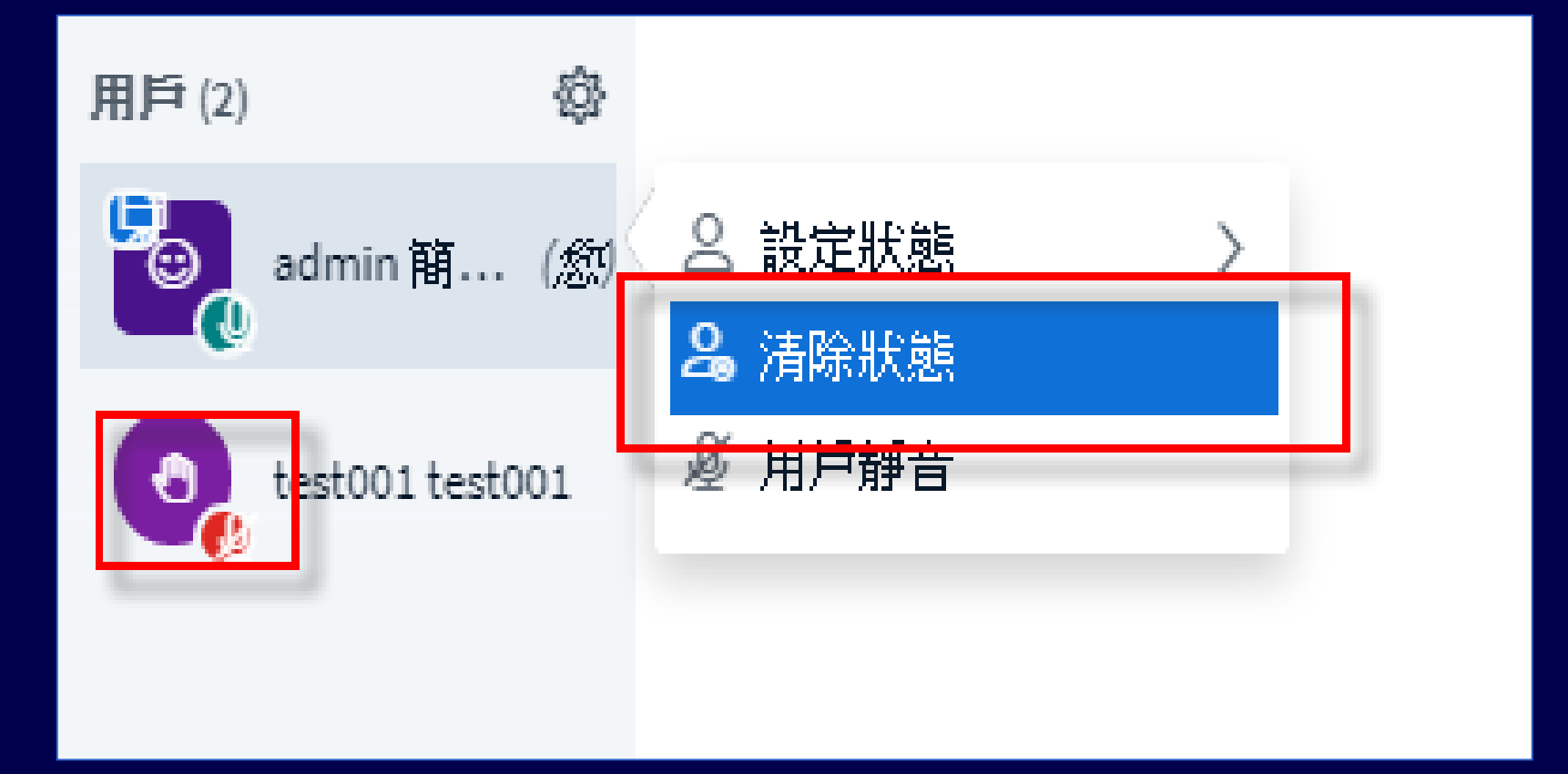

#### [主持人] 如何清除全部人員的 [表情狀態] [主持人] 如何設定 [其他人全部靜音]

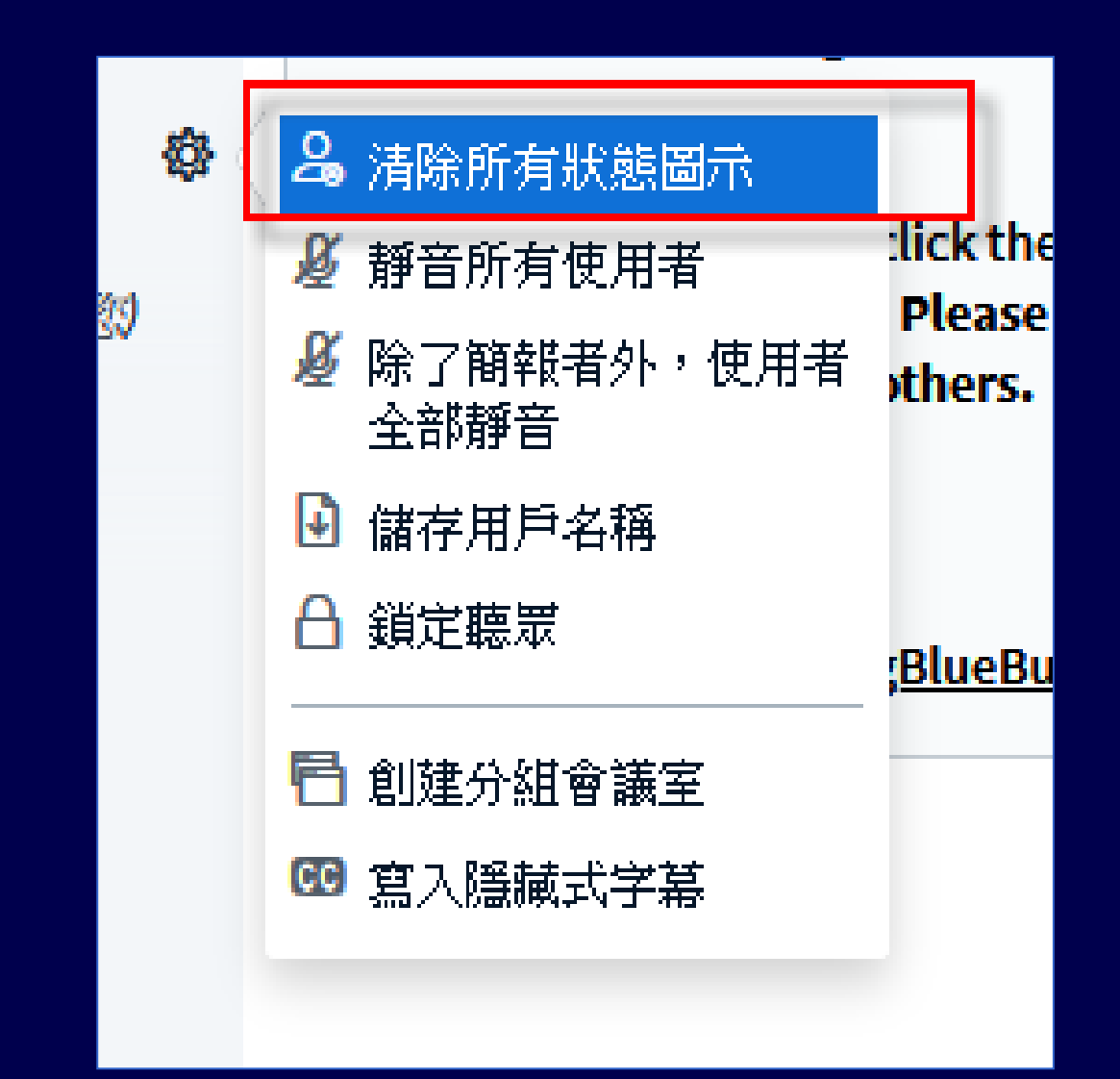

#### 使用 [電子白板]

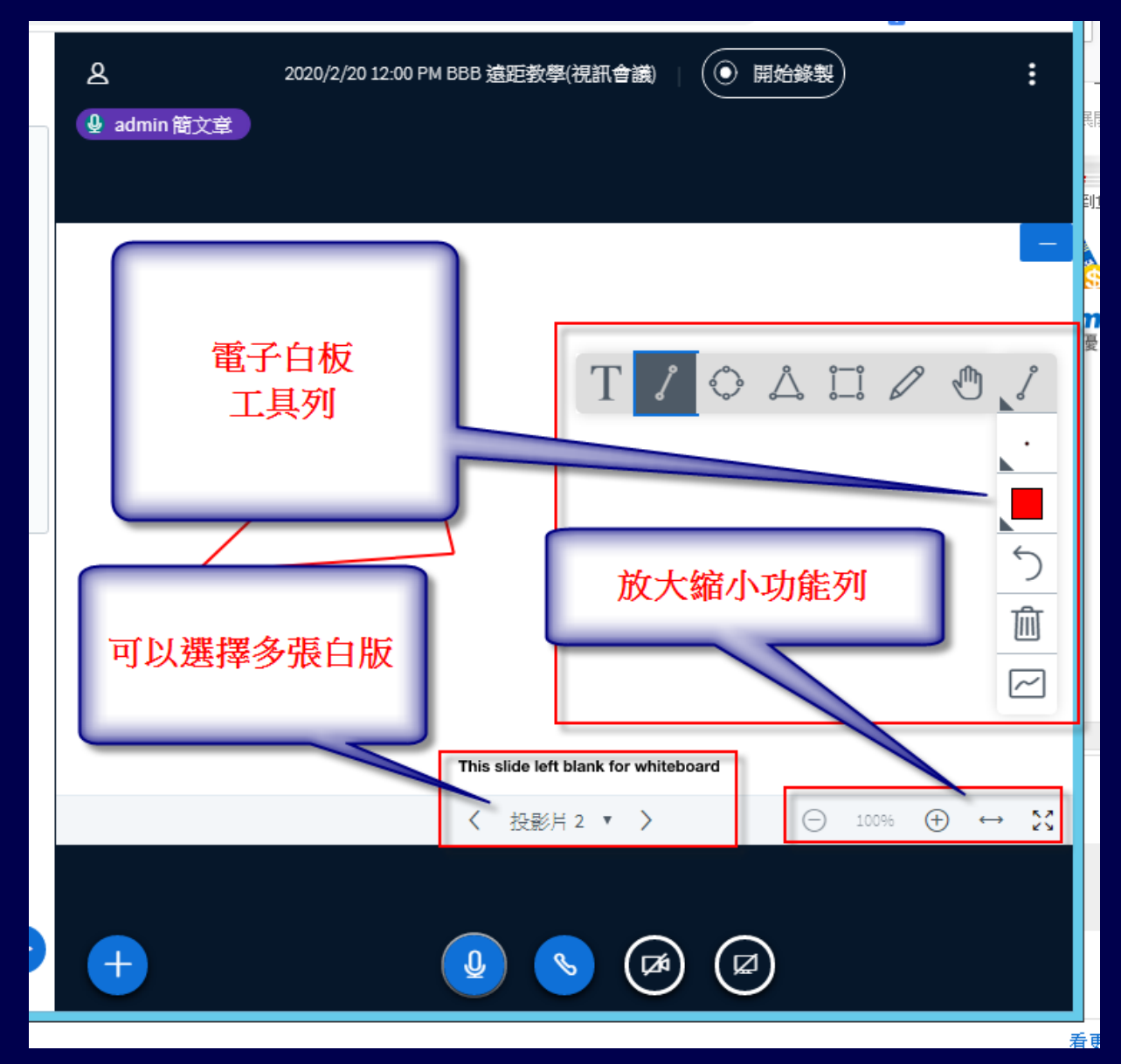

105

### 如何觀看 BBB 的 [錄影]

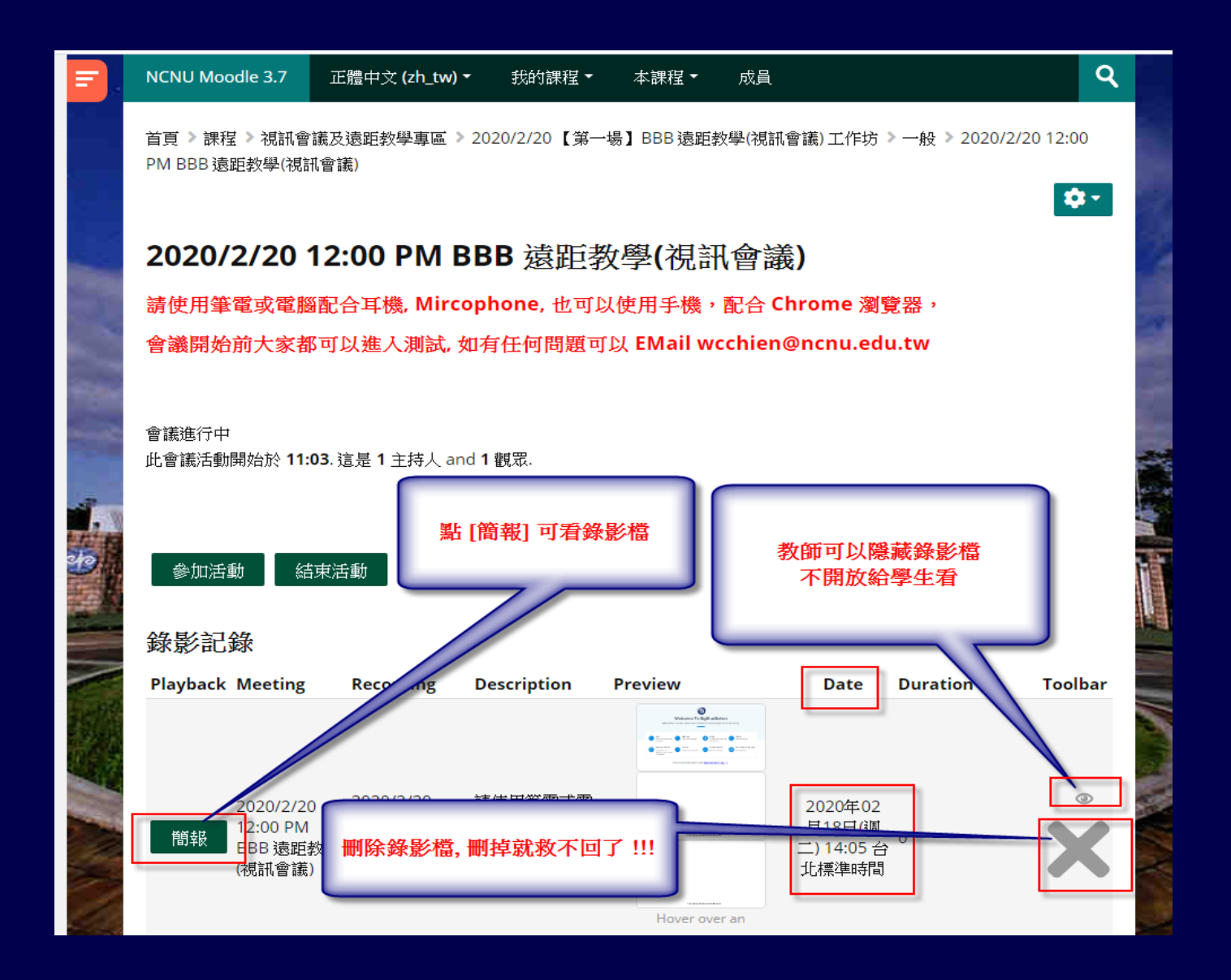

#### 如何觀看 BBB 的 [錄影]

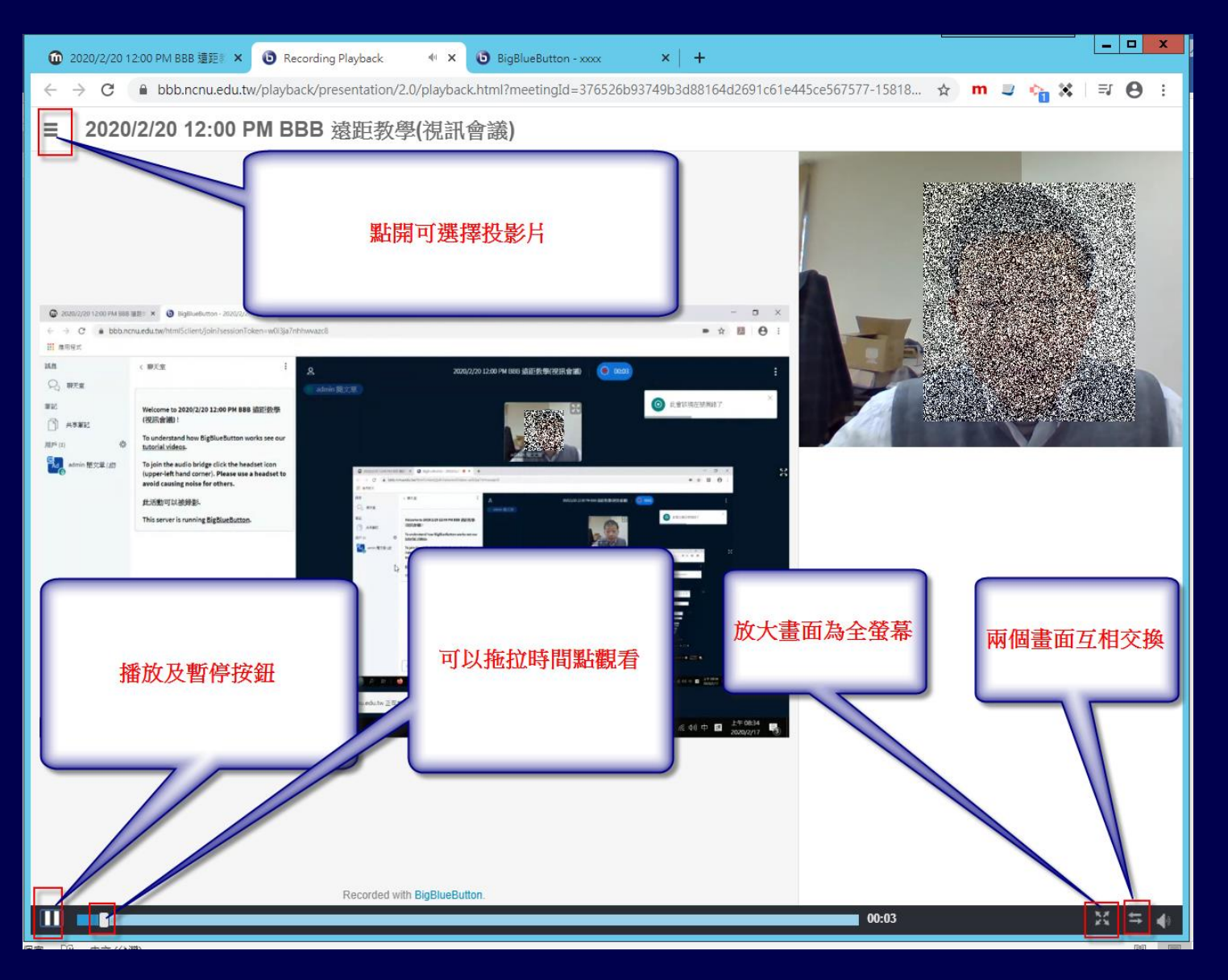

#### 另存 [錄影] 的 MP4 影片

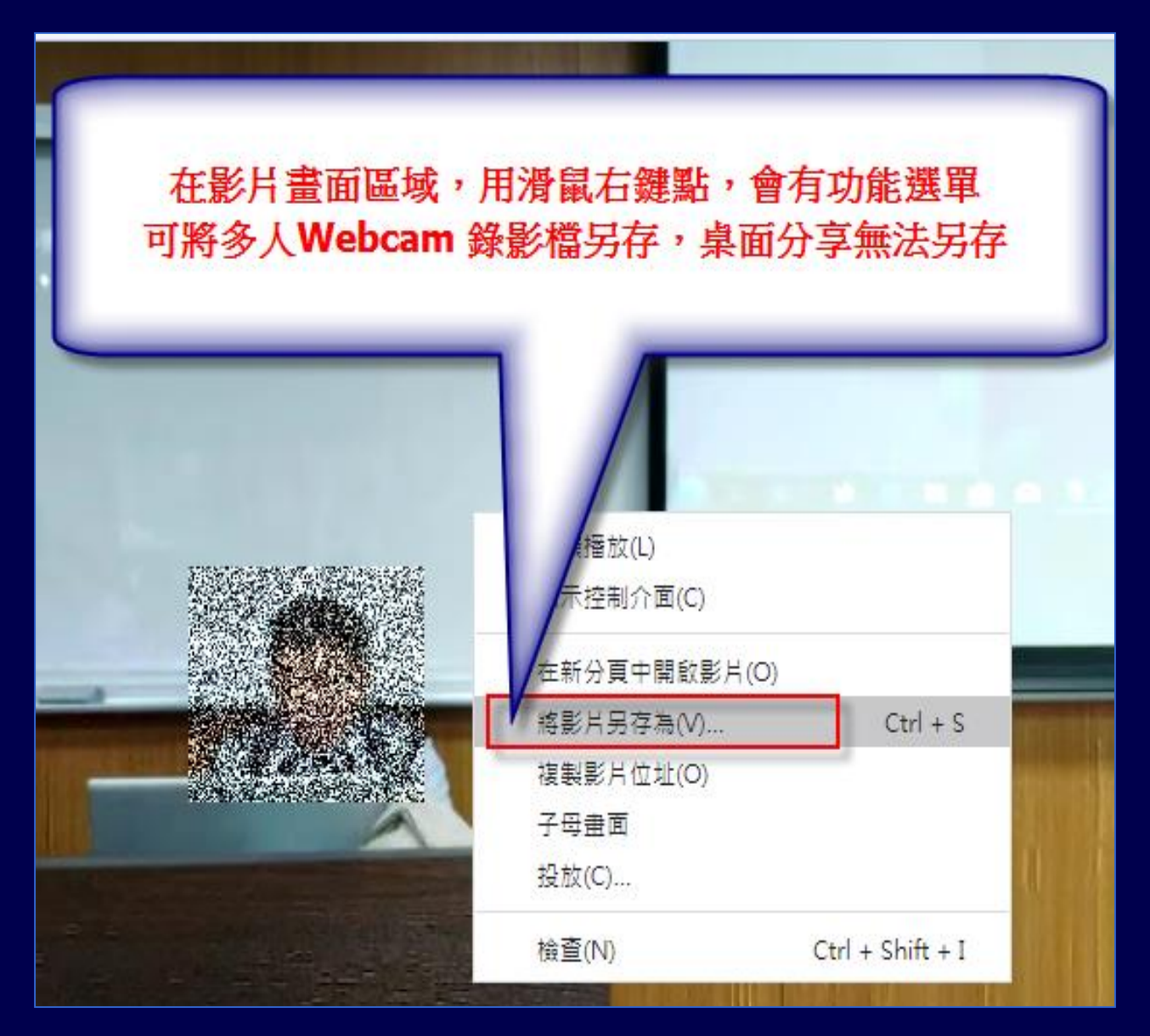

108
# Moodle & BBB

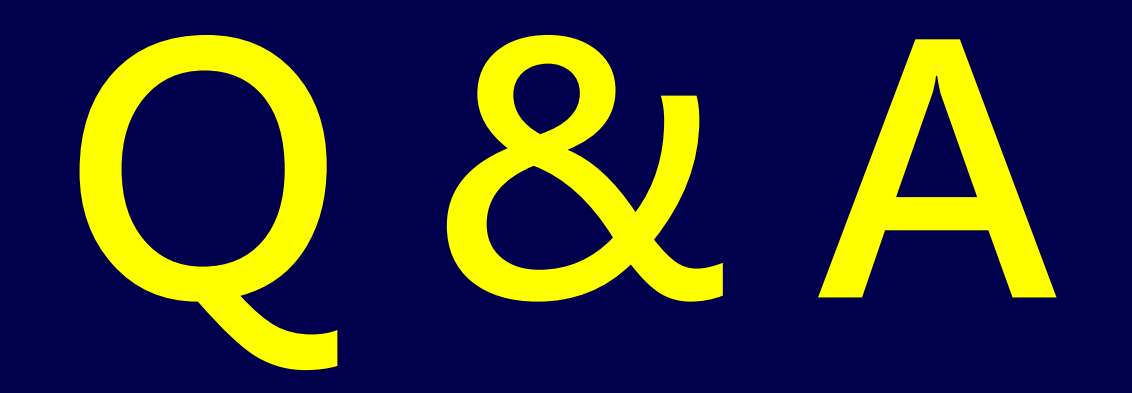

# 教師使用遠距可能情境-1

- 老師如何點名、抽點、抽問?
- 老師問個別或全體學生問題,學生如何回答?
- 如何避免學生不專心聽課
- 學生可不可以舉手發問?
- 有沒有類似 IRS 功能?
- 一定要露臉? 老師可以不露臉?
- 學生只露臉給老師看, 同學互相看不到
- 有沒有分組討論會議功能?

# 教師使用遠距可能情境-2

- 指定某個學生上傳簡報,主講簡報,或分享他的 桌面給全班同學看
- 簡報者如何在 BBB 上開放簡報檔讓學生下載?
- 有沒有電子白板?
- 共筆功能?
- TA 可以在遠距協助做什麼事?
- 可以不可以禁止學生私下聊天?
- 如何遠距考試?
- 如何播放影片給學生看?

# 分組討論會議室

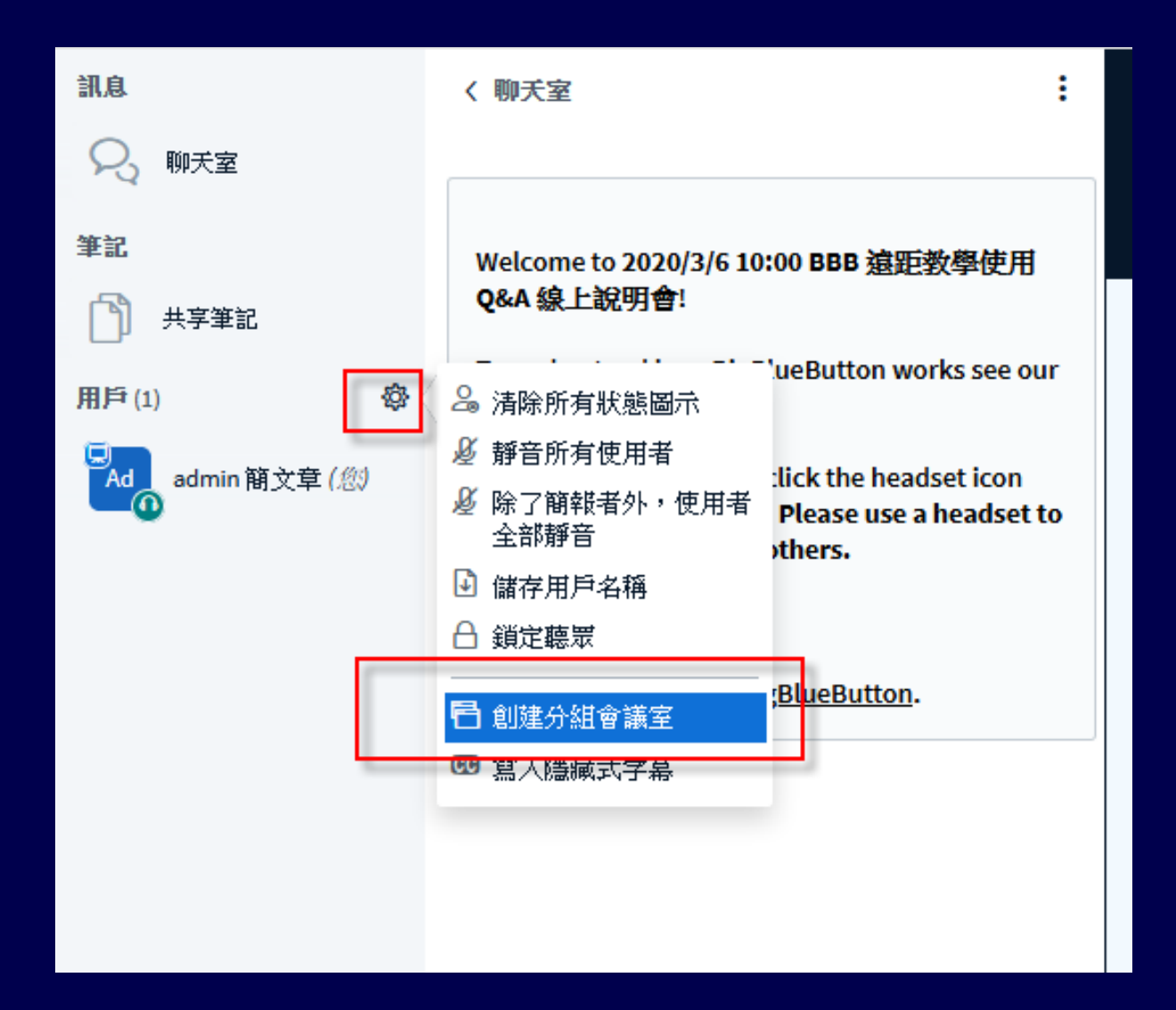

## 分組討論會議室

分組討論會議室 酮肼 建立 提示:您可以拖放用戶名稱,以將其分配給特定的分組討論室。 分組會議室數量 持續時間(分鐘) 2 ¥ ÷ Θ  $\oplus$ 15 防機分配 允許與會者選擇並加入分組討論會議室 未指派(1) 分組會議室1 分組會議室2 admin 簡文章

# 用 Chrome · 使用桌面分享一直有問題?

#### (1) 改用 Firefox

- (2) 可能是 Chrome 版本太舊,升級至最新版
- (3) 安裝 Chrome Screen Capturing 擴充程 式,
- <u>https://chrome.google.com/webstore/detail/screen-</u> capturing/ajhifddimkapgcifgcodmmfdlknahffk

#### 再下面網址測試

• https://www.webrtc-experiment.com/screen-sharing/#6340122682601413

一個帳號是否可以同時 登入多台電腦或手機?

- 當然可以
- 老師或TA使用電腦作主持人角色,可以同時使用手機監看監聽遠距課程的影像及聲音品質。
- 監看監聽設備不要開麥克風,而且聲音不 能太大聲,否則回有回音,最好使用耳機 監聽。

# 如何順暢播放 Youtube影片給 遠距同學看?

#### • 請使用 [分享外部影片] 功能

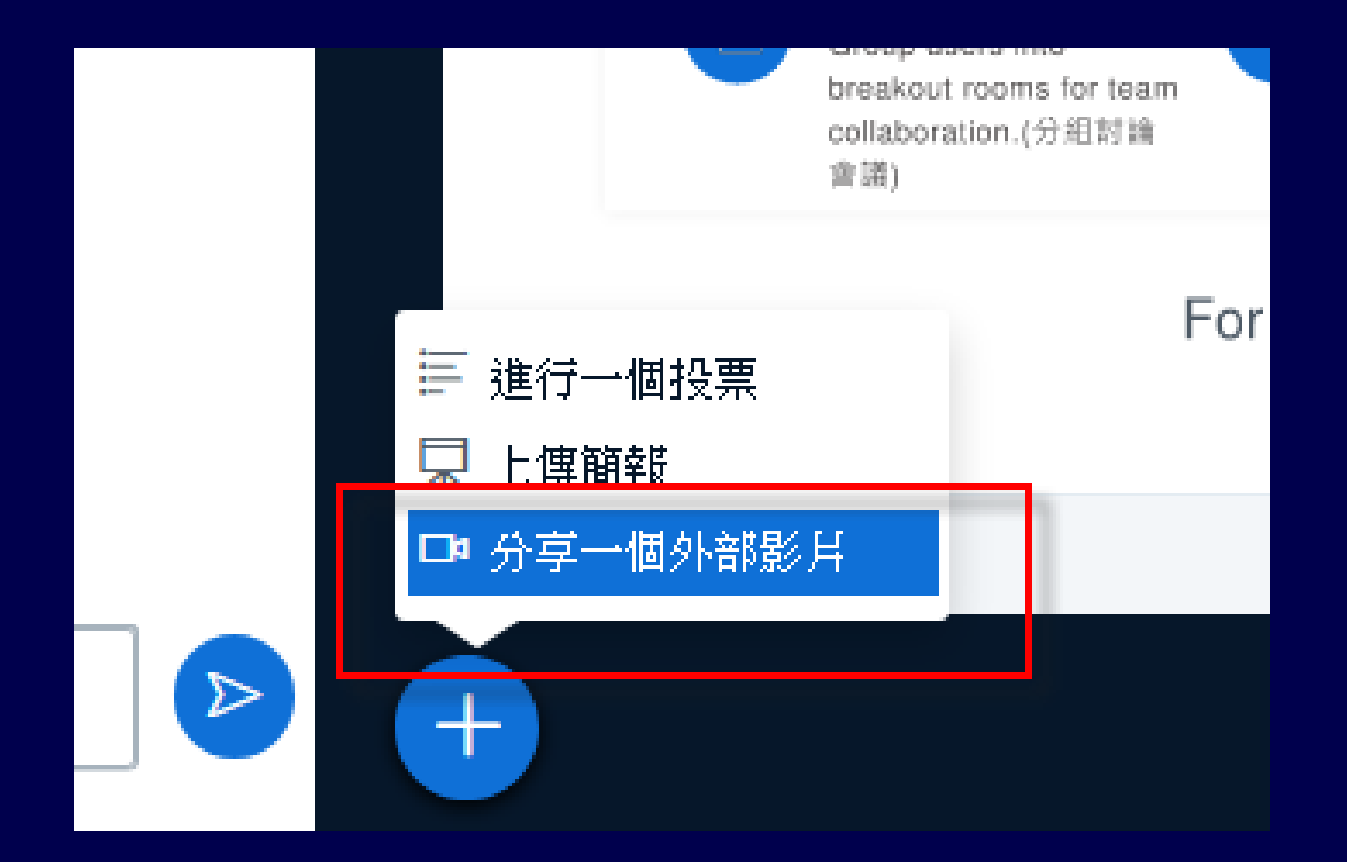

# 如何順暢播放 Youtube影片給 遠距同學看?

#### • 請使用 [分享外部影片] 功能

| ×                                                                                  | ng |
|------------------------------------------------------------------------------------|----|
| 分享一個外部影片網址                                                                         |    |
| https://www.youtube.com/watch?v=gmTukATwXyU                                        | 2  |
| 注意;共享的外部影片將不會出現在錄影中。 支援YouTube,Vimeo,Instructure Media,Twitch和Daily<br>Motion URL。 |    |
| 分字一個影片                                                                             |    |

117

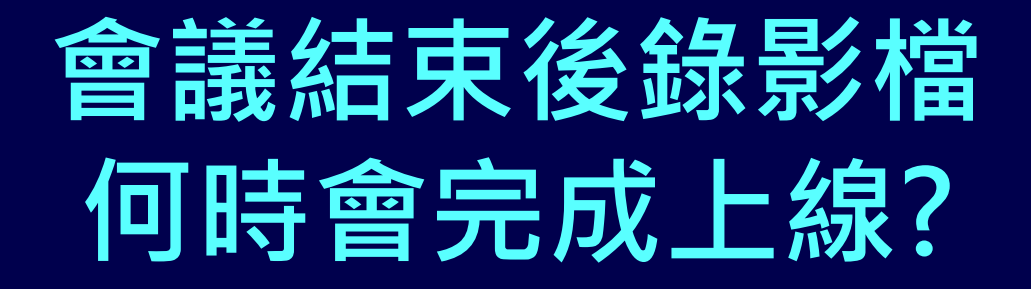

# ・錄影製作工作要隔4至14小 ・時才會上線・視當時上線課 程數目而定。

Webcam 錄影檔的解析度是? Ans: 640 X 480、Full HD 自選 桌面分享錄影檔的解析度是? Ans: 1366 X 768,考慮提高至 FHD 錄影檔在系統可以存多久? Ans: 視伺服器硬碟空間而定, 要刪 檔會公告並Email 通知各位老師

### 本學期前幾週遠距上課規定-1

 因為有剛入台之境外生或本國籍新舊學生 需居家檢疫,不能來學校上課

 任課老師需提供至少前幾週的遠距教學(直 播+錄影)課程,以供學生進行彈性修課

### 本學期前幾週遠距上課規定-2

 另外有學生是整個學期不返台,有申請彈 性就學方案,所以他修的課程整個學期都 是要執行遠距教學(直播+錄影)

請老師及 TA 檢視 Moodle 課程裡最上面的
 "需遠距上課選修本課程學生名單"

### 本學期需遠距上課另三種可能性

 類似上學期,CDC 宣佈:避免群聚感染, 建議停辦室內100人以上集會活動

• 本校有二人(含)確診,全校停止校內上課

• 全國疫情變嚴重,所有學校停止校內上課

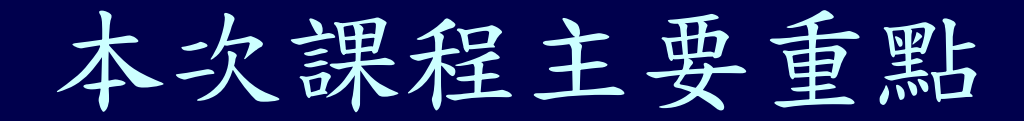

如果疫情變嚴重 學校停課情況下 教師沒有 TA 情況下 同步遠距教學 教學現場控制、 師生互動技巧、 BBB 的操作使用、

# 1082 學期很多教師或 TA 使用 BBB 時,常犯的一些錯誤

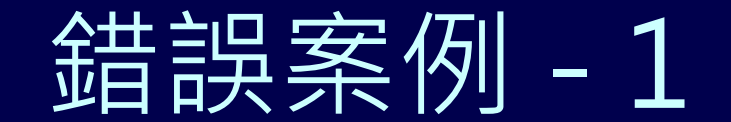

# (某老師的 BBB錄影檔) 二種錯誤: 沒有上傳簡報檔、另外 Webcam 不知道拍什麼? 是老師還是同學?

≡ 20200320

| The state of the state of the s |
|----------------------------------------------------------------------------------------------------|
| E                                                                                                    |
|                                                                                                    |
|                                                                                                    |
|                                                                                                    |

X = 4

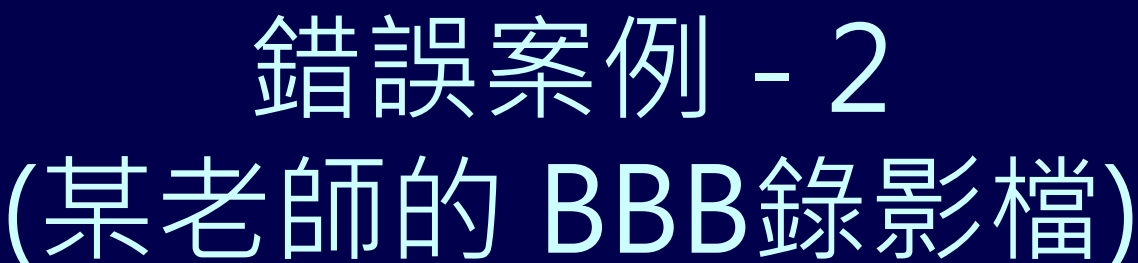

# 一種錯誤:沒有上傳簡報檔、學生完全無看到簡報內容

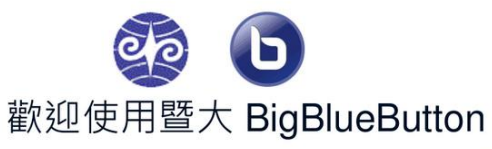

BigBlueButton is an open source web conferencing system designed for online learning

各位老師、TA 請注意:

Ξ

教室的擴音麥克風並沒有連接到教室的電腦,所以一定 要接上 WebCam,才可以錄製聲音。另外請 TA 在上課 前使用另一台電腦或手機連上 BBB,確認影像及聲音是 否正常,如有問題請立即電洽 4030 簡先生。

如果沒有聲音或音量太小,請到[控制台]->[聲音]-> [錄製]-> 選擇麥克風 -> [內容] -> [等級] -> 調整音量至 100。

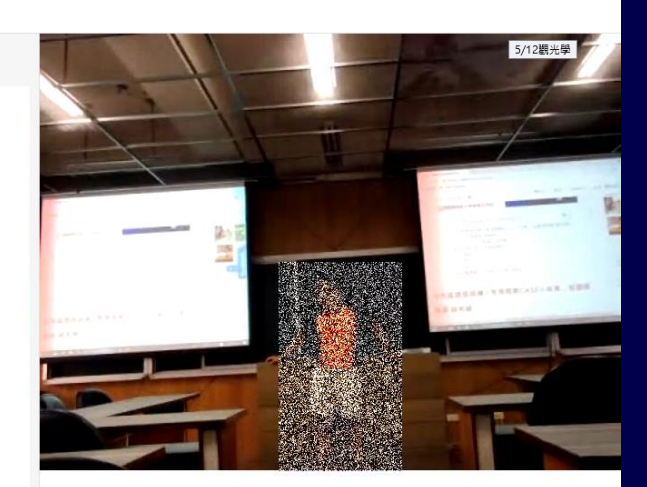

02:03

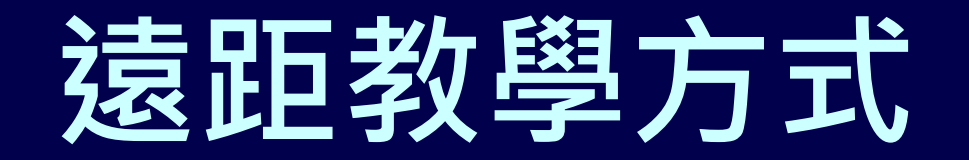

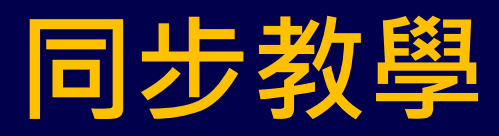

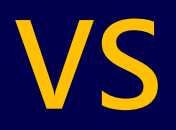

非同步教學

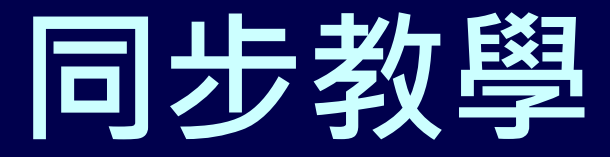

教師與學生透過遠距教學平台,以
 即時視訊方式進行教學活動,並與
 學生即時互動

• (註: 配合錄影,可作非同步教學)

# 同步教學 本校 BBB 遠距平台及使用者端環境

- 使用者端軟體: Chrome、Firefox 、iOS Safari、新版 Edge
- 使用者端硬體: 手機或筆電或電腦 + 麥克風、喇叭、Webcam
- 遠距平台: Moodle + BBB

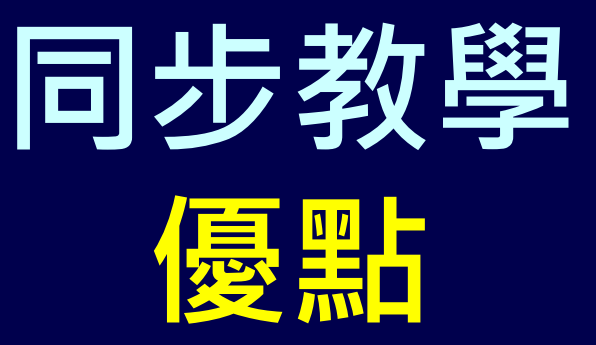

- 教師可以透過視訊看到學生狀況, 並詢問學生問題,學生可以用視訊
   、語音、聊天室回應
- 教師與學生即使沒有在教室,仍可 以體驗好像在教室教學及上課的感 覺,可以保持教學品質及學習效果

同步教學 VS 非同步教學

最大差異在-師生互動

# 使用 Youtube 直播或 上傳錄影檔至 Youtube 作同步、非同步教學可行?

- 會有延遲問題
- 沒有辦法即時與學生互動
- 其他 ...

### 教育部通報 3/19 (大專校院因應嚴重特殊傳染性肺炎 疫情採遠距教學注意事項)

二、兼顧授課學習品質:

(二)為確保學生學習成效,進行遠距教學時應 注意學生線上出席狀況、觀課與討論情形、 評量方式等各面向情形,並保留相關紀錄, 以利未來稽考。檢附大專校院線上課程相關 資源及非同步線上課程發展應注意事項(如附件)供參。

### 教育部通報 3/19 (大專校院因應嚴重特殊傳染性肺炎 疫情採遠距教學注意事項)

三、確實掌握學生動向(大規模演練、全校性實施時)

(一)如採遠距教學,於每堂課進行期間應確實 掌握並記錄學生線上出席及參與狀況。

### 教育部通報 3/19 (大專校院因應嚴重特殊傳染性肺炎 疫情採遠距教學注意事項)

(二)學校大規模演練或全校性實施:

學校應將防疫需求考量及遠距教學方式, 依前述原則規劃並先行報部,經檢視後始得 辦理。另應保留相關授課互動紀錄,並提供 三組遠距教學平臺帳號,俾利本部檢核小組 不定時登入,了解實施情形。

# 防疫情況下

# 目前台灣各大學使用的

# 遠距教學平台

#### 遠距教學他校做法參考

|     | 台灣大學                                                                                  | 成功大學                                                                               | 交通大學                                              | 政治大學                                            |
|-----|---------------------------------------------------------------------------------------|------------------------------------------------------------------------------------|---------------------------------------------------|-------------------------------------------------|
| 同步  | 1. U 會議<br>2. Zoom                                                                    | <ol> <li>JoinNet</li> <li>Zoom</li> <li>Youtube 直播</li> <li>Facebook 直播</li> </ol> | 1. OBS+Youtube 直播                                 | <ol> <li>JoinNet</li> <li>Zoom</li> </ol>       |
| 非同步 | <ol> <li>EverCam</li> <li>OBS</li> <li>手機隨課錄</li> </ol>                               | 1. EverCam                                                                         | 1. OBS                                            | 1. EverCam                                      |
| 人數  | 修課學生人數達100人<br>以上大型課程數位化方<br>案 (不含實驗/實習/實<br>作課程)採遠距教學。                               | 部分改為線上教學                                                                           | 依教育部公告辦理                                          | 依教育部公告辦理                                        |
|     | 中山大學                                                                                  | 中央大學                                                                               | 亞洲大學                                              | 中原大學                                            |
| 同步  | <ol> <li>Zoom</li> <li>U簡報</li> <li>Adobe connect</li> <li>Microsoft Teams</li> </ol> | <ol> <li>Microsoft Teams</li> <li>Zoom</li> </ol>                                  | <ol> <li>Microsoft Teams</li> <li>Zoom</li> </ol> | <ol> <li>Zoom</li> <li>Adobe connect</li> </ol> |
| 非同步 | <ol> <li>EverCam</li> <li>課堂錄影</li> </ol>                                             | <ol> <li>課堂錄影</li> <li>數位教材錄製</li> </ol>                                           | <ol> <li>EverCam</li> <li>臺灣教學資源中心</li> </ol>     | <ol> <li>EverCam</li> <li>. 隨堂錄影</li> </ol>     |
| 人數  | 依教育部公告辦理                                                                              | 依教育部公告辦理                                                                           | 依教育部公告辦理                                          | 全面線上教學                                          |

# 目前全國各大學 好像只有 暨大使用 BBB !!!

Why?

# 暨大為何使用 BBB

- 因為 BBB 可以與 Moodle 整合,師生不用再申請帳號, 在會議老師可以看到學生學號姓名(此點非常重要)
- 老師不用再 Email 方式通知學生上課
- 教師與學生登入 Moodle 進入課程,就可以使用 BBB 上課,方便而且非常安全,不是課程成員完全無法進入課程 BBB、老師也可以在 Moodle 檢視學生使用 BBB 的記錄
- BBB 是免費開源軟體,本校目前有12台 BBB虛擬機伺服器,加上1台 Scalelite 負載平衡實體機伺服器,未來可 很順暢地供應5000人以上同時上線,並可以隨時動態調 整擴充或縮減虛擬機伺服器數目。
- 可以符合教育部的遠距教學授課互動紀錄規定

# 暨大為何使用 BBB

- 暨大有能力修改 Moodle 及 BBB 原始程式 !!!
- 目前已開發 BBB 自動線上點名、
   監控學生上線使用記錄相關程式...

|    | 檢查日期       | 檢查時<br>間 | BBB<br>伺服<br>器 | 課程數           | 連線<br>設備<br>數 | 參與<br>人數     | 語<br>音<br>人<br>數 | 視<br>訊<br>人<br>數 | 主<br>持<br>人<br>數 | 班級<br>最大<br>連線<br>數 | 班級<br>最大<br>視訊<br>人數 |
|----|------------|----------|----------------|---------------|---------------|--------------|------------------|------------------|------------------|---------------------|----------------------|
| 檢視 | 2020/05/14 | 10:55:48 | BBB            | 20            | 376           | 345          | 19               | 5                | 14               | 81                  | 1                    |
| 檢視 | 2020/05/14 | 10:55:48 | BBB3           | 28            | 453           | 375          | 70               | 12               | 36               | 56                  | 2                    |
| 檢視 | 2020/05/14 | 10:55:48 | BBB5           | 26            | 565           | 441          | 125              | 23               | 42               | 81                  | 5                    |
| 檢視 | 2020/05/14 | 10:55:48 | BBB6           | 16            | 488           | 426          | 60               | 7                | 47               | 80                  | 3                    |
|    |            |          |                | 合<br>計:<br>90 | 合計:<br>1,882  | 合計:<br>1,587 | 合計:<br>274       | 合計:<br>47        | 合計:<br>139       | 合計:<br>298          | 合計:<br>11            |

|   |           | 檢查時間              | 使用伺服器      | BBB † | 可服器 | 課程名稱                 |      |                     | 開始時間    |     | 連線設備數 | 主持人數 | 參與人數 🖕 | 語音人數 | 袳 | 詰 |
|---|-----------|-------------------|------------|-------|-----|----------------------|------|---------------------|---------|-----|-------|------|--------|------|---|---|
| Θ | 檢視        | 2020/05/18 15:45  | :59 moodle | BBB3  | ſ   | 1082-993075 尖端科技通俗講座 |      | 2020/05/18 12:35:04 |         | 132 | 3     | 127  | 1      | 0    |   |   |
| E | BBB 課程參與者 |                   |            |       |     |                      |      |                     |         |     |       |      |        |      |   |   |
|   |           | 參與者 ID 姓名 🛛 🖕     | 角色         | 簡報者   | 只聆聽 | 有開語音                 | 有開影像 | ncnu                | user ID |     |       |      |        |      |   |   |
| ŧ | 愈視        | ymlee 李彥文         | MODERATOR  | Y     |     | Y                    |      |                     |         |     |       |      |        |      |   |   |
| ŧ | 愈視        | ymlee 李彥文         | MODERATOR  |       | Y   |                      |      |                     |         |     |       |      |        |      |   |   |
| ŧ | 愈視        | 108 - 40400) 李宣   | VIEWER     |       | Y   |                      |      |                     |         |     |       |      |        |      |   |   |
| ŧ | 愈視        | 108 20 729 20 万瑜  | VIEWER     |       | Y   |                      |      |                     |         |     |       |      |        |      |   |   |
| ŧ | 魚視        | 1083402037 奥天斌    | VIEWER     |       | Y   |                      |      |                     |         |     |       |      |        |      |   |   |
| ŧ | 愈視        | 108 4022 44 19 登晴 | VIEWER     |       | Y   |                      |      |                     |         |     |       |      |        |      |   |   |
| ŧ | <b>愈視</b> | 108               | VIEWER     |       | Y   |                      |      |                     |         |     |       |      |        |      |   |   |
|   |           |                   |            |       |     |                      |      |                     |         |     |       |      |        |      |   |   |

|   |       | 檢查時間                          | 使用伺服<br>器 | BBB 伺<br>服器 | 課程名                  | 課程名稱                     |    | 開始時間                   |             | 連線設<br>備數 | 主持人<br>數 | 參與人<br>數 | 語音人<br>數 | 視訊人<br>數 |
|---|-------|-------------------------------|-----------|-------------|----------------------|--------------------------|----|------------------------|-------------|-----------|----------|----------|----------|----------|
| Θ | 檢視    | 2020/05/05<br>13:10:58        | moodle    | BBB5        | <b>1082-9</b><br>與生活 | <b>-991176</b> 日本文化<br>活 |    | 2020/05/05<br>12:08:23 |             | 54        | 1        | 40       | 12       | 28       |
|   | BBB 課 | 程參與者                          |           |             |                      |                          |    |                        |             |           |          |          |          |          |
|   |       | 參與者 ID 姓名                     | 角色        | 簡報者↓        | 只聆聽                  | 有開語音                     | 有開 | 影像                     | ncnu user I | D         |          |          |          |          |
| 7 | 檢視    | yitzu0830 林怡資                 | MODERATOR | Y           |                      | Y                        | Y  |                        |             |           |          |          |          |          |
| 7 | 檢視    | Marth Artis #                 | VIEWER    |             |                      | Y                        | Y  |                        |             |           |          |          |          |          |
| 7 | 檢視    | 1 10733 ACHE                  | VIEWER    |             | Y                    |                          | Y  |                        |             |           |          |          |          |          |
| 7 | 檢視    | 的24.123.利润需                   | VIEWER    |             | Y                    |                          |    |                        |             |           |          |          |          |          |
| 7 | 檢視    | 1.6101007 生黄耳                 | VIEWER    |             | Y                    |                          |    |                        |             |           |          |          |          |          |
| 7 | 檢視    | t <mark>erreizs Fiz</mark> tu | VIEWER    |             | Y                    |                          | Y  |                        |             |           |          |          |          |          |
| 7 | 檢視    | 107213020 蔡學而                 | VIEWER    |             | Y                    |                          |    |                        |             |           |          |          |          |          |
|   |       | 106010000 田 校園                |           |             |                      | v                        |    |                        |             |           |          |          |          |          |

■ 大規模遠距教學測試! (12:30 可進入)

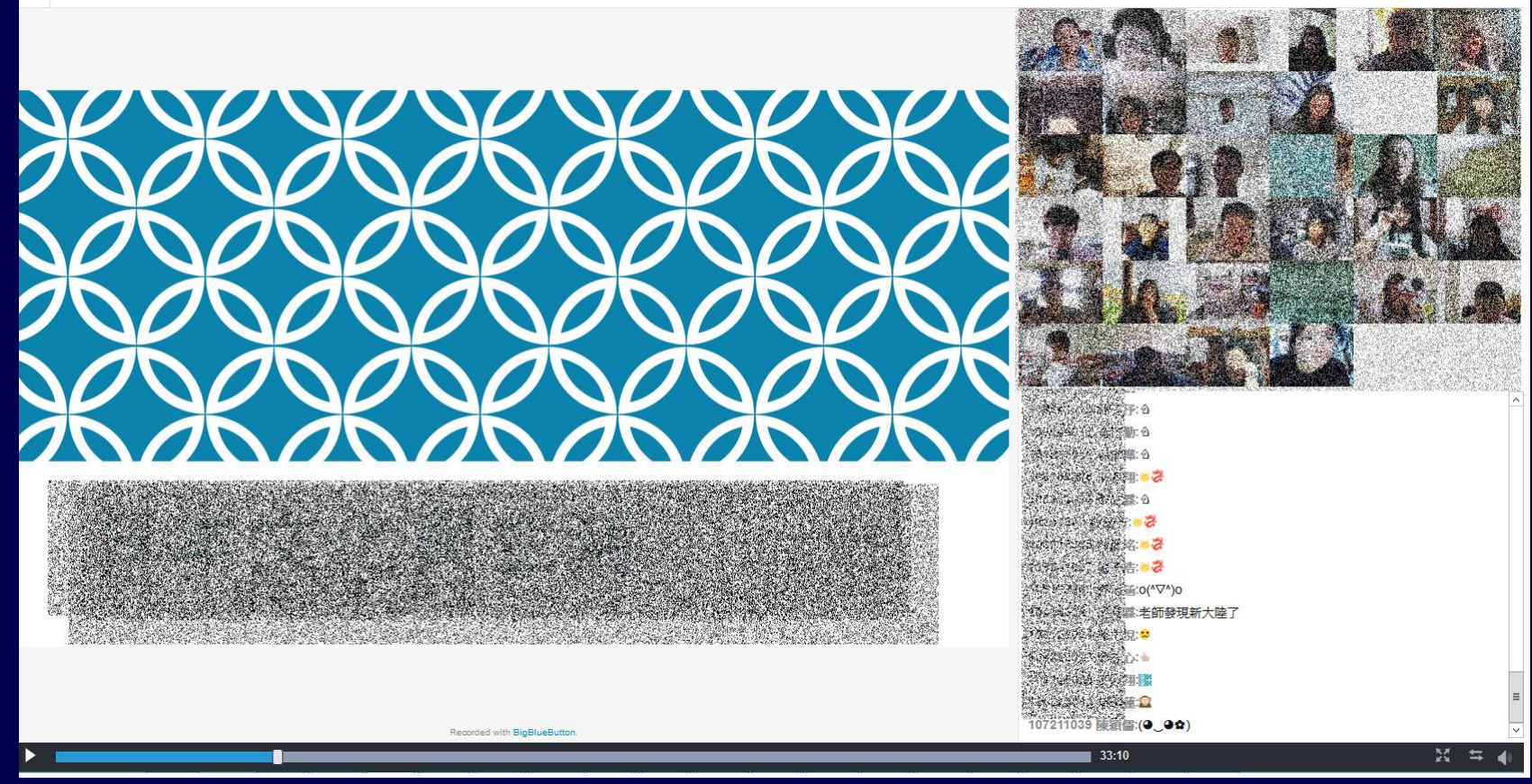
#### 還有那一些學校或機構使用 BBB

- 國家高速網路與計算中心 <u>Colife 線上會</u> 議系統
- Student-Run Computing Facility (SRCF) exists as a university society to provide useful and flexible computing and network services, for University of Cambridge staff and students of all degrees of ability
- 西交利物浦大学 由西安交通大学和英国利物浦大学合作创立。

## SRCF Timeout (BBB)

#### • comparison of Timeout vs. other popular platforms.

| Student-Run Computing Facility<br>Control Panel Services Contact |                                     |                                      |                                       |                                             |                   |  |
|------------------------------------------------------------------|-------------------------------------|--------------------------------------|---------------------------------------|---------------------------------------------|-------------------|--|
|                                                                  | Timeout                             | Zoom                                 | MS Teams                              | Google Meet                                 | Jitsi Meet        |  |
| Maximum number of users per session                              | 150                                 | 100                                  | 250                                   | 100                                         | 75                |  |
| Time limit                                                       | None                                | 40 min free                          | None                                  | 1 hour free                                 | None              |  |
| Price                                                            | Free                                | Pay-to-use (free version<br>limited) | Paid by the University                | Pay-to-use (free version limited)           | Free              |  |
| Guests need Raven/an account?                                    | No                                  | No                                   | No - non-Raven<br>permitted but fussy | No - but external users<br>require approval | No                |  |
| Room management                                                  | Yes and per-room settings available | Yes                                  | No                                    | No                                          | No                |  |
| Works in browser<br>(desktop)                                    | Fully                               | Limited                              | Limited                               | Fully                                       | Fully             |  |
| Works in browser<br>(mobile)                                     | Fully                               | No (app required)                    | No (app required)                     | No (app required)                           | No (app required) |  |
| Breakout rooms                                                   | Yes                                 | Yes                                  | No                                    | No                                          | No                |  |
| Open Source                                                      | Yes                                 | No                                   | No                                    | No                                          | Yes               |  |
| Native recording support                                         | Yes                                 | Yes                                  | Yes                                   | Yes                                         | No                |  |

# SRCF Timeout (BBB)

• comparison of Timeout vs. other popular platforms.

|                        | Timeout                                                                              | Zoom                                                                 | MS Teams                                       | Google Meet                                     | Jitsi Meet                        |
|------------------------|--------------------------------------------------------------------------------------|----------------------------------------------------------------------|------------------------------------------------|-------------------------------------------------|-----------------------------------|
| Live video integration | YouTube, Facebook,<br>Twitch, Vimeo,<br>DailyMotion, others                          | Νο                                                                   | YouTube only,<br>pause/play not<br>broadcasted | Νο                                              | YouTube only                      |
| Whiteboard             | Yes                                                                                  | Yes                                                                  | Yes (requires external integration)            | No                                              | No                                |
| Polls                  | Yes                                                                                  | Yes                                                                  | Limited                                        | No                                              | No                                |
| Private chat           | Yes                                                                                  | Yes                                                                  | Yes (cannot toggle<br>on/off)                  | No                                              | Yes (cannot toggle<br>on/off)     |
| Other features         | Live captioning, external<br>live streaming                                          | Simultaneous multi-<br>screenshare (not on<br>mobile/breakout rooms) | Native Outlook<br>integration                  | Native Google calendar<br>and Gmail integration | Live streaming                    |
| Other notes            | Hosted in Cambridge,<br>BigBlueButton offers<br>best teaching-oriented<br>experience |                                                                      | Can display at most 8 people simultaneously    | Lacks permissions/roles                         | UI is cleaner for 1-1<br>meetings |

### 除了 BBB 以外・本校還有那些 系統可供遠距教學之用

 考量未來新冠肺炎疫情狀況不明,遠距教 學平台需有備援措施,1091 學期新增了 Cisco WebEx 及 Microsoft Office 365 Teams 二種遠距視訊會議雲端服務系統, 並與本校 Moodle 數位學習平台整合

# 希望 Moodle & BBB 是您教學活動上的好幫手! 也是學生增進學習成效的利器!

感謝聆聽!